# まます。 SuperStream-COREシリーズ SP20140801版 製品説明会

SuperStream Users Group 2014/9/12

#### 第1部 会計シリーズ バージョンアップ内容のご説明 カスタマーサポート部 岡部 和美

■ SuperStream-CORE (財務会計システム)

■ SuperStream-AP+ (支払管理システム)

■ SuperStream-AR+ (債権管理システム)

■ SuperStream-FA+ (固定資産・リース資産管理システム)

■ SuperStream-field (分散入力システム)

■ SuperStream-CORE V3 (財務会計システム)

■SuperStream-AP+ V3 (支払管理システム)

~ご休憩~ 第2部 人事給与シリーズ バージョンアップ内容のご説明

カスタマーサポート部 堤伸子

| SuperStream-HR+      | (人事管理システム)    |
|----------------------|---------------|
| ■SuperStream-HR+ 退職  | 金管理           |
| SuperStream-PR+      | (給与管理システム)    |
| SuperStream-field/HR | (人事諸届・照会システム) |
| ■付録                  |               |

- 対応内容 -

1. 消費税表示設定機能
 2. 税処理予約コードの追加
 3. 消費税申告連携処理の新税率対応

1. 消費税表示設定機能

#### ■ 機能追加背景

現行、税処理コードの初期値設定は「科目コード」単位ですが、 消費税率の段階引き上げや軽減税率導入の想定をした場合、伝票入力時に税処理コードを変更する ケースが増え、入力負荷が高くなることが想定されます。

#### ■ 機能内容

1.マスタ登録(消費税表示設定マスタ登録) 事前に有効期間,科目,補助科目,部門,機能1~4の組み合わせに対して、税処理コードを 紐づけます。

#### 2.各種入力画面

仕訳入力画面等に、新たに「税処理ボタン」を配置します。 このボタンを押下することで、消費税表示設定マスタを参照し、適切な税処理コードの情報を 画面に表示します。

#### ■ メリット・効果

税処理ボタンを押下することで、適切な税処理コードを指定することが可能となります。

#### ■機能概要

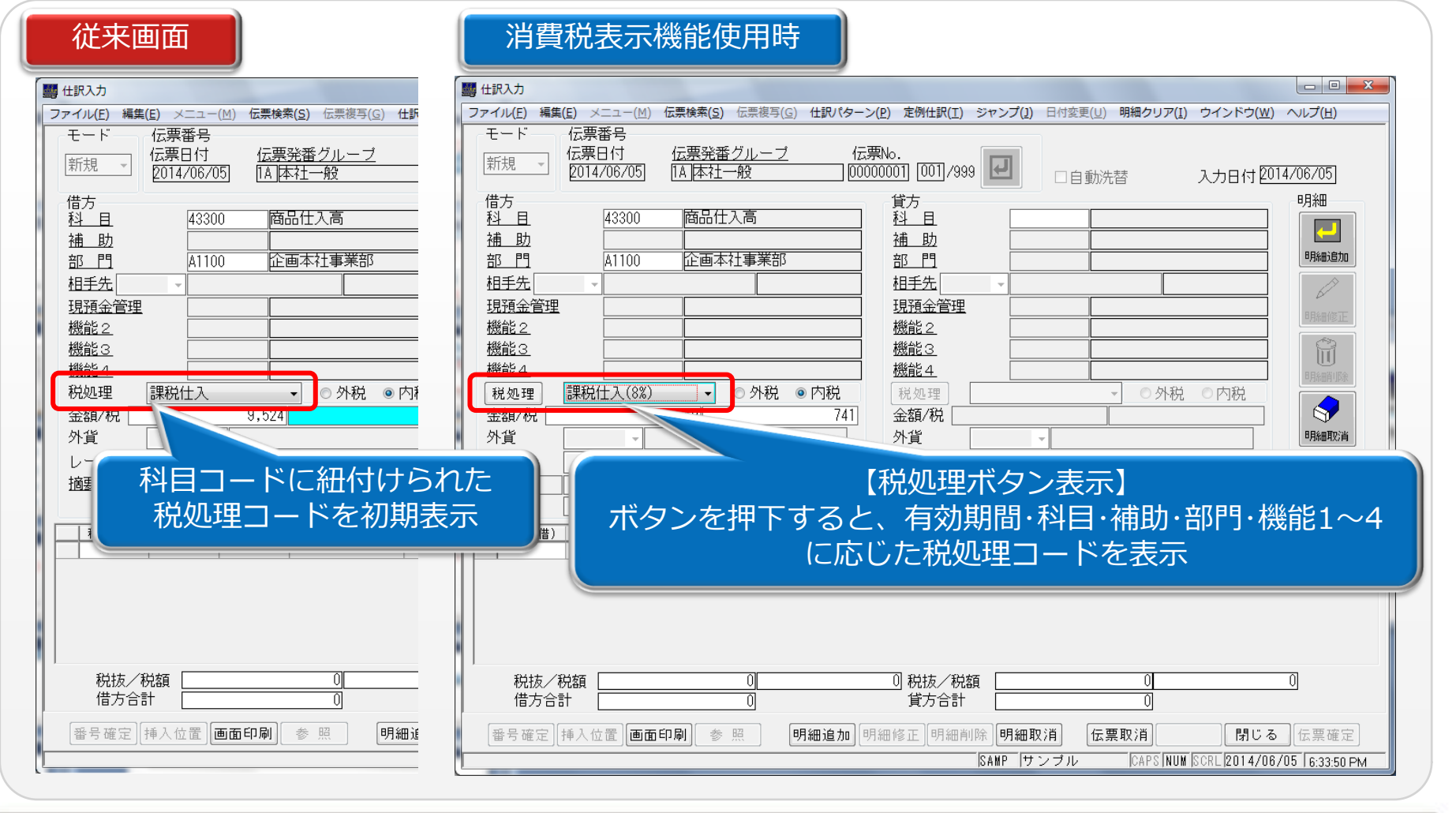

1. 消費税表示設定機能

#### ■ 機能を利用する際の流れ

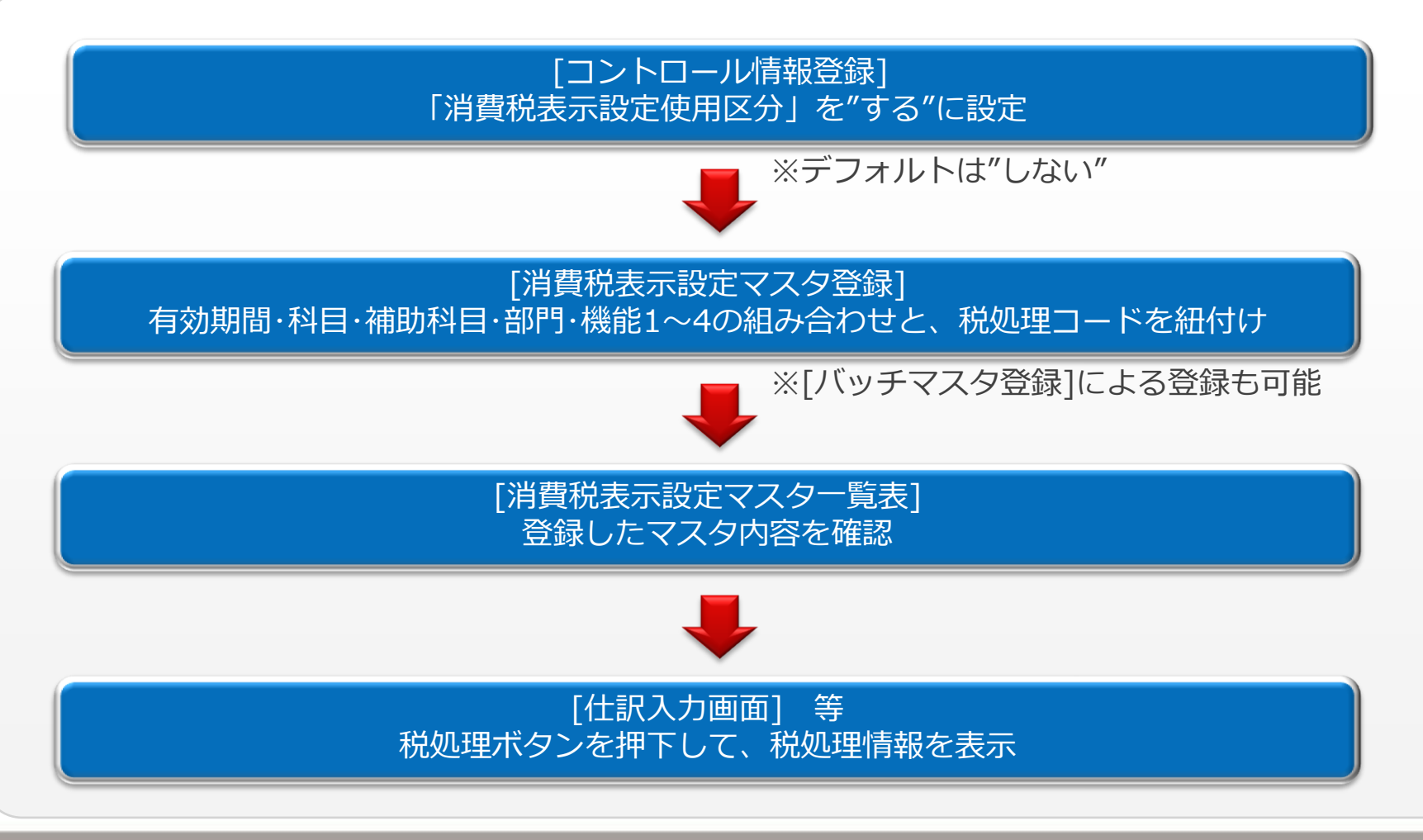

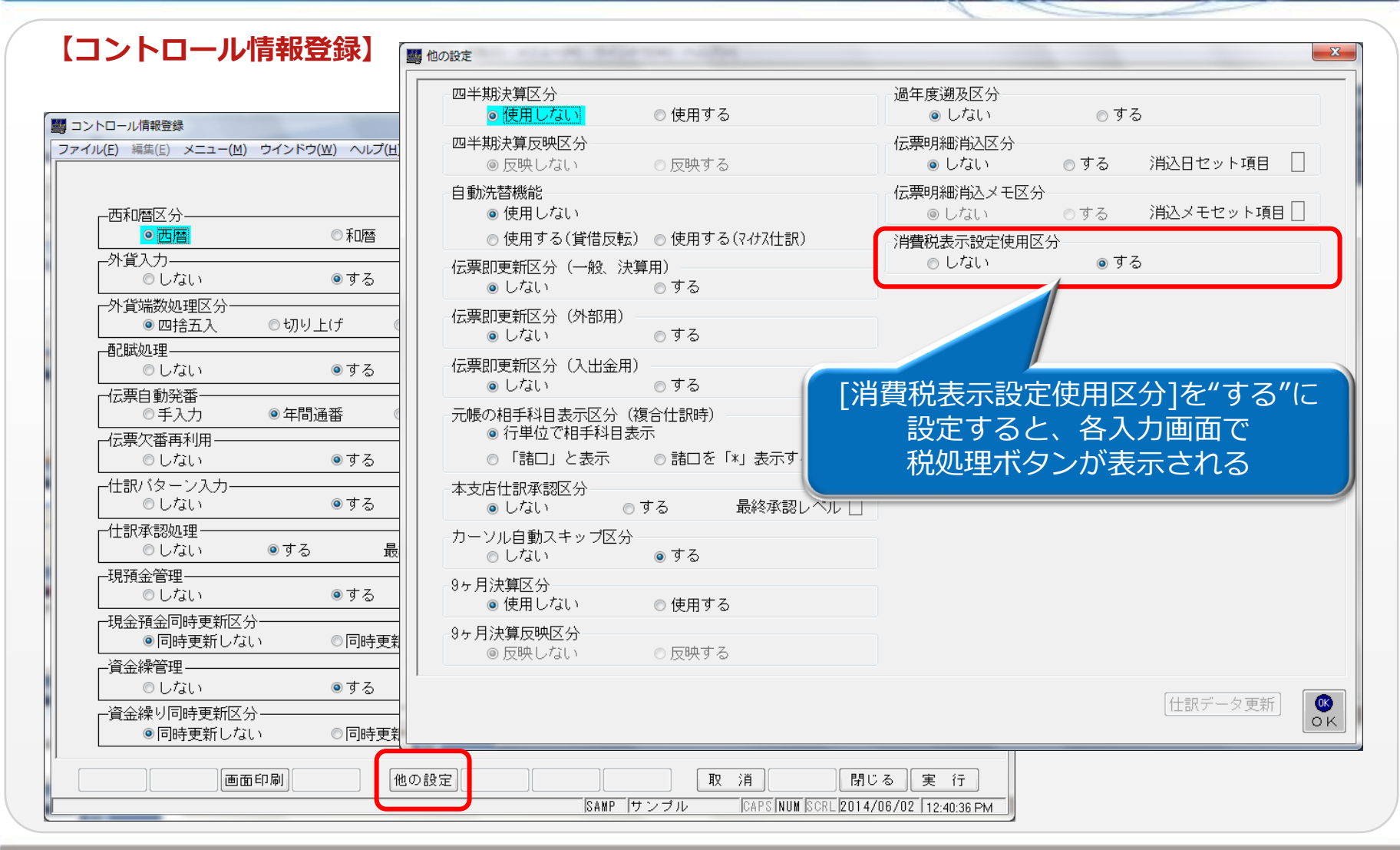

#### 【消費税表示設定マスタ登録】

#### と、税処理コードを紐づける ■ 消費税表示設定マスタ登録 ファイル(E) 編集(E) メニュー(M) ウインドウ(W) ヘルプ(H) 売上高 有効期間 2014/04/01 ~ 2999/12/31 科目 40101 売上高補助科目 補助 HKM01 部門 A1222 情報本社技術2 [1001001001] [ズホ本店当座 1 現預金管理 機能2-1 機能2 FC20000001 機能3-1 機能3 FC30000001 機能4 FC40000001 機能4-1 ┛ 税処理 [1Z1] 課税売上高(8%) |科目コード||補助科目コード||部門コード|| 現預金管理 機能2 機能3 機能4 税処理コード 開始日 終了日 40100 A1100 1900/01/01 2014/03/31 40100 A1100 1Z1 2014/04/01 2999/12/31 40101 HKM01 A1100 1001001001 EC2000001 FC30000001 FC40000001 111 1900/01/01 2999/12/31 A1211 1900/01/01 2999/12/31 【登録先テーブル】 消費税表示設定マスタ 新規作成 修正選択 削除選択 削除解除 確定 画面印刷 参照 取 消 閉じる 実 行 (CMZHJMST) CAPS NUM SCRL 2014/06/02 1:02:33 PM SAMP サンブル

SuperStream-CORE

## 有効期間·科目·補助科目·部門·機能1~4

1. 消費税表示設定機能

#### 【バッチマスタ登録】 消費税表示設定マスタはバッチマスタ登録からも登録可能です。 ※バッチマスタでは追加と削除のみ可能です。変更はマスタ登録画面から行います。

| ■ バッチマスタ登録                                                                                                    |                                                    |
|----------------------------------------------------------------------------------------------------|----------------------------------------------------|
| ファイル(E) 編集(E) メニュー(M) ウインドウ(W) ヘルプ(H)                                                                                                    |                                                    |
| 会社 SMP サンプル<br>対象マスタ                                                                                                    | CSVイメージ                                            |
| ・     ・     ・     ・     ・     ・     ・     ・     ・     ・     ・     ・     ・     ・     ・     ・     ・     ・     ・     ・     ・     ・     ・     ・     ・     ・     ・     ・     ・     ・     ・     ・     ・     ・     ・     ・     ・     ・     ・     ・     ・     ・     ・     ・     ・     ・     ・     ・     ・     ・     ・     ・     ・     ・     ・     ・     ・     ・     ・     ・     ・     ・     ・     ・     ・     ・     ・     ・     ・     ・     ・     ・     ・     ・     ・     ・     ・     ・     ・     ・     ・     ・     ・     ・     ・     ・     ・     ・     ・     ・     ・     ・     ・     ・     ・     ・     ・     ・     ・     ・     ・     ・     ・     ・     ・     ・     ・     ・     ・     ・     ・     ・     ・     ・     ・     ・     ・     ・     ・     ・     ・     ・     ・     ・     ・     ・     ・     ・     ・     ・     ・      ・     ・     ・     ・ </th <th>1, A, CORE, 10100, *******************************</th> | 1, A, CORE, 10100, ******************************* |
|                                                                                                    | ★CSVファイルの設定内容は、システム設定ガイドをご確認ください                   |
|                                                                                                    | IL ICAPS NUM SCRE 2014/06/02 1:41:52 PM            |

#### 【消費税表示設定マスター覧表】

| 消費税表示設定マスター解表<br>アイル(E) 編集(E) メニュー(M) ウインドウ(W) ヘルプ(H)                                                                 |                                                                                                    |                                                                                        |
|----------------------------------------------------------------------------------------------------|----------------------------------------------------------------------------------------------------|----------------------------------------------------------------------------------------|
| 税処理コード<br>● 全指定<br>● 範囲指<br>範囲指定<br>税処理コード<br>税処理コード<br>・<br>・<br>税処理コード<br>・<br>・<br>・<br>・<br>・<br>・<br>・<br>・<br>・ | ■ [税処理コード][有効期間]等で<br>抽出可能                                                                                                    |                                                                                        |
| 2<br>(闲印西画)<br>3                                                                                                    | <u>消費税表示設定マスター覧表</u><br>SAUP サンプル会社<br>者効表件 金で                                                                                                    | 2014/06/02 14:57:46<br>1 <b>JT</b> (                                                   |
|                                                                                                    | 科目コード         統門コード         接龍コード1         接龍コード2         接龍コード3         接龍コード4         投処理コード           40100         A1100         111         111         111           売上高         企園本社事業部         課税売上高         212           40100         A1100         121         121           売上高         企園本社事業部         221         221           米上高         企園本社事業部         121         121           40101         A1100         100100101         FC20000001         FC30000001         FC40000001 | 有効開始日 有効終了日<br>1900/01/01 2014/03/31<br>2014/04/01 2999/12/31<br>1900/01/01 2999/12/31 |
|                                                                                                    | <u>売上高<br/>売上高補助科目 企園本社事業紀 ミズホ本店当座1 機能2-1 機能3-1 機能4-1 機能4-1 機税売上高</u><br>40101 H3M01 A1211 100100101 FC20000001 FC3000001 FC40000001 111<br>売上高 売上高補助科目 情報本社営業1 ミズホ本店当座1 機能2-1 機能3-1 機能4-1 機税先上高                                                                                                    | 1900/01/01 2999/12/31                                                                  |
|                                                                                                    |                                                                                                    |                                                                                        |

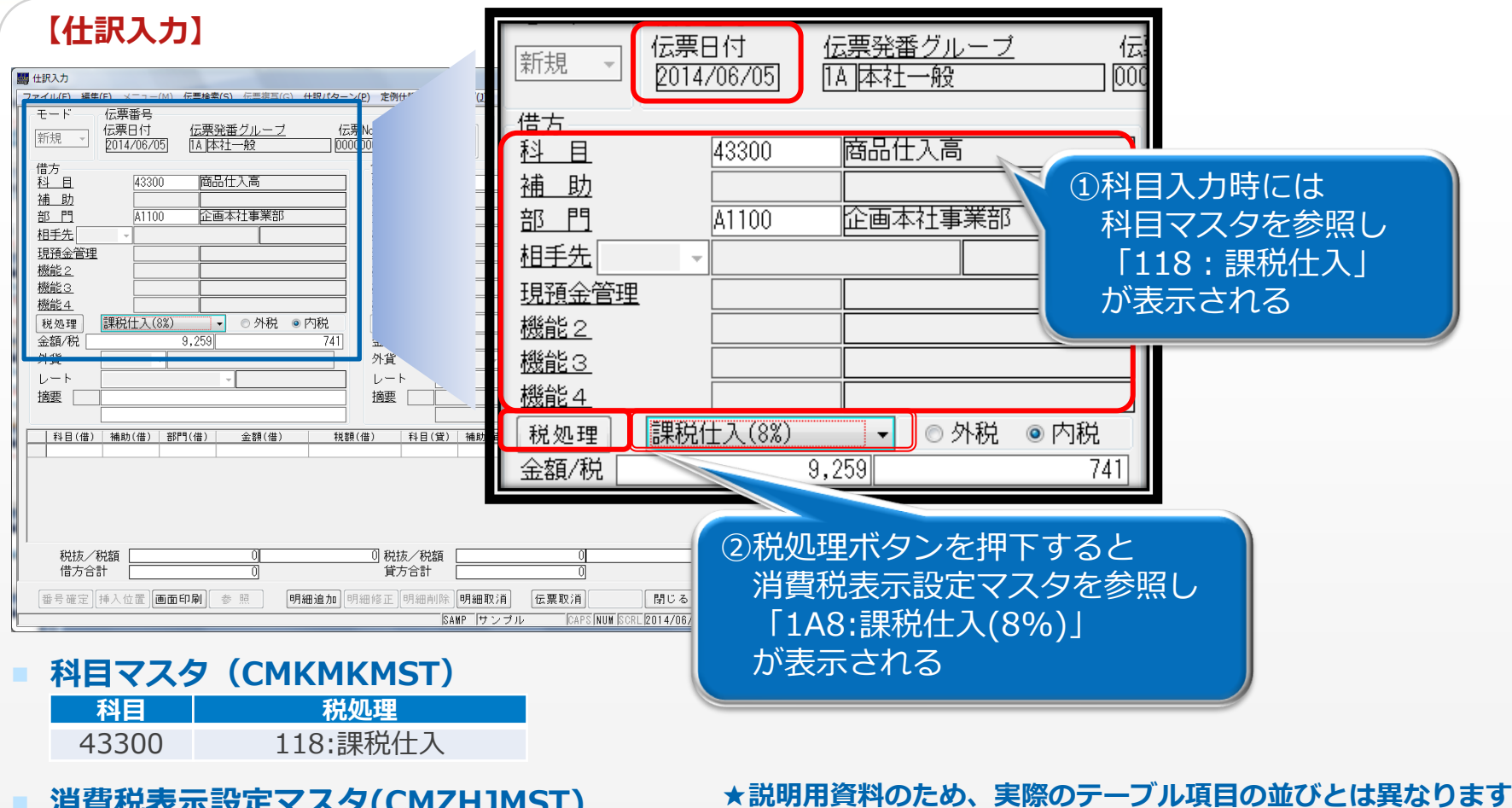

| _ / | 7241/0 |      |       |     |     | • / |     |            |            |              |
|-----|--------|------|-------|-----|-----|-----|-----|------------|------------|--------------|
|     | 科目     | 補助科目 | 部門    | 機能1 | 機能2 | 機能3 | 機能4 | 有効開始日      | 有効終了日      | 税処理          |
| 2   | 43300  | -    | A1100 | -   | -   | -   | -   | 2014/04/01 | 2999/12/31 | 1A8:課税仕入(8%) |

- 仕訳入力のチェック処理
  - 税処理ボタンを押下した際、消費税表示設定マスタが登録されていないと、次のメッセージが表示されます。

\*\*\*\*\*\*\*\*\*\*\*\*\*\*\*\*\*\*

1ラ-コード: [01084001] 該当する消費税表示設定マスタは 登録されていません。

| ( | SuperStream IF-           |
|---|---------------------------|
|   |                           |
|   | Iラ-J-ド:[ 01084001 ]       |
|   | 該当する消費税表示設定マスタは登録されていません。 |
|   |                           |
|   | ОК                        |
|   |                           |

税処理ボタンを押下し忘れたことによる誤登録を防ぐため、伝票確定時に税処理が変更されて いない明細が存在すると、次のメッセージが表示されます。(※詳細は次ページ参照)

1ラ-コード: [01084002] 税処理コードが変更されていない明細が 存在しますがよろしいですか?

| SuperStream エラー                  |  |
|----------------------------------|--|
|                                  |  |
| Iラ-コード:[ 01084002 ]              |  |
| 税処理コードが変更されていない明細が存在しますがよろしいですか? |  |
| (はい(Y) いいえ(N)                    |  |

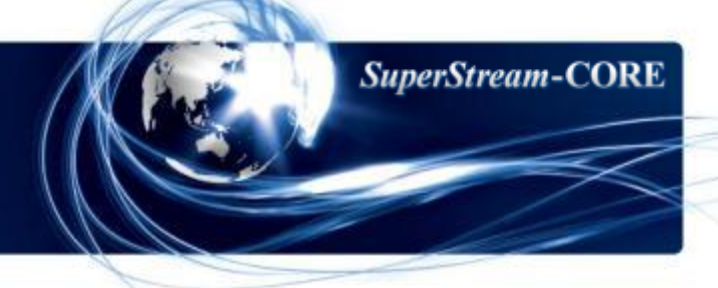

#### ■ 税処理ボタン押下を忘れた場合の警告ロジック

次の条件に一致した場合、警告メッセージが表示されます。

- 1.消費税表示設定マスタが登録されている。
- 2.科目マスタと消費税表示設定マスタで、異なる税処理コードが登録されている。
- 3.科目選択時に初期表示される税処理から、変更されていない明細が1つでも存在する。

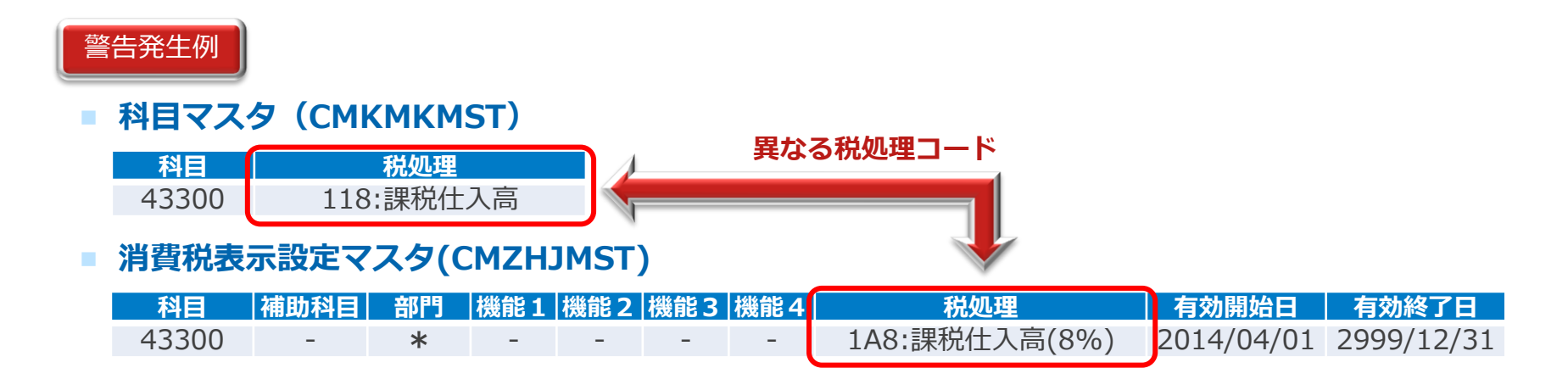

上記マスタが設定されている状態で、<u>「科目:43300」 「税処理:118」</u>が指定されている 明細が存在すると、伝票確定時に警告メッセージが表示されます。

■ 消費税表示設定マスタの登録時のルール

- 1.有効期間,科目,補助科目,部門,機能1~4の組み合わせで、税処理コードが重複する登録は できません。(例1参照)
- 2.補助科目,部門,機能1~4には、全選択を意味する"\*"(アスタリスク)が登録できます。(例2参照) ※科目は"\*"を指定できません。
  - ※[消費税表示設定マスタ登録]画面では、"\*"1桁指定、バッチマスタでは"\*" 10桁

の指定を行います。(いずれも、データベースには"\*"10桁で登録されます。) 3.同一科目に対して、"\*"とコードを混在して登録することはできません。(例3・4参照)

#### ■ 消費税表示設定マスタの登録例

【例1】

No.1~3 : 有効期間,科目,補助科目,部門,機能1~4の組み合わせが異なるので、登録できる。 No.4 : No.1と組み合わせが重複するため登録できない。

| No | 科目 | 補助科目 | 部門 | 機能<br>1 | 機能<br>2 | 機能<br>3 | 機能<br>4 | 有効開始日      | 有効終了日      | 税処理 |
|----|----|------|----|---------|---------|---------|---------|------------|------------|-----|
| 1  | K1 | H1   | B1 | FC1     | FC2     | FC3     | FC4     | 1999/01/01 | 2999/12/31 | 115 |
| 2  | K1 | H1   | B2 | FC1     | FC2     | FC3     | FC4     | 1900/01/01 | 2014/03/31 | 116 |
| 3  | K1 | H1   | B2 | FC1     | FC2     | FC3     | FC4     | 2014/04/01 | 2999/12/31 | 1A6 |
| 4  | K1 | H1   | B1 | FC1     | FC2     | FC3     | FC4     | 1999/01/01 | 2999/12/31 | 117 |

【例2】

補助科目,部門,機能1~4は、"\*"が指定できる。 科目は、"\*"を指定できない。

| No | 科目 | 補助科目 | 部門 | 機能<br>1 | 機能<br>2 | 機能<br>3 | 機能<br>4 | 有効開始日      | 有効終了日      | 税処理 |
|----|----|------|----|---------|---------|---------|---------|------------|------------|-----|
| 1  | K3 | *    | *  | *       | *       | *       | *       | 1999/01/01 | 2999/12/31 | 115 |
| 2  | K4 | *    | *  | *       | *       | *       | *       | 1999/01/01 | 2999/12/31 | 116 |

#### 【例3】

同一科目で"\*"とコードを混在させることはできない。

- No.3: No.1で補助科目と部門に"\*"が登録されているため、コードは登録できない。
- No.4: No.2で機能1~4にコードが登録されているため、"\*"は登録できない。

| No | 科目 | 補助科目 | 部門 | 機能<br>1 | 機能<br>2 | 機能<br>3 | 機能<br>4 | 有効開始日      | 有効終了日      | 税処理 |
|----|----|------|----|---------|---------|---------|---------|------------|------------|-----|
| 1  | K4 | *    | *  | *       | *       | *       | *       | 1999/01/01 | 2999/12/31 | 115 |
| 2  | K5 | H1   | B2 | FC1     | FC2     | FC3     | FC4     | 1999/01/01 | 2999/12/31 | 116 |
| 3  | K4 | H1   | B1 | *       | *       | *       | *       | 1999/01/01 | 2999/12/31 | 119 |
| 4  | K5 | H1   | B2 | *       | *       | *       | *       | 1999/01/01 | 2999/12/31 | 117 |

#### 【例4】

既存のマスタ情報を更新する際も、"\*"とコードが混在する変更はできない。 次のように変更したい場合は、同一科目のマスタ設定をいったん削除する必要がある。 (そのため、バッチマスタでも変更モードは使用不可)

#### ●修正前の状態と、修正したい内容

| No | 科目 | 補助科目  | 部門           | 機能1 | 機能2 | 機能3 | 機能4 | 税処理        | 有効開始日      | 有効終了日      |
|----|----|-------|--------------|-----|-----|-----|-----|------------|------------|------------|
| 1  | K6 | H1    | *            | *   | *   | *   | *   | 111        | 1999/01/01 | 2999/12/31 |
| 2  | K6 | H1    | *→ <b>B1</b> | *   | *   | *   | *   | 112        | 1999/01/01 | 2999/12/31 |
| 3  | K6 | H2    | *            | *   | *   | *   | *   | 113        | 1999/01/01 | 2999/12/31 |
| 4  | K6 | H2    | *            | *   | *   | *   | *   | 114        | 1999/01/01 | 2999/12/31 |
| 5  | K7 | H1    | B1           | *   | *   | *   | *   | 1A1        | 1999/01/01 | 2999/12/31 |
| 6  | K7 | H1    | B2           | *   | *   | *   | *   | 1A2        | 1999/01/01 | 2999/12/31 |
| 7  | K7 | H2    | B1           | *   | *   | *   | *   | 1A3        | 1999/01/01 | 2999/12/31 |
| 8  | K7 | H2 →* | B2           | *   | *   | *   | *   | <b>1A4</b> | 1999/01/01 | 2999/12/31 |

#### ●(推奨)修正手順

1.部門を"\*"から"FC1"にする

→No.1~4をいったん削除。その後、必要に応じて登録し直す。 2.補助科目を"H2"から"\*"に変更

→No.5~8をいったん削除。その後、必要に応じて登録し直す。

1. 消費税表示設定機能

#### ■ 税処理ボタンが追加された画面

- ・仕訳入力/KE000100
- ・本支店振替仕分入力/KE000300
- ・外部エラーデータ検索/修正/KE000700
- ・外部伝票修正(大量データ用)/KE001110
- ・出金入力/KE010100
- ・決算仕訳入力(赤黒入力)/KE10020
- ・本支店振替仕訳入力(複数支店用)/KE000310

#### ■ その他画面の修正内容

- 消費税表示設定マスタを、マスタ複写と会社削除時の対象に追加。
   ・CORE新会社セットアップ/KN000100
- 2.消費税表示設定マスタに登録されているコードは、削除できないように修正。
  - ・会計部門登録/ KM001300
  - ・補助科目登録/KM002300
  - ・機能マスタ名称登録 /KM005500

、前味できないように修正。 ・勘定科目登録/ KM001900

・・・機能変更なし

- ·消費税情報登録/KM002600
- ・プロジェクト登録/ KM005600
- 3.会計管理マスタ(CMSYSMST)の変更による修正。
  - ・マスタ連携/CB001300

- ・決算仕訳入力/KE000200
- ·遡及仕訳入力/KE003000
- ·外部伝票修正/KE001100
- ・入金入力/KE010000
- ・仕訳入力(赤黒入力)/KE100010
- ・外部伝票修正 (赤黒入力)/KE100030

1. 消費税表示設定機能

### ■ 対応プログラム

#### 【新規機能】

- ・消費税表示設定マスタ登録/CM005100
- ・消費税表示設定マスター覧表/CL005100

#### 【修正機能】

- CORE新会社セットアップ/KN000100
- ・バッチマスタ登録/KM006700
- ・勘定科目登録/KM001900
- ・消費税情報登録/KM002600
- ・プロジェクト登録/KM005600
- ・仕訳入力/KE000100
- ・本支店振替仕分入力/KE000300
- ・外部エラーデータ検索/修正/KE000700
- ・外部伝票修正(大量データ用)/KE001110
- ・出金入力/KE010100
- ・決算仕訳入力(赤黒入力)/KE10020
- ・本支店振替仕訳入力(複数支店用)/KE000310

- ・コントロール情報登録/KM000700
- ·会計部門登録/KM001300
- ·補助科目登録/KM002300
- ・機能マスタ名称登録/KM005500
- ・マスタ連携/CB001300
- ・決算仕訳入力/KE000200
- ・遡及仕訳入力/KE003000
- ・外部伝票修正/KE001100
- ・入金入力/KE010000
- ・仕訳入力(赤黒入力)/KE100010
- ・外部伝票修正 (赤黒入力)/KE100030

1. 消費税表示設定機能

#### ■ 注意点

- 1.当該機能に対応しているプロダクトは次の通りです。
  - SuperStream-CORE
  - SuperStream-AP+
  - SuperStream-AR+
  - SuperStream-field
  - SuperStream-CORE V3
  - SuperStream-AP+ V3
- 2. [コントロール情報登録]で設定した[消費税表示設定使用区分]の内容は 「1」に列挙したプロダクトで「共通」の設定となります。 プロダクト単位で、当該機能を使用するか否かを選択することはできません。
- 3.伝票日付に相当する項目がない画面については、税処理ボタンに対応していません。 【SuperStream-COREの例】
  - ・定例仕訳入力
  - ・仕訳パターン登録

### SuperStream-CORE 2. 税処理予約コードの追加

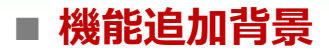

消費税率の引き上げに伴い、システムが使用する新税率の税処理コードを、税処理マスタ(CMZEIMST) に追加します。 また、それに伴い、ユーザーによるシステムでの予約文字を使用している税処理コードが誤って編集 されることを防ぐ制御が必要となります。

#### ■ 機能内容

予約文字(W,X,Y,Z,w,x,y,z)を含む税処理コードの、追加、削除、および税率の変更を行うことができないように制御をします。

#### ■ メリット・効果

ユーザーが、予約文字を使用したコードを追加、削除してしまうことを防ぎます。

#### ■ 対応プログラム

·消費税情報登録 / KM002600

・バッチマスタ登録/ KM006700

### SuperStream-CORE 2. 税処理予約コードの追加

SuperStream-CORE

#### 【SP20140801版で、追加される税処理コード】

次の税処理コードが予約コードとして追加されています。 ※バージョンアップ時に、すべての既存会社コードに追加されます。

| 税処理コード       | 税処理名称     | 税率    | 有効期間                  |
|--------------|-----------|-------|-----------------------|
| 1Z1          | 課税売上高(8%) | 8.00% | 1999/01/01~2999/12/31 |
| 1 <b>Z</b> 5 | 課税仕入(8%)  | 8.00% | 1999/01/01~2999/12/31 |

#### 【内部科目マスタ(GLNAIMST)の税処理コード変更】

SP20140801版より、内部科目マスタ(GLNAIMST)の税処理コード(NAI\_ZEI\_CODE)が 次のように変更されます。

| SP20130630版以前 |               | SP20140801版 |
|---------------|---------------|-------------|
| 111           | $\rightarrow$ | 1Z1         |
| 115           | $\rightarrow$ | 1Z5         |

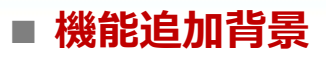

消費税率の引き上げにより、消費税申告書のフォーマットが変更されることによる対応です。

#### ■ 機能内容

消費税申告書のフォーマット変更に伴ない、画面に「申告書様式」オプションを追加しました。 これにより新旧どちらのフォーマットでも「消費税の達人」へデータ連携することが可能です。

#### ■ メリット・効果

「消費税の達人(平成26年度以降用)」へデータ連携が可能となります。 また、その他機能の操作性を考慮し、各画面に対して改良を行っています。

#### ■ 対応プログラム

- ・消費税申告項目マスタ/CM000300
- ・消費税申告項目集計マスタ(科目グループ登録) / CM000360
- ・消費税申告項目別集計条件一覧表/CP000320
- ・消費税申告項目集計結果確認/CR000340
- ・消費税申告項目別集計条件登録/CM000310
- - ・消費税申告項目集計処理/CB000330
  - ・消費税申告連携処理/CB000350

#### 【データ連携処理手順】

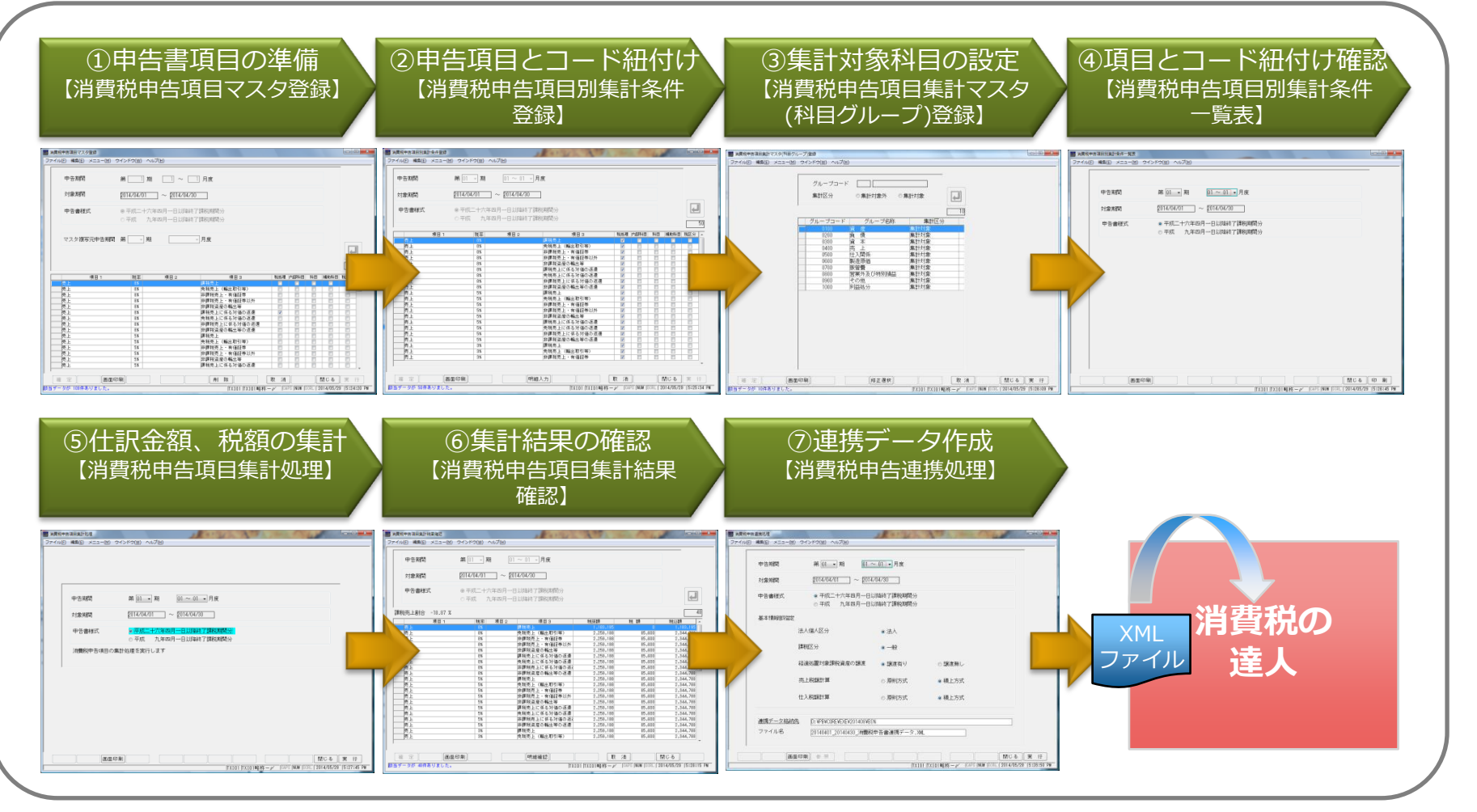

SuperStream-CORE

#### 【消費税申告項目マスタ登録】

|                                                                                                    | 新画面                                                                                                   |
|----------------------------------------------------------------------------------------------------|----------------------------------------------------------------------------------------------------|
|                                                                                                    |                                                                                                    |
| ファイル(E) 編集(E) メニュー(M) ウインドウ(W) ヘルプ(H)                                                                                                    | ファイル(E) 編集(E) メニュー(M) ウインドウ(W) ヘルプ(H)                                                                 |
| 申告期間 ◎月寅 01 • ~ 01 • ◎決算期 第 04 • 決算期 ◎会計期 •                                                                                               | 申告期     第     1     月度指定のみ       ※1                                                                   |
| 対象期間 2014/04/01 ~ 2014/04/30                                                                                                    | 対象期間 2014/04/01 ~ 2014/04/30                                                                          |
| マスタ復写申告期間 第 👥 会計期 🚽 四半期 🚽 月度                                                                                                    | <ul> <li>申告書様式</li> <li>● 平成二十六年四月一日以降終了課税期間分</li> <li>● 平成 九年四月一日以降終了課税期間分</li> <li>申告書様式</li> </ul> |
| 申告項目 新(5%適用分) 旧(3%適用分)<br>図売上 図 □                                                                                                    |                                                                                                    |
|                                                                                                    |                                                                                                    |
| ☑ 仕入控余税額に関する明細書(法人用)                                                                                                    | ×3                                                                                                    |
|                                                                                                    | 項目1   税率 項目2   項目3                                                                                    |
|                                                                                                    |                                                                                                    |
|                                                                                                    | 集計条件ボタン削除 (集計条件サブ画面廃止) 削除サウン                                                                          |
|                                                                                                    | (米町米円ジン画面洗正) 前隊パタン<br>※4 追加※5                                                                         |
| и — т — ,                                                                                                    |                                                                                                    |
| 確定         画面印刷         集計条件         取消         閉じる         実行           「TX101 [TX101         [GAPS [NUW [SGRL] 2014/05/27 [3:36:33 PM]] | 確定 画面印刷 「 別 は の ま に の ま に の ま に の ま に の ま に の ま に の ま に の ま に の ま に の ま に の ま ま ま ま                   |
|                                                                                                    |                                                                                                    |

★新旧画面を対比して表示するため、画面の縦横比を変えています

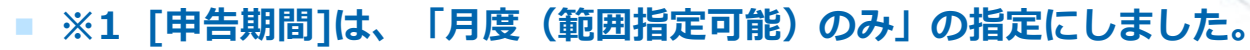

- ・会計期、会計月は手入力してください。
- ・既に「四半期」「会計期」で登録されていたデータがある場合は、バージョンアップ時に 該当期の第1~12会計月データに変換されます。
- ※2 [申告書様式]を追加しました。
  - ・平成二十六年四月一日以降終了課税期間分・・・消費税申告書の新税率に対応した書式
  - ・平成九年四月一日以降終了課税期間分・・・・消費税申告書の旧税率時の書式
- ※3 [マスタ複写]機能も、「※1」の対応に合わせ、「月度のみ」の指定にしました。
  - ・登録済みの申告期間や申告書様式のマスタデータから、指定した申告期間の
     マスタデータを複写作成します。
  - ・その他、マスタ登録直後から複写ができます。
     (旧バージョンでは、連携処理後でないと複写対象にできませんでした。)

#### ■ ※4 集計条件ボタン、及び、集計条件サブ画面を廃止しました。

・集計条件の設定は一覧上のチェックボックスを直接操作します。

|   | 申告書様式      | <ul> <li>◎ 平成二十六年四月一日以降終了課税期間分</li> <li>○ 平成 九年四月一日以降終了課税期間分</li> </ul> |      |               |          |          |          |          |          |     |
|---|------------|-------------------------------------------------------------------------|------|---------------|----------|----------|----------|----------|----------|-----|
|   | マスタ複写元申告期間 | 第                                                                       | 期    | 月度            |          |          |          |          | <b>E</b> | J   |
|   |            |                                                                         |      |               |          |          |          |          |          | 109 |
|   | 項目 1       | 税率                                                                      | 項目 2 | 項目 3          | 税処理      | 内部科目     | 科目       | 補助科目     | 税区分      | -   |
|   | 売上         | 8%                                                                      |      | 課税売上に係る対価の返還  | <b>V</b> |          |          |          |          | 1_  |
| ⇒ | 売上         | 8%                                                                      |      | 免税売上に係る対価の返還  |          | <b>V</b> |          |          |          | E   |
| ⇒ | 売上         | 8%                                                                      |      | 非課税売上に係る対価の返還 |          |          | <b>v</b> |          |          | 1   |
| ⇒ | 売上         | 8%                                                                      |      | 非課税資産の輸出等の返還  |          |          |          | <b>V</b> |          | 1   |
| ⇒ | 売上         | 5%                                                                      |      | 課税売上          | <b>V</b> |          |          |          |          | 1   |
| ⊨ | 売上         | 5%                                                                      |      | 免税売上(輸出取引等)   |          | <b>V</b> |          |          |          |     |
|   | 売上         | 5%                                                                      |      | 非課税売上・有価証券    |          |          |          |          |          | 1   |
|   | 売上         | 5%                                                                      |      | 非課税売上・有価証券以外  |          |          |          |          |          | 1   |
|   | 売上         | 5%                                                                      |      | 非課税資産の輸出等     |          |          |          |          |          | -   |

- ・一覧には申告書様式に紐付く全申告項目を出力します。
   (旧バージョンは、[申告項目]を選択して出力する形式)
   ・一覧の表示順序は[税率]列の「降順」に表示されます。
- (旧バージョンは、「税率]列の「昇順」)

#### ■ ※5 削除ボタンを追加しました。

以下のテーブルから、指定した申告期間、申告書様式のデータを削除します。

- ・ 消費税申告項目マスタ / GLTX2MST
   ・ 消費税申告項目集計マスタ(税処理コード) / GLTX3MST
   ・ 消費税申告項目集計マスタ(内部科目コード) / GLTX4MST
   ・ 消費税申告項目集計マスタ(科目コード) / GLTX5MST
   ・ 消費税申告項目集計マスタ(補助科目コード) / GLTX6MST
- ・ 消費税申告項目集計処理管理トラン / GLTX7TRN
- ・ 消費税申告項目集計見出トラン / GLTX8TRN
- ・ 消費税申告項目集計伝票履歴トラン / GLTXATRN
- ・ 消費税申告書連携データ明細トラン / GLTXETRN

#### 【消費税申告項目別集計条件登録】

|                                                                                                    | 新画面                                                                                                    |
|----------------------------------------------------------------------------------------------------|----------------------------------------------------------------------------------------------------|
|                                                                                                    |                                                                                                    |
|                                                                                                    | ファイル/(F) 編集(E) メニュー(M) ウインドウ(W) ヘルプ(H)                                                                                                    |
|                                                                                                    |                                                                                                    |
| 申告期間     ◎月度     01月度 ~ 01月度 ~ 0注算期     第 → 決算期     ○会計期     →                                                                                                    | ●告期 第○1 → 期 ○1 ~ 02 → 月度指定のみ                                                                                                    |
| 対象期間 2014/04/01 ~ 2014/04/30 66                                                                                                    | 対象期間 2014/04/01 ~ 2014/05/31                                                                                                    |
|                                                                                                    | ●告書紙 ◎ 平成二十六年四月一日以降終了課税期間分 由生主様式 🖉                                                                                                    |
| 項目1 税率 項目2 項目3 税処理内部科目 補助科目 税入力                                                                                                    | ○平成 九年四月一日以降終了課税期間分                                                                                                    |
| 売上 33 課税売上 グローマー                                                                                                    |                                                                                                    |
|                                                                                                    |                                                                                                    |
|                                                                                                    |                                                                                                    |
| 売上 3% 非課税資産の輸出等 ダ ダ ・      マー      ロー                                                                                                    | 売上 88   完社  (編出取引等)  (回 回 回 回  )                                                                                                    |
| 売上 3% 不課税売上 (課税対象外) 🗹 🗌 🔽 🗌                                                                                                    | 売上 8X 非課税売上・有価証券 V 0 V 0 0                                                                                                    |
|                                                                                                    | 8% 非課税売上·有価証券以外 🔽 📃 🖉                                                                                                    |
| 院上 3% 免税売上に係る対価の返還 🗹 🗌 🗌                                                                                                    |                                                                                                    |
|                                                                                                    | 8% 課税売上に係る対価の返還 図 🗌 図                                                                                                    |
| 売上 3% 非課税資産の輸出等の返還 2 0 0 0 0 0 0 0 0 0 0 0 0 0 0 0 0 0 0                                                                                                    |                                                                                                    |
| 売上 5% 課税売上 ダ ダ 1                                                                                                    | 88 非課税売上に係る対価の返還 🔽 🗌 🖉 🔤                                                                                                    |
| 元上 50% 党税売上(輸出取5時) ダ ダ ・ ダ                                                                                                    | 8% 非課税資産の輸出等の返還 / / / /                                                                                                    |
| □ □ □ □ □ □ □ □ □ □ □ □ □ □ □ □ □ □ □                                                                                                    |                                                                                                    |
| pc         3%         分析がのに」、有個語が知り、例         例 <th< th=""> <t< th=""><th>プロ上 33% 力が成立して親近なな1時プイ ピー ピー      ゴム    マン    北理研究した方式学校    フー    フー    フー    フー    フー    フー    コー    コー     コー    コー    コー    コー    コー    コー    コー    コー    コー    コー    コー    コー</th></t<></th<> | プロ上 33% 力が成立して親近なな1時プイ ピー ピー      ゴム    マン    北理研究した方式学校    フー    フー    フー    フー    フー    フー    コー    コー     コー    コー    コー    コー    コー    コー    コー    コー    コー    コー    コー    コー |
| PCL         O//         Print(E/E/Mix)+         ビ         ビ                                                                                                    | pc上 3/8 からない 1 時間3か 2 2 2 2 2 2 2 2 2 2 2 2 2 2 2 2 2 2 2                                                                                                    |
|                                                                                                    |                                                                                                    |
| 売上 5%      免税売上に係る対価の返還      マ      マ                                                                                                    |                                                                                                    |
|                                                                                                    | 売上 5% 免税売上に係る対価の返還 マ マ マ マ ロ 日 日 日 日 日 日 日 日 日 日 日 日 日 日 日                                                                                                    |
| 売上 5% 非課税資産の輸出等の返還 ☑ □ ☑ □                                                                                                    | 売上 5% 非課税売上に係る対価の返還 ✔ 0 ✔ 0 0 0 0 0 0 0 0 0 0 0 0 0 0 0 0                                                                                                    |
|                                                                                                    | 売上 5% 非課税資産の輸出等の返還 ☑ □ ☑ □                                                                                                    |
|                                                                                                    | 売上 3% 課税売上 2 2 2 2 2 2 2 2 2 2 2 2 2 2 2 2 2 2 2                                                                                                    |
| 此本人 3% 仕入 共通売上対応 図 □ 図 □ □                                                                                                    | 売上 3% 免税売上 (輸出取引等) 図 2 2 2 2 2 2 2 2 2 2 2 2 2 2 2 2 2 2                                                                                                    |
|                                                                                                    | □□□□□□□□□□□□□□□□□□□□□□□□□□□□□□□□□□□□                                                                                                    |
|                                                                                                    | • ·                                                                                                    |
| -<br>確定 <b>画面印刷 明細入力 取消 閉じる</b> 実行                                                                                                    | ,<br>確定 画面印刷 明細入力 取消 閉じる 実行                                                                                                    |
| CAPS NUM SCRL 2014/05/28 10:33:50 AM                                                                                                    |                                                                                                    |
|                                                                                                    |                                                                                                    |

SuperStream-CORE

#### 【消費税申告項目別集計条件登録 – 明細入力】

|                                                                                                    | 新画面                   |
|----------------------------------------------------------------------------------------------------|-----------------------|
|                                                                                                    |                       |
| 0.005至     コメンド     0.04       0.055至     コメンド     0.04       0.15     110     111       111     111     111       115     111     111       116     116     116       117     118     116       118     1191:-2013/03/11     5       121     122:031/03/12     5       131     131:-2013/03/11     5       132     132:-2013/03/12     5       135     135:-2013/03/12     5       136     135:-2013/03/12     5       137     197:-2013/03/12     5       138     195:-2013/03/12     5       139     195:-2013/03/12     5       139     195:-2013/03/12     5       139     195:-2013/03/12     5       139     192:-0019/03/14     5                                                                                                    |                       |
| 100         100         100         0         0         0         0         0         0         0         0         0         0         0         0         0         0         0         0         0         0         0         0         0         0         0         0         0         0         0         0         0         0         0         0         0         0         0         0         0         0         0         0         0         0         0         0         0         0         0         0         0         0         0         0         0         0         0         0         0         0         0         0         0         0         0         0         0         0         0         0         0         0         0         0         0         0         0         0         0         0         0         0         0         0         0         0         0         0         0         0         0         0         0         0         0         0         0         0         0         0         0         0         0         0         0         0 </td <td>、<br/>実行<br/>下<br/>キャンセル</td> | 、<br>実行<br>下<br>キャンセル |
| 位件の項目を追加しました。                                                                                                    | 1件の項目を追加しました。         |

SuperStream-CORE

#### 【消費税申告項目集計マスタ(科目グループ)登録】

| 日回面 第項税中告項目度計マスタ(州目グループ)登録  ファイル(F) 編集(E) メニュー(M) ウインドウ(W) ヘルプ(H)                                                                                                    | 新画面<br>調査院中音項目集計マスタ(作目グループ)登録<br>ファイル(日) 編集(日、メニュー(M) ウインドウ(W) ヘルブ(H)                                                                                                    |
|----------------------------------------------------------------------------------------------------|----------------------------------------------------------------------------------------------------|
| グルーブコード     10       グルーブコード     10       グルーブコード     10       グルーブコード     10       グルーブコード     ブルーブスクト       第計び会か     第計対象か       0200     日       0300     音       第計対象か     0300       0400     売       1000     町       10100     日       10100     日                                                                                                    | グルーフコード     ()       第計区分     ●集計対象外       ()     ()       ()     ()       ()     ()       ()     ()       ()     ()       ()     ()       ()     ()       ()     ()       ()     ()       ()     ()       ()     ()       ()     ()       ()     ()       ()     ()       ()     ()       ()     ()       ()     ()       ()     ()       ()     ()       ()     ()       ()     ()       ()     ()       ()     ()       ()     ()       ()     ()       ()     ()       ()     ()       ()     ()       ()     ()       ()     ()       ()     ()       ()     ()       ()     ()       ()     ()       ()     ()       ()     ()       ()     ()       ()     ()       ()     ()       ()     ()       ()     () |
| 値 定 画面印刷 修正進択 取 消 閉じる 実 行<br>該当データが 10件ありました。<br>「XIOI 「XIOI 1887<br>(XIOI 「XIOI 1887<br>(XIOI 100<br>(XIOI 100<br>(XIOI 100 | ップ前に登録した内容は、そのまま引き継がれます                                                                                                    |

SuperStream-CORE

#### 【消費税申告項目別集計条件一覧表】

| 日面面       新面面         ■ 消費物申告項目別集計条件−覧表       ■ 消費物申告項目別集計条件−覧表         ファイル(E) 編集(E) メニュー(M) ウインドウ(W) ヘルプ(H)       ■ パイル(E) 編集(E) メニュー(M) ウ        | ローマンドウ( <u>W</u> ) ヘルプ( <u>H</u> )                                                                                                    |
|----------------------------------------------------------------------------------------------------|----------------------------------------------------------------------------------------------------|
| 申告期間     ●     回月度     01月度 ~ 01月度 ~ 01月度     ○     決算期     ○     決算期     ○     日告期間       対象期間     2014/04/01     ~ 2014/04/30       対象期間     対象期間 | <sup>第01・期</sup> 01~02・Jg<br>2014/04/01 ~ 2014/05/31 月度指定のみ                                                                                                    |
| 申告項目       9 全指定         二 売上       1 仕入         1 貸別       1 特定収入         2 付入掛除税額に関する明細書(法人用)                                                     | <ul> <li>              ・平成二十六年四月一日以降終了課税期間分      </li> <li>             平成 九年四月一日以降終了課税期間分         </li> <li>             中告項目削除             (全申告項目が出力対象)         </li> </ul> |
| 画面印刷         閉じる印刷         画面印           「TX101 [TX101 BB称ーダ CAPS NUM SCRL [ 2014/05/28 [11:41:43 AM]         画面印                                   | 1月) 月じる 印 月<br>「TX101「TX101略称ーデ CAPS NUW SCRL [2014/05/28 [11:44:26 AM                                                                                                    |

SuperStream-CORE

#### 【消費税申告項目集計処理】

| マアイル(E) 編集(E) メニュー(M) ウインドウ(W) ヘルプ(H)                                                                                                 | ファイル(と) 編集(E) メニュー(M) ウインドウ(W) ヘルプ(出)                                                                                                    |
|----------------------------------------------------------------------------------------------------|----------------------------------------------------------------------------------------------------|
| 中告期間     •月度     01月度 ~ 01月度 • ○決算期 第 · 決算期 ○会計期 ·<br>対象期間       対象期間     2014/04/201     ~ 2014/04/30       消費税申告項目の集計処理を実行します     - | 中告期間     第 回 , 期     回 ~ 01 , 月度       対象期間     014/04/01     ~ 0014/04/00       中告書様式     ● 平成二十六年四月一日以路終了課税期間分       ● 平成     九年四月一日以路終了課税期間分       予備税申告項目の集計処理を実行します     申告書様式 |
|                                                                                                    |                                                                                                    |
| XIU1  XIU1略杯一座  CAPS NUM SCRL 2U14/U5/28  T1:51:55 AM                                                                                 | X1U1  X1U1 略称一ダ  CAPS NUN  SCRL  2U14/U5/28  11:50:33 AM                                                                                                    |

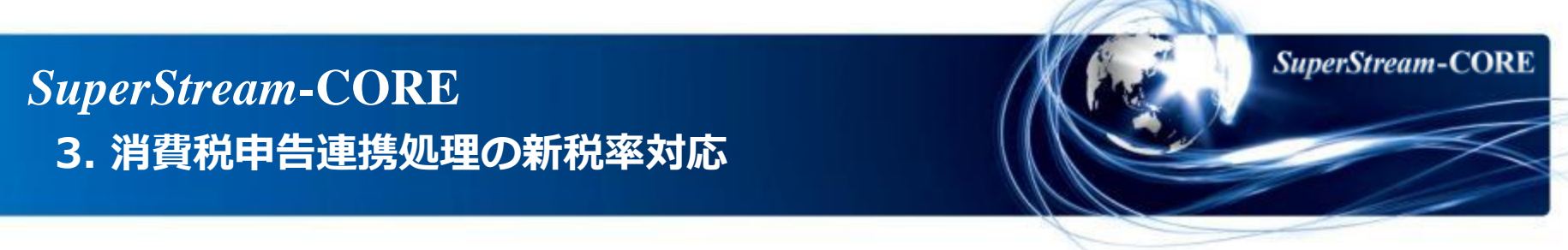

集計の仕様変更について (既存ユーザー様からのご要望についての反映)

1.[消費税申告項目別集計条件登録]で各申告項目毎に登録した「税処理コード」、 「内部科目コード」、「科目コード」、「補助科目コード」全てに合致する仕訳明細が 集計されるよう変更しました。 (旧バージョンでは、上記項目のいずれかに合致すると集計されました。)

#### 2.各申告項目毎に、条件に合致する仕訳明細を集計するよう変更しました。 これにより1明細であっても、複数の申告項目の条件に該当する場合 <u>それぞれの申告項目に</u>集計されます。 (旧バージョンでは、1つの申告項目に該当した明細については、その他の申告項目の検索時に

- (旧ハーションでは、1)の中音項目に該当した明細については、その他の中音項目の検案時に 除外していました。そのため、1つの仕訳明細は単一の申告項目にのみ集計されていました。)
- 3.[消費税申告項目集計マスタ(科目グループ)登録]が未設定であった場合には、全ての科目グループ を集計対象とします。

🔪 既に機能を使用されている場合には、必ずマスタの見直しを行ってください。

SuperStream-CORE

#### 【消費税申告項目集計結果確認】

|                                                                                                    | 新画面                                                                                                    |
|----------------------------------------------------------------------------------------------------|----------------------------------------------------------------------------------------------------|
|                                                                                                    |                                                                                                    |
| ファイル(E) 編集(E) メニュー(M) ウインドウ(W) ヘルプ(H)                                                                | ファイル(E) 編集(E) メニュー(M) ウインドウ(W) ヘルプ(出)                                                                     |
| <b>申告期間</b> ●月度 01月度 ~ 01月度 ~ 0決算期 第 → 決算期 ● 会計期 →<br>対象期間   001700/011 ~ 2011/00/201                | 申告期間     第 01 ~ 02 • 月度       対象期間     2014/04/01     ~ 2014/05/31                                        |
|                                                                                                    |                                                                                                    |
| 課税売上割合 0.00 %                                                                                        | <ul> <li>申告書様式</li> <li>● 平成</li> <li>九年四月一日以降終了課税期間分</li> <li>● 平成</li> <li>□ 九年四月一日以降終了課税期間分</li> </ul> |
|                                                                                                    | 課税売上割合 0.00 %<br>項目 税率 項目 2 項目 3 税抜額                                                                      |
|                                                                                                    |                                                                                                    |
|                                                                                                    |                                                                                                    |
| ,<br>,                                                                                               |                                                                                                    |
| 確定         画面印刷         明細確認         取 消         門 じる           「CAPS NUM SCRL 2014/05/28 3:47:22 PH | ■ 「「「「「」」」<br>確定 画面印刷 明細確認 取 消 閉じる<br>「TX101 [TX101略称-ダ [CAPS [NUW  SCRL [ 2014/05/28 [ 3:45:23 PM        |

#### 【消費税申告書項目集計結果明細確認】

#### 旧画面

| 申告項目       | 売上      |             |         |       |     |          | ]             |     |    |
|------------|---------|-------------|---------|-------|-----|----------|---------------|-----|----|
|            | (- )    | 前のデータの取得へ   | 1       | ~ 218 |     | 欠のデータの取得 | $\rightarrow$ |     |    |
| 伝票日付 务     | 毛番グル-フ゜ | 履歴番号 伝票番号 行 | 番号 貸借区: | 分 科目  | 補助  | 部門       | 仕訳金額 │税処理     | 税入力 | 税額 |
| 2014/04/01 |         | 0 00000001  |         | 10100 |     | A1001    | 10,001114     |     |    |
| 2014/04/01 | A1      | 0 00000001  | 1 1     | 31001 | 311 | A1001    | 10,801000     | 0   |    |
| 2014/04/01 | A1      | 0 0000002   | 1 0     | 10101 |     | A1001    | 10,002117     | 2   |    |
| 2014/04/01 | A1      | 0 0000002   | 1 1     | 31001 | 311 | A1001    | 10,802000     | 0   |    |
| 2014/04/01 | A1      | 0 0000003   | 1 0     | 10110 |     | A1001    | 10,003115     | 2   |    |
| 2014/04/01 | A1      | 0 00000003  | 1 1     | 31001 | 311 | A1001    | 10,803000     | 0   |    |
| 2014/04/01 | A1      | 0 00000004  | 1 0     | 10200 |     | A1001    | 10,004115     | 2   |    |
| 2014/04/01 | A1      | 0 00000004  | 1 1     | 31001 | 311 | A1001    | 10,804000     | 0   |    |
| 2014/04/01 | A1      | 0 00000005  | 1 0     | 10210 |     | A1001    | 10,005115     | 2   |    |
| 2014/04/01 | A1      | 0 00000005  | 1 1     | 31001 | 311 | A1001    | 10,805000     | 0   |    |
| 2014/04/01 | A1      | 0 00000006  | 1 0     | 11400 |     | A1001    | 10,006115     | 2   |    |
| 2014/04/01 | A1      | 0 00000006  | 1 1     | 31001 | 311 | A1001    | 10,806000     | 0   |    |
| 2014/04/01 | A1      | 0 00000007  | 1 0     | 11500 |     | A1001    | 10,007115     | 2   |    |
| 2014/04/01 | A1      | 0 00000007  | 1 1     | 31001 | 311 | A1001    | 10,807000     | 0   |    |
| 2014/04/01 | A1      | 0 0000008   | 1 0     | 11600 |     | A1001    | 10,008115     | 2   |    |
| 2014/04/01 | A1      | 0 0000008   | 1 1     | 31001 | 311 | A1001    | 10,808000     | 0   |    |
| 2014/04/01 | A1      | 0 00000009  | 1 0     | 12100 |     | A1001    | 10,009115     | 2   |    |
| 2014/04/01 | A1      | 0 0000009   | 1 1     | 31001 | 311 | A1001    | 10,809000     | 0   |    |
| 2014/04/01 | A1      | 0 00000010  | 1 0     | 12110 |     | A1001    | 10,010115     | 2   |    |
| 2014/04/01 | A1      | 0 00000010  | 1 1     | 31001 | 311 | A1001    | 10,810000     | 0   |    |
| 2014/04/01 | A1      | 0 00000011  | 1 0     | 12200 |     | A1001    | 10,011115     | 2   |    |
| 2014/04/01 | A1      | 0 00000011  | 1 1     | 31001 | 311 | A1001    | 10,811000     | 0   |    |
| 2014/04/01 | A1      | 0 00000012  | 1 0     | 12300 |     | A1001    | 10,012115     | 2   |    |

| 钼 1 唐 F              |        |        |          |     |      |       |     |        |            |            |       |     |
|----------------------|--------|--------|----------|-----|------|-------|-----|--------|------------|------------|-------|-----|
|                      |        |        |          |     |      |       |     |        |            |            |       |     |
| 祝楽 阝」%               |        |        |          |     |      |       |     |        |            |            |       |     |
| 項目2 項目3 課税売上に係る対価の返還 |        |        |          |     |      |       |     |        |            |            |       |     |
|                      |        |        |          |     |      |       |     |        |            | /          |       |     |
|                      |        | 前のデータ( | の取得      |     | 1~   | 218   |     | 次のデータの | 取得 →       |            | 218   | ]   |
| 伝票日付                 | 発番グループ | り 履歴番号 | 伝票番号     | 行番号 | 貸借区分 | 科目    | 補助  | 力 音牌門  | /1.50.A.63 | 1. EV T 1. | evez. |     |
| 2014/04/0            | 1 A1   | 0      | 00000001 | 1   | 0    | 10100 |     | A1001  |            | 二百日        | コン白市ロ |     |
| 2014/04/0            | 1 A1   | 0      | 00000001 | 1   | 1    | 31001 | 311 | Å1001  | 11/        | 「現日        |       |     |
| 2014/04/0            | 1 A1   | 0      | 00000002 | 1   | 0    | 10101 |     | Å1001  |            |            |       |     |
| 2014/04/0            | 1 A1   | 0      | 00000002 | 1   | 1    | 31001 | 311 | Å1001  | 10,802000  | 0          |       | _   |
| 2014/04/0            | 1 A1   | 0      | 00000003 | 1   | 0    | 10110 |     | Å1001  | 10,003115  | 2          | 8     |     |
| 2014/04/0            | 1 A1   | 0      | 00000003 | 1   | 1    | 31001 | 311 | A1001  | 10,803000  | 0          |       |     |
| 2014/04/0            | 1 A1   | 0      | 00000004 | 1   | 0    | 10200 |     | A1001  | 10,004115  | 2          | 8     |     |
| 2014/04/0            | 1 A1   | 0      | 00000004 | 1   | 1    | 31001 | 311 | A1001  | 10,804000  | 0          |       |     |
| 2014/04/0            | 1 A1   | 0      | 00000005 | 1   | 0    | 10210 |     | Å1001  | 10,005115  | 2          | 8     |     |
| 2014/04/0            | 1 A1   | 0      | 00000005 | 1   | 1    | 31001 | 311 | A1001  | 10,805000  | 0          |       |     |
| 2014/04/0            | 1 A1   | 0      | 00000006 | 1   | 0    | 11400 |     | Å1001  | 10,006115  | 2          | 8     |     |
| 2014/04/0            | 1 A1   | 0      | 00000006 | 1   | 1    | 31001 | 311 | A1001  | 10,806000  | 0          |       |     |
| 2014/04/0            | 1 A1   | 0      | 00000007 | 1   | 0    | 11500 |     | A1001  | 10,007115  | 2          | 8     |     |
| 2014/04/0            | 1 A1   | 0      | 00000007 | 1   | 1    | 31001 | 311 | A1001  | 10,807000  | 0          |       |     |
| 2014/04/0            | 1 A1   | 0      | 00000008 | 1   | 0    | 11600 |     | Å1001  | 10,008115  | 2          | 8     |     |
| 2014/04/0            | 1 A1   | 0      | 00000008 | 1   | 1    | 31001 | 311 | A1001  | 10,808000  | 0          |       |     |
| 2014/04/0            | 1 A1   | 0      | 00000009 | 1   | 0    | 12100 |     | A1001  | 10,009115  | 2          | E     |     |
| 2014/04/0            | 1 A1   | 0      | 00000009 | 1   | 1    | 31001 | 311 | A1001  | 10,809000  | 0          |       |     |
| 2014/04/0            | 1 A1   | 0      | 00000010 | 1   | 0    | 12110 |     | A1001  | 10,010115  | 2          | 8     |     |
| 2014/04/0            | 1 A1   | 0      | 00000010 | 1   | 1    | 31001 | 311 | A1001  | 10,810,000 | 0          |       |     |
| 2014/04/0            | 1 A1   | 0      | 00000011 | 1   | 0    | 12200 |     | A1001  | 10,011 115 | 2          | 8     | 閉じる |
| 2014/04/0            | 1 A1   | 0      | 00000011 | 1   | 1    | 31001 | 311 | A1001  | 10,811000  | 0          |       |     |
|                      |        |        |          |     |      |       |     |        |            |            |       |     |
|                      |        |        |          |     |      |       |     |        |            |            | F     |     |

該当データが 218件ありました。

SuperStream-CORE

#### 【消費税申告連携処理】

| ファイル(E) 編集(E) メニュー(M) ウインドウ(W) ヘルプ(H)                                                                                                   | ファイル(E) 編集(E) メニュー(M) ウインドウ(W) ヘルプ(出)                                                                                                    |
|----------------------------------------------------------------------------------------------------|----------------------------------------------------------------------------------------------------|
| 申告期間     ●月度     01月度 ~ 02月度     ○決算期 第     決算期 ○会計期       対象期間     2014/04/01     ~ 2014/05/31       法人個人区分     ●法人       課税区分     ●一般 | 申告期間     第     1     01     02     月度       対象期間     2014/04/01     ~     2014/05/31     月度指定のみ       申告書様式     ● 平成二十六年四月一日以降終了課税期間分     ●     平成     九年四月一日以降終了課税期間分       基本情報部指定     法人個人区分     ● 法人 |
| 経過処置対象課税資産の譲渡  ◎ 譲渡有り  ◎ 譲渡無し                                                                                                    | 課税区分 ◎ 一般                                                                                                    |
| 売上税額計算 ◎ 原則方式 ◎ 積上方式                                                                                                    | 経過処置対象課税資産の譲渡   ◎ 譲渡有り                                                                                                    |
| 仕入税額計計算(一般用のみ) ◎ 原則方式 ◎ 積上方式                                                                                                    | 売上税額計算 ◎ 原則方式 ◎ 積上方式                                                                                                    |
| 連帯データ格納先 D: ¥PBYCORE ¥EXE¥201406                                                                                                    | 住入税額計算 ◎ 原則方式 ◎ 積上方式                                                                                                    |
| ファイル名<br>20140401_20140531_消費税申告書連携データ.XML                                                                                              | 連携データ格納先     D:¥PB¥00RE¥EXE¥201408¥BIN     初期値を変更       ファイル名     20140401_20140531_消費税申告書連携データ.XML                                                                                                    |
| 画面印刷  参照                                                                                                    | 〒<br>37 PW 「TX101 fTX101 fB 称→ダ CAPS NUM SCRL 2014/05/28 4:35:49 PM                                                                                                    |
## SuperStream-CORE 付録.変更DB一覧、外部取込チェック変更点

#### ■ 変更DB一覧

|        | テーブルID                | テーブル名                 | カラム名            | 項目名         |
|--------|-----------------------|-----------------------|-----------------|-------------|
| 新規テーブル | CMZHJMST              | 消費税表示設定マスタ            |                 |             |
|        | WCL005100             | 消費税表示設定マスター覧表ワークテーブル  |                 |             |
|        | CMSYSMST              | 会計管理マスタ               | SYS_ZHJ_KBN     | 消費税表示設定使用区分 |
|        | GLZZ1DTLSYS           | IFRSマスタ連携ログ(CMSYSMST) | SYS_ZHJ_KBN     | 消費税表示設定使用区分 |
|        |                       |                       | WRK_TITLE_51    | 項目名51       |
|        |                       |                       | WRK_LEMGTH_51   | 表示名51       |
|        | GLZZIWRKS             | IFRSマスタ連携ワーク2(項日名)    | WRK_COL_51      | カラム名51      |
|        |                       |                       | WRK_EDIT_51     | 表示形式51      |
|        | GLZZ1WRK4             | IFRSマスタ連携ワーク2(データ)    | WRK_DATA_51     | データ51       |
|        |                       |                       | TXI_SKK_FMT_KBN | 申告書様式区分     |
|        | GLTX1MST 消費税申告項目名称マスタ | 消費税申告項目名称マスタ          | TX1_ITEM_ORDER  | 項目出力順       |
|        |                       |                       | TX1_TAG_VALUE_1 | タグ1設定値区分    |
| カラム追加  |                       | TX1_TAG_VALUE_2       | タグ2設定値区分        |             |
|        |                       |                       | TX1_TAG_VALUE_3 | タグ3設定値区分    |
|        | GLTX2MST              | 消費税申告項目マスタ            | TX2_SKK_FMT_KBN | 申告書様式区分     |
|        | GLTX3MST              | 消費税申告項目集計マスタ(税処理コード)  | TX3_SKK_FMT_KBN | 申告書様式区分     |
|        | GLTX4MST              | 消費税申告項目集計マスタ(内部科目コード) | TX4_SKK_FMT_KBN | 申告書様式区分     |
|        | GLTX5MST              | 消費税申告項目集計マスタ(科目コード)   | TX5_SKK_FMT_KBN | 申告書様式区分     |
|        | GLTX6MST              | 消費税申告項目集計マスタ(補助科目コード) | TX6_SKK_FMT_KBN | 申告書様式区分     |
|        | GLTX7TRN              | 消費税申告項目集計処理管理トラン      | TX7_SKK_FMT_KBN | 申告書様式区分     |
|        | GLTX8TRN              | 消費税申告項目集計見出トラン        | TX8_SKK_FMT_KBN | 申告書様式区分     |
|        | GLTXATRN              | 消費税申告項目集計伝票履歴トラン      | TXA_SKK_FMT_KBN | 申告書様式区分     |
|        | GLTXETRN              | 消費税申告書連携データ見出トラン      | TXE_SKK_FMT_KBN | 申告書様式区分     |

## SuperStream-CORE 付録.変更DB一覧、外部取込チェック変更点

|        | テーブルID    | テーブル名                | カラム名                | 項目名                                                                                                    |
|--------|-----------|----------------------|---------------------|----------------------------------------------------------------------------------------------------|
|        |           |                      | TX1_ITEM_NAME_1     | 項目名称1                                                                                                    |
|        |           |                      | TX1_ITEM_NAME_2     | 項目名称2                                                                                                    |
|        |           |                      | TX1_ITEM_NAME_3     | 項目名称3                                                                                                    |
|        |           |                      | TX1_ITEM_NAME_4     | 項目名称1項目名称2項目名称3項目名称4項目名称5夕グ名1タグ名2タグ名3タグ名5                                                                                   |
| カラム長変更 |           | 消費税由生頂日々称フフク         | TX1_ITEM_NAME_5     |                                                                                                    |
|        | GLIXIMSI  | // 貝加中ロ 頃口 石 切 く 入 う | TX1_ITEM_TAG_1      |                                                                                                    |
|        |           |                      | TX1_ITEM_TAG_2 タグ名2 |                                                                                                    |
|        |           |                      | TX1_ITEM_TAG_3      | 項目名称1<br>項目名称2<br>項目名称2<br>項目名称3<br>項目名称5<br>タグ名1<br>タグ名2<br>タグ名3<br>タグ名3<br>タグ名3<br>タグ名5<br>申告区分名称<br>申告項目名称<br>申告項目(明細)名称 |
|        |           |                      | TX1_ITEM_TAG_4      | タグ名4                                                                                                    |
|        |           |                      | TX1_ITEM_TAG_5      | タグ名5                                                                                                    |
|        |           |                      | WRK_KBN_NAME        | 申告区分名称                                                                                                    |
|        | WCP003200 | 消費税申告項目別集計条件一覧表ワーク   | WRK_ITEM_NAME       | 申告項目名称                                                                                                    |
|        |           |                      | WRK_ITEM_DTL_NAME   | 申告項目(明細)名称                                                                                                    |

SuperStream-CORE 付録.変更DB一覧、外部取込チェック変更点 SuperStream-CORE

外部取込チェック変更点
 変更点無し

- 対応内容 -

1. 消費税表示設定機能
 2. 振込系帳票
 「0円支払」についての出力制御機能

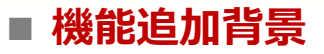

現行、税処理コードの初期値設定は「科目コード」単位ですが、 消費税率の段階引き上げや軽減税率導入の想定をした場合、伝票入力時に税処理コードを変更する ケースが増え、入力負荷が高くなることが想定されます。

#### ■ 機能内容

各種入力画面に、新たに「税処理ボタン」を配置します。 このボタンを押下することで、[消費税表示設定マスタ登録]を参照し、適切な税処理コードの情報 を画面に表示します。

#### ■ メリット・効果

税処理ボタンを押下することで、適切な税処理コードを指定することが可能となります。

### ■ 対応プログラム

- ・外部取込 I F 処理/PB000700
- ・経費入力/PE000200
- ・債務計上入力/PE100100
- ・相殺入力/PE100700
- ・仮払精算入力/PE200200

- ・請求書入力/PE000100
- ・支払変更入力/PE002300
- ・振替入力/PE100600
- ・仮払申請入力/PE200100
- ・外部取込エラーデータ修正/PE500300

SuperStream-CORE

### 【画面サンプル(請求書入力画面)】

#### 従来画面

| 1亿个回回                                                                                                    | <b>万良饥农水饭肥民用</b> 呀                                                                                                    |
|----------------------------------------------------------------------------------------------------|----------------------------------------------------------------------------------------------------|
| 1000 - 1000 - 10000 - 1000 - 1000 - 1000 - 1000 - 1000 - 1000 - 1000 - 1000 - 1 | ■ 請求書入力                                                                                                    |
| ファイル(F) 編集(E) メニュー(M) 業務種別(G) 請求書パターン(P)                                                                                                    | ファイル(F) 編集(E) メニュー(M) 業務種別(G) 請求書パターン(P) ウインドウ(W) ヘルブ(H)                                                                                                    |
| <ul> <li>新規 伝票日付 2014/06/05 伝票グルーム</li> <li>金票種類</li> <li>◎計上/支払(掛有) ○計上/支払(掛無) ○計上のみ ○</li> </ul>                                                                                                    | 新規      伝票日付     2014/06/05     伝票グルーブ     [1]     [広票グルーブ 0.1     伝票番号     [00000007]       伝票種類     ●計上/支払(掛有) ○計上/支払(掛無) ○計上のみ ○支払のみ     □支払済     □貸借反転     □内払     □添対象                                    |
| <u>仕入先</u> [SIR000000000000000000000000000000000000                                                                                                    | 仕入先       SIR000000000000000000000000000000000000                                                                                                    |
| 文化管理         SK0000001         区位管理           支払明細         科         目         43300         商品仕入高           補助科目         (1)         (1)         (1)         (1)                                                                                                    | 支払明細     債務明細       科     目       43300     商品仕入高       補助科目     HKM01       認4011     第4                                                                                                    |
| 部     門     A1100     企画本社事業部       相手先     ▼     □       現預金管理     1                                                                                                    | 部門       A1100       企画本社事業部       部門       A1100       企画本社事業部         相手先       ▼                                                                                                    |
| 機能2                                                                                                    | 機能2     支払方法     01 現金支払     支払       機能3     支払     支払     2014/06/30     2014/06/30       機能4     外貨金額     .00                                                                                               |
| 税 区 分 課税仕入      ● 外税 ● 内i       外 員     .000       金額 / 税額                                                                                                    | 税 区 分 課税性人(8%) → 2外税 ◎内税 支払金額/預                                                                                                    |
| 摘<br>金額 科目コードに紐付けられ<br>税 税処理コードを初期表                                                                                                    | いた<br>顧<br>ボクンを畑下すると、有効期間、約日、補助、部門、機能1。.4                                                                                                    |
|                                                                                                    | 「「「「「「「「「」」」」「「「」」」」「「「」」」」「「「」」」「「「」」」」                                                                                                    |
| ۲                                                                                                    | ▲ 世入先」                                                                                                    |
| 審号確定)画面挿入) <b>画面印刷</b> 参照 明細追:                                                                                                    | 番号確定」画面挿入         画面印刷         参照         明細追加         明細胞         明細取消         伝票取消         閉じる         伝票確定           KUMAT         SuperStream         CAPS         NUM SCRL [2014/06/06         8:01:42 PM |

出费拍主二撇的市田时

#### ■ 外部取込対応(AP+のみの機能)

AP+では外部取込の機能として、税処理コードが未設定の場合にシステムで補完する機能があります。 消費税表示設定マスタの登録状況に応じて、参照するマスタが次のように異なります。

| 消費税表示設定マスタ<br>未登録 | 消費税表示設定マスタ<br>登録済 |
|-------------------|-------------------|
| 「科目マスタ」           | 「消費税表示設定マスタ」      |
| を参照して             | を参照して             |
| 税処理コードを自動設定       | 税処理コードを自動設定       |

### SuperStream-AP+ 2.振込系帳票 「0円支払」についての出力制御機能

#### ■ 機能追加背景

相殺伝票入力等により集計後の支払金額が0円となる場合、振込系の一覧表に「0円支払」の行が 表示されるため、 FBデータ行数と一覧表の行数が一致しませんでした。

#### ■ 機能内容

帳票出力指示画面に「0円支払を出力しない」のチェックボックスを設けました。

#### ■ メリット・効果

FBデータと振込系の一覧表の、行数による突合せが容易になります。

### ■ 対応プログラム

- ・振込予定一覧表/PP400300
- ・振込一覧表/PP050300
- ・振込一覧表(支払日指定)/PP050310

### SuperStream-AP+ 2.振込系帳票 「0円支払」についての出力制御機能

SuperStream-CORE

### 【振込予定一覧表/振込一覧表/振込一覧表(支払日指定)】

| ■ 振込予定一覧表                                 |                                       |                                       |
|-------------------------------------------|---------------------------------------|---------------------------------------|
| ファイル(F) 編集(E) メニュー(M) ウインドウ(W) ヘルプ(H)     |                                       |                                       |
|                                           |                                       |                                       |
|                                           | ファイル(F) 編集(E) メニュー(M) ウインドウ(W) ヘルプ(H) |                                       |
|                                           |                                       | 🧱 振込一覧表(支払日指定)                        |
|                                           |                                       | ファイル(F) 編集(E) メニュー(M) ウインドウ(W) ヘルプ(H) |
| 支払管理コート                                   |                                       |                                       |
| ● 全指定 ◎ 範囲指定                              |                                       |                                       |
| 範囲指定                                      |                                       |                                       |
| ちが 答理 コード                                 |                                       |                                       |
|                                           |                                       | 국방 答理 ㄱ ㅡ ド                           |
|                                           | 支払管理コード                               |                                       |
| 支払業務区分                                    | 支払管理コード                               | <u>支払管理コード</u>                        |
|                                           |                                       |                                       |
| 主ワイクル・・・・・・・・・・・・・・・・・・・・・・・・・・・・・・・・・・・・ | 支払業務区分                                | 又仏未務区分                                |
|                                           | 全均                                    | 全サ~                                   |
|                                           |                                       |                                       |
|                                           | 支払確定処理日                               | 支払予定日                                 |
| 期間指定                                      | 2014                                  | ● 至h                                  |
|                                           |                                       | 期間指定                                  |
|                                           |                                       |                                       |
| 同心田支払を出力しない                               |                                       |                                       |
|                                           |                                       |                                       |
|                                           |                                       | □□円支払を出力しない                           |
|                                           |                                       |                                       |
| KUMA1 (SuperStream                        |                                       |                                       |
|                                           | 画面印刷 参照                               |                                       |
| [0円支払を出力しない]                              |                                       |                                       |
|                                           |                                       | 画面印刷 参照                               |
| テエックホックス追加                                |                                       |                                       |
|                                           | /                                     |                                       |

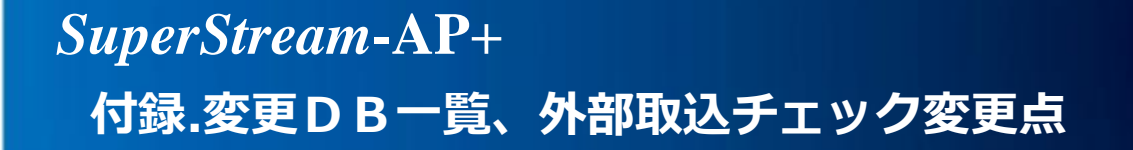

#### ■ 変更DB一覧 変更無し

#### ■ 外部取込チェック変更点

■ 管理ID:R0005310

【事象】

外部取込用ワークテーブルの税処理コードをNULLとした場合に科目マスタ(CMKMKMST)より 税処理コードを取得し自動設定するが、当該税処理コードが税処理マスタ(CMZEIMST)上で 有効期間外の場合でも取込が行われる。

【対応】

支払伝票の債務税処理コード、預り金税処理コード、明細税処理コード、及び、債務伝票の 債務税処理コード、明細税処理コードについて、科目マスタ(CMKMKMST)より自動設定される際、 伝票日付が税処理マスタ(CMZEIMST)において有効期間外の場合にはエラーとするように修正。

- 対応内容 -
- 1. 消費税表示設定機能

### ■ 機能追加背景

現行、税処理コードの初期値設定は「科目コード」単位ですが、 消費税率の段階引き上げや軽減税率導入の想定をした場合、伝票入力時に税処理コードを変更する ケースが増え、入力負荷が高くなることが想定されます。

#### ■ 機能内容

各種入力画面に、新たに「税処理ボタン」を配置します。 このボタンを押下することで、[消費税表示設定マスタ登録]を参照し、適切な税処理コードの情報 を画面に表示します。

#### ■ メリット・効果

税処理ボタンを押下することで、適切な税処理コードを指定することが可能となります。

■ 対応プログラム

- ・債権計上入力/RE004010
- ・債権計上入力(品名簡易入力)/RE005130
- ・入金入力予定紐付/RE00601a
- ·入金入力(ユーザ消込任意キー)/RE006140
- ・入金振替入力(振替元先画面分割)/RE007220
- ・前受金消込入力/RE008050
- ・手動消込入力(債権伝票番号検索)/RE008180
- ・手動消込入力(法人グループ単位)/RE008260

- ・入金予定ゼロ登録/RE004090
- ・入金入力/RE006010
- ・入金振替入力/RE006040
- ・入金振替入力(その他勘定振替)/RE007200
- ·手動消込入力/RE008040
- ・手動消込入力(ユーザ消込任意キー)/RE008150
- ・前受金消込入力(ユーザー消込任意キー)/RE008250
- ・前受金消込入力(法人グループ単位)/RE008270

SuperStream-CORE

#### 【画面サンプル(債権計上入力画面)】

| 従来画面                                                                                                    | 消費税表示機能使用時                                                                                                    |       |
|----------------------------------------------------------------------------------------------------|----------------------------------------------------------------------------------------------------|-------|
| 1000 - 1000 - 10000 - 1000 - 1000 - 1000 - 1000 - 1000 - 1000 - 1000 - 1000 - 1 | 副疫権計上入力                                                                                                    | • 💌   |
| ファイル(E) 編集(E) メニュー(M) 債権計上パターン(P) ウインドウ(W) ヘルプ(H)                                                                                                    | ファイル(E) 編集(E) メニュー(M) (債権計上パターン(E) ウインドウ(W) ヘルプ(H)                                                                                                    |       |
| モード 元伝日付2014/06/06 伝票区分 四人金                                                                                                    | モード 元伝日付[2014/06/06] 伝票区分 □□[入金予定無 」 伝票番号[]                                                                                                    | L     |
| □□□□□□□□□□□□□□□□□□□□□□□□□□□□□□□□□□□□                                                                                                    | □□□□□□□□□□□□□□□□□□□□□□□□□□□□□□□□□□□□                                                                                                    | 号確定   |
| 見面間報<br>得意先「TOK000000000000000000000000000000000000                                                                                                    | 3.2.1月秋       得意先.[TOK00000000000000]     尾畑商事     □ 貸借反転                                                                                                    | 金予定   |
|                                                                                                    | <u>外_貨</u>   <u>レートタイブ</u>   <u>レートタイブ</u>   <u>0.000</u> 評価替 ◎対象外 ◎対象<br>                                                                                                    |       |
|                                                                                                    | 科     A     A | -     |
| <u> 1 1 1 1 1 1 1 1 1 1 1 1 1 1 1 1 1 1 1</u>                                                                                                    | 1     1     1     1     1     1     1     1     1     1     1     1     1     1     1     1     1     1     1     1     1     1     1     1     1     1     1     1     1     1     1     1     1     1     1     1     1     1     1     1     1     1     1     1     1     1     1     1     1     1     1     1     1     1     1     1     1     1     1     1     1     1     1     1     1     1     1     1     1     1     1     1     1     1     1     1     1     1     1     1     1     1     1     1     1     1     1     1     1     1     1     1     1     1     1     1     1     1     1     1     1     1     1     1     1     1     1     1     1     1     1     1     1     1     1     1     1     1     1     1     1     1     1     1     1     1     1     1     1     1     1 <th1< th="">     1     1     1     1<th>稀細追加</th></th1<>                                                                                                    | 稀細追加  |
| ▲ 重先                                                                                                    |                                                                                                    | 6     |
|                                                                                                    |                                                                                                    | 細修正   |
|                                                                                                    |                                                                                                    |       |
|                                                                                                    |                                                                                                    |       |
|                                                                                                    |                                                                                                    | 細取消   |
| │ 数 量 0.000 単 価 0.000 約4;<br>外貨単価 0.000 約4;                                                                                                    | 数 量 / (本) 0.000<br>外貨単価 / (小) 000 税抜合計 (1) 0                                                                                                    |       |
| 税費 科目コードに細付けられた                                                                                                    | 開設していたので、「税処理ボタン表示」                                                                                                    |       |
| 税の理コードを初期表示                                                                                                    |                                                                                                    | 4     |
|                                                                                                    |                                                                                                    |       |
|                                                                                                    |                                                                                                    |       |
| · · · · · · · · · · · · · · · · · · ·                                                                                                    |                                                                                                    | F     |
| I7-情報 画面印刷 参照 明細追加 明細修正                                                                                                    | [15-情報] 画面印刷 参照 明細追加 明細修正 明細削除 明細取消 伝票取消 閉じる 伝票確                                                                                                    | 定     |
| 1                                                                                                    | KUMA1 SuperStream CAPS NUM SORL 2014/06/06 [8:41:1                                                                                                    | 11 PM |

## SuperStream-AR+ 付録.変更DB一覧、外部取込チェック変更点

#### ■ 変更DB一覧

|       | テーブルID      | テーブル名                 | カラム名    | 項目名 |
|-------|-------------|-----------------------|---------|-----|
|       | ARTX1TRN    | AR+請求書消費税計算トラン1       | TX1_PER | 税率  |
|       | ARTX2TRN    | AR+請求書消費税計算トラン2       | TX2_PER | 税率  |
|       | ARTX3TRN    | AR+請求書消費税計算トラン3       | TX3_PER | 税率  |
|       | ARTX4TRN    | AR+請求書消費税計算トラン4       | TX4_PER | 税率  |
|       | ART62TRN    | AR+請求書消費税計算退避トラン1     | T62_PER | 税率  |
|       | ART63TRN    | AR+請求書消費税計算退避トラン2     | T63_PER | 税率  |
|       | ART64TRN    | AR+請求書消費税計算退避トラン3     | T64_PER | 税率  |
|       | ART65TRN    | AR+請求書消費税計算退避トラン4     | T65_PER | 税率  |
|       | ARTX1SMEWRK | AR+請求書消費税計算ワーク1(締次更新) | TW1_PER | 税率  |
| カニル亦軍 | ARTX2SMEWRK | AR+請求書消費税計算ワーク2(締次更新) | TW2_PER | 税率  |
| カノム変更 | ARTX3SMEWRK | AR+請求書消費税計算ワーク3(締次更新) | TW3_PER | 税率  |
|       | ARTX4SMEWRK | AR+請求書消費税計算ワーク4(締次更新) | TW4_PER | 税率  |
|       | ARTX1TRNSPT | AR+請求書消費税計算トラン1(スポット) | TX1_PER | 税率  |
|       | ARTX2TRNSPT | AR+請求書消費税計算トラン2(スポット) | TX2_PER | 税率  |
|       | ARTX3TRNSPT | AR+請求書消費税計算トラン3(スポット) | TX3_PER | 税率  |
|       | ARTX4TRNSPT | AR+請求書消費税計算トラン4(スポット) | TX4_PER | 税率  |
|       | ARTX1WRK    | AR+請求書消費税計算ワーク1       | TW1_PER | 税率  |
|       | ARTX2WRK    | AR+請求書消費税計算ワーク2       | TW2_PER | 税率  |
|       | ARTX3WRK    | AR+請求書消費税計算ワーク3       | TW3_PER | 税率  |
|       | ARTX4WRK    | AR+請求書消費税計算ワーク4       | TW4_PER | 税率  |

# 外部取込チェック変更点 変更点無し

- 対応内容 -

1. 即時償却対応
 2. 少額減価償却資産の損金算入特例の延長対応
 3.その他新規追加・改善機能

1. 即時償却対応

### ■ 機能追加背景

平成26年度税制改正で、即時償却(特別償却100%)を適用できる範囲が拡張されました。

- 1.生産性向上設備投資促進税制
- 2.中小企業投資促進税制
- 3.グリーン投資減税
- 4.国家戦略特区税制
- 5.復興支援のための税制上の措置

#### ■ 機能内容

即時償却に対応できるように、次の改善を行いました。

1.特別増加償却区分に「初年度特別償却」、特別償却率に「100%」、残存価額に「ゼロ(0)」の設定をできるようにしました。

2.無形償却資産に対して、特別増加償却区分に「初年度特別償却」「割増償却」の設定をできようにしました。
 また、無形償却資産に対しても即時償却の登録をできるようにしました。
 3.償却項目の変更時、特別年間償却限度額を自動でクリアし、再計算されるように対応しました。

SuperStream-FA+ 1. 即時償却対応

#### ■ メリット・効果

即時償却に厳密に対応することができます。

### ■ 注意点

 1.即時償却資産の償却計算では、普通償却限度額 または 普通償却額を優先的に算出し、 残りの薄価を特別償却限度額として計上します。
 2.即時償却の資産が「どの税制に該当するか」といった情報は、システム上ありません。 必要に応じて、備考や機能コードなどで管理を行ってください。
 3.即時償却資産の登録時、税制の適用期間に該当しているか等のチェックは行っていません。
 4.特別償却の規定の適用を受ける場合には、法人税の確定申告書に「付表(※1)」を 添付する必要がありますが、システムでは対応していません。 (※1:特別償却限度額の計算に関する明細書)

### ■ 対応プログラム

- ・FE001000/資産記帳
- ・FB001000/入力データ更新
- ・FE010000/予測処理
- ・FB002000/月次更新

- ・FB000000/外部データ取込
- ・FE090000/連携データ修正
- ·FB020000/バッチマスタメンテ(予測データ)
- ·FB002100/月次更新(一括処理)

## SuperStream-FA+ 1. 即時償却対応

### 【資産記帳/台帳情報 画面】

| 書資産記帳                                                                                                    |                                                                                                    |
|----------------------------------------------------------------------------------------------------|----------------------------------------------------------------------------------------------------|
| ファイル(F) 編集(E) メニュー(M) ウインドウ(W) ヘルブ(H)       複写元            『 トランザ・クション修正 トランガ・クションNo         『査理単位         [査産番号         20140402         [00]         [01]         [査産番号         [01]         [査産番号         [01]         [査査番号         [01]         [査査番号         [01]         [査査番号         [01]         [査査番号         [01]         [査査番号         [01]         [査査番号         [01]         [査査番号         [01]         [査査番号         [01]         [         [査査番号         [01]         [         [         [                                                                                                    | <ul> <li>◎資産マスタ ◎未更新データ</li> <li>●資産マスタ ◎未更新データ</li> <li>●</li> <li>●</li></ul>                                                                                                    |
| <ul> <li>●対象外</li> <li>●除去債務対象</li> <li>●除去債務対象</li> <li>●除去債務対象</li> <li>●除去債務対象</li> <li>●除去債務対象</li> <li>●</li> <li>●</li> <li>す</li> <li>●</li> <li>●</li> <li>●</li> <li>○</li> <li>支</li> <li>○</li> <li>○&lt;</li></ul> | <ul> <li>              【満却中</li></ul>                                                                                                    |
| 製品製造元     製品製造活     製品製造番号     会       型式・型番     備考     備考       種類     D8     工具       超目     803001     金属圧延用のもの       自担部門     A1001     本社営業 1課       設置     境                                                                                                    | 会計 □ 償却中<br>賞却方法 200%定率法 ■ 耐用年数 4 償却率 500残存耐用年数 残月数 残存償却率<br>(契得価額 ¥3,000,000 残存価額 % 0) 肖費税 課税住入 2 ▼ ¥150,000<br>年間償却限度額 当年度償却零計額<br>時別年間償却額 特別当年度償却零計額<br>営加年間償却額 増加当年度償却零計額<br>考加年間償却限 4 億加等年度償却零計額<br>5 5 5 5 5 5 5 5 5 5 5 5 5 5 5 5 5 5 5                                                                                                     |
| 時日日秋     機能       機能     機能       機能     機能       機能     機能       機能     機能       機能     機能       機能     機能       機能     機能       費告先     000000005       協川税務署     申告種類       年     年                                                                                                    | ★1月見へび注□ 当+夜(株)月見へ来arat (0)の登録     税務 □ 償却中     資却方法 200%定率法 ▼ 耐用年数 4 (償却率 500)     取得価額 ¥3,000,000 残存価額 0 % 0)     時間償却限度額 当年度償却累計額 」                                                                                                    |
| 貸却開始日 2014/04 期中取得 月割 ● 資産タイ<br>貸却方法 200%定率法 ● 耐用年数 ④ 貸却率 500 残存耐用4<br>取得価額 ¥3,000,000 残存価額 ◎ %                                                                                                    | Finite Part A Constraints Finite Part A Constraints Finit Part A Constraints Finite Part A Constraints </th |
| 【参考】<br>訪別償却額=取得価額-普通償却額                                                                                                    | 正     正       正     正       正 </th                                                                                                    |

2. 少額減価償却資産の損金算入の特例の延長対応

### ■ 機能追加背景

平成26年度税制改正で「少額減価償却資産の損金算入の特例」の適用期限が2年間延長されました。

### ■ 機能内容

少額減価償却資産の登録時、償却開始年月に「2016/03」までの年月の指定を可能としました。

### ■ 対応プログラム

- ・外部データ取込/ FB000000
- ・連携データ修正/ FE090000
- ・別表16補助リスト(資産単位)/FP031000
- ・資産記帳 / FE001000
- ・別表16作成 / FP030000

### ■ 注意事項

当該事業年度における少額減価償却資産の取得価額の合計額の上限は、3,000,000円です。 (適用期間延長前と同様です。)

2. 少額減価償却資産の損金算入の特例の延長対応

#### 【資産記帳 画面】

| <br>  ファイル(F) 編集(E) メニュー(M) ウインドウ(W) ヘルプ(H)                                                                                                    |                                         |
|----------------------------------------------------------------------------------------------------|-----------------------------------------|
| □ トランサ*クション修正       トランサ*クションMo       複写元       ● 資産マスタ       ● 未更新データ         管理単位       □00001       東京本社         管理単位       □         資産番号       20160401       □                                                                                                    | 台帳情報                                    |
| ●対象外       ●除去債務対象       ●除去債務単独         ●本体       ●部品       ●支出(合算対象外)       稟議\。         資産名称       パソコン       取得日       2016/03/31       数量/面積       1.00         購入先       000100       株式会社SSリース       取得日       2016/03/31       数量/面積       1.00         購入先       000100       株式会社SSリース       取得形態       00       限金・小切手による       1.00         戦品製造元                型式・型型                空気                 型式・型型 | <b>CORE機能</b><br>外貨入力<br>滅損情報           |
| 種類     09     器具及び備品     構造     026     庫務機器/通信機器       組目     926007     パンコン     [償却開始日]に     1       負担部門     A1001     本社営業     2003/04~2016/03     1       機能コート、1     000000005     000000005     000000005     1       機能コート、7     0000000005     000000005     1     1                                                                                                    | <b>税制改正</b><br>リース<br>1情報<br>除去債務<br>情報 |
| 空音光     0000000003     011     中音種類     1.2.835.8.2.01     1     1       貸払購始日     2016/03     期中取得     月割     資産タイプ     有形賞却     ●       貸払助方法     評償却     ●     耐用年数     0     資産タイプ     有形賞却     ●       取得価額     ●     ●     ●     ●     ●     ●                                                                                                    | 画像情報<br>クリア                             |
| 画面印刷 参照    取消  閉じる <br>                                                                                                    | 実 行<br>9:53:53 AM                       |

2. 少額減価償却資産の損金算入の特例の延長対応

#### 【台帳情報 画面】

| <ul> <li>         (償却中          特別償却方法         (設定無し          特別償却方法         (設定無し              特別償却方法         (設定無し            (前小停止月数         (四半期/半期/年次償却の場合             特別償却障止月数         (四半期/半期/年次償却の場合             特別償却障止月数         (四半期/半期/年次償却の場合             (数時止月数         (回の半期/半期/年次償却の場合             (割増償却残月数         (のみみ入力)         (複写</li></ul> |       |
|----------------------------------------------------------------------------------------------------|-------|
| 会計       「貸却中         (貸却方法               『ぼ(算却)               • 前用年数             ①             《後存価額             ①             ※                                                                                                    | 「非償却」 |
| 税務 🔲 償却中<br>償却方法 1200%定率法 🔽 耐用年数 4 償却率 500                                                                                                    |       |
| □ 取得価額 ¥180,000 残存価額 □ % ¥1                                                                                                    |       |
| 年間償却限度額     当年度償却累計額     減価償却総累計額                                                                                                    |       |
| 特別年間償却額 特別当年度償却累計額 特別償却総累計額 特別償却総累計額                                                                                                    |       |
| 增加年間償却額                                                                                                    |       |
|                                                                                                    | -     |
| 圧縮記帳 設定無し ・ 圧縮日 2014/06                                                                                                    |       |
| 圧縮金額                                                                                                    |       |
| 画面印刷  参照                                                                                                    |       |

2. 少額減価償却資産の損金算入の特例の延長対応

#### 【資産記帳 画面】

#### 少額減価償却資産の1事業年度における上限額のチェック

|                                                                                             | (賞却)資産管理                                                                                                    |                            |
|---------------------------------------------------------------------------------------------|----------------------------------------------------------------------------------------------------|----------------------------|
| 特別増加資料区が 認足悪し ▼ 特別損却方法 認足悪し ▼ 償却<br>特別償却期間 年 特別償却率 2% 増加償却率 % 割増                            | ファイル(F) 編集(E) メニュー(M) ウインドウ(W) ヘルブ(H)<br>■ トランガ*クタョン修正 トランガ*クタョンMo  復写元 ◎ 資産マスタ ◎ 未更新データ                                                                                                    |                            |
| 会計 □ 償却中<br>償却方法 [非償却 ] 耐用年数 □ 償却率 □ 残存耐用年<br>取得価額 □ 1847(無額 □ 0) ペ □                       | 管理単位     00001     東京本社     管理単位        資産番号     20140401       資産番号                                                                                                    | 台帳情報                       |
| 年間償却限度額         9         ※1710000         0%                                               | ●対象外     ●除去債務対象     ●除去債務単独       ●本体     ●部品     ●支出(合算対象外)     稟議No        資産名称     「ソコン(一式)     取得日     2014/04/01     数貴/面積     20.00                                                                                                    | CORE機能                     |
| 增加年間領却額 指加当年度領却累計額 描述 当年度減損損失累計額 当年度減損損失累計額 出生                                              | 購入先     000100     株式会社SSU-ス     取得形態     00     脱金・小切手による       状態     新品     ・     状況     UperStream エラー     Main and and and and and and and and and an                                                                                                    | 外貨入力                       |
| 税務 ■ 償却中<br>税務 ■ 償却年<br>償却方法 2003定率法 ■ 耐用年数  4 償却率 500                                      | 契品契造元        型式・型番     I5-1-ト*: [04970712]       (償却情報)     I5-1-ト*: [04970712]       通知 1 事業年度内で提示に導入できる少縮減価値和資産の上閉種「¥3,000,000」を     民二富信擬現                                                                                                    | 滅損情報                       |
| 取得価額     ¥3,600,000     長存価額     0%       午間償却限度額     当年度償却累計額       特別年間償却額     特別当年度償却累計額 | 1220日 926007 0 超えています。     1210日 日本     1001 0 体                                                                                                    | 税制改正                       |
| 增加年間償却額     増加当年度償却累計額       圧縮                                                             |                                                                                                    | 19 ¥校<br>除去債務<br>情報        |
| 圧縮記帳     設定無し     圧縮日     2014/06       圧縮金額                                                | ■ <u>■ 1</u> = 1 事業年度における上限額を超えた場合<br>■ 1 事業年度における上限額を超えた場合<br>■ 1 事業年度における上限額を超えた場合                                                                                                    | <b>国像情報</b>                |
|                                                                                             | (賞却開始日 2014/04<br>(賞却方法 評賞却)<br>取得(生物)                                                                                                    |                            |
|                                                                                             | #X1+71ш6R     YX1+71ш6R     YX1+71m6R     YX1+71m6R     YX1 | クリア<br>実行<br>3 11:39:03 AM |

### SuperStream-FA+ 3.その他新規追加・改善機能

SuperStream-CORE

#### ■ SSI掲載モジュール: FA+0092について

| テーマ             | 改修内容                                                                                                    |
|-----------------|----------------------------------------------------------------------------------------------------|
| 消費税増税のリース経過措置対応 | <ul> <li>※詳細はFA+0092のパッチに同梱されている <ul> <li>【FA+0092】操作マニュアル.doc」を参照してください。</li> </ul> </li> <li>【対応】 <ul> <li>[会社情報マスタ]に経過措置適用区分を追加</li> <li>[リース契約登録]画面における消費税率の初期表示を変更</li> <li>[支払スケジュール]画面の消費税額を[リース契約登録]画面の<br/>消費税率から計算するように変更</li> <li>[固定資産情報]画面に税処理コード項目を追加</li> <li>リース料の費用計上データ作成時、税率が切り替わるリース契約の場合、<br/>支払年月に該当する消費税率で税額を計算するように修正</li> <li>リース料の費用計上データ作成時、最終月のリース料の場合、<br/>最終月端数調整区分の値に応じて税額を算出するように修正。</li> <li>[リース税処理コードー括変更]機能を追加し、契約トランのIF情報の</li> <li>「リース料費用計上、支払利息 維持管理費 保守料費用計上」の</li> </ul> </li> </ul> |
|                 | 税処理コードを一括で変更できるように対応                                                                                                    |

### SuperStream-FA+ 付録.変更DB一覧、外部取込チェック変更点

#### ■ 変更DB一覧

|        | <b>テーブルID</b> | テーブル名           | カラム名                    | 項目名         |
|--------|---------------|-----------------|-------------------------|-------------|
|        | FASRPMST      | レポート作成用資産マスタ    |                         |             |
|        | FASR2MST      | レポート作成用資産マスタ2   |                         |             |
| 新規テーブル | FARRPMST      | レポート作成用資産履歴マスタ  |                         |             |
|        | FARP2MST      | レポート作成用資産履歴マスタ2 |                         |             |
|        | FAZEKMST      | 税制改正情報管理マスタ     |                         |             |
|        | WFE111000     | 税処理コード一括変更ワーク   |                         |             |
| カラム追加  | FAKJ2MST      | 会社情報マスタ2        | KJ2_SZEI_KIK_TEK_KBN    | 消費税経過措置適用区分 |
|        |               |                 | KJ2_END_HASU_CHOSEI_KBN | 最終月端数調整区分   |
|        | WFP030000     | 別表16帳票ワーク       | WFP_TIY_NEN             | 耐用年数        |
|        |               | 別表16(六)繰延ワーク    | WRK_SKK_SUU1            | 償却期間の月数1    |
|        | WFP030003     |                 | WRK_SKK_SUU2            | 償却期間の月数2    |
|        |               |                 | WRK_SKK_SUU3            | 償却期間の月数3    |
|        |               |                 | WRK_SKK_SUU4            | 償却期間の月数4    |
|        |               |                 | WRK_SKK_SUU5            | 償却期間の月数5    |
|        | WFR012000     | 減価償却計算明細照会ワーク   | WRK_TUKI                | 取得会計年月      |
|        | WFR012001     | 減価償却計算明細照会ワーク2  | WRK_TUKI                | 取得会計年月      |

• 「FA+-ALLCUST-2931 」の対応により、レポート作成用テーブルを作り直していますので、バージョンアップ時 にテーブルのデータが削除されます。レポート作成用テーブルを利用する帳票(※)を出力する場合、バージョン アップ前に出力しておくか、バージョンアップ後に[レポート用データ抽出処理]を再実行して出力ください。

※レポート作成用テーブルを利用する帳票
 ・ [減価償却明細表]
 ・ [繰延資産明細表]
 ・ [有形固定資産明細表]
 ・ [別表16]
 ・ [個定資産現細表]
 ・ [別表16補助リスト]

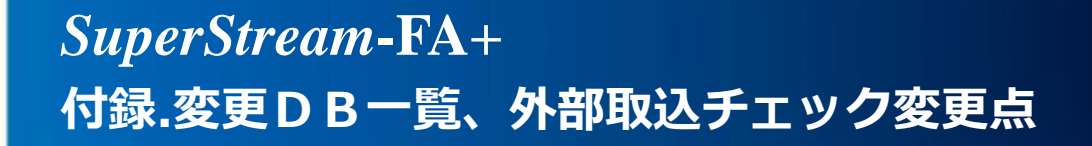

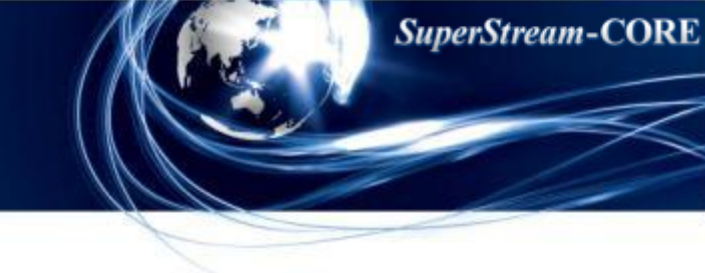

■ 外部取込チェック変更点(固定資産 [外部データ取込])

- R0015087
  - 【事象】

「直接減額方式」の圧縮記帳を行っている資産に対して、年間圧縮限度額・当年度圧縮累計額・ 圧縮総累計額を設定して取込を行うことができる。

【対応】

「直接減額方式」の圧縮記帳を行っている資産の場合、年間圧縮限度額・当年度圧縮累計額・ 圧縮総累計額のいずれかが設定されている場合は、エラーとするように修正。

R0015124

【機能改善】

少額減価償却資産の損金算入の特例の延長対応

【対応】

中小企業税制対象資産 (少額減価償却資産)に対し、償却開始年月に「2016/03」までの年月を 設定して取り込めるように修正。

### SuperStream-FA+ 付録.変更DB一覧、外部取込チェック変更点

#### R0024578

#### 【事象】

- ①特別増加償却区分が「初年度特別」「初年度+増加」で、年間償却限度額、又は特別年間償却限度額の 何れかに1以上を、もう一方にゼロ(0)を設定して取り込むことができる。
- ②特別増加償却区分が「割増償却」「割増+増加」で、年間償却限度額、又は特別年間償却限度額の
  - 何れかに1以上を、もう一方にゼロ(0)を設定して取り込むことができる。

#### 【対応】

- ①特別増加償却区分が「初年度特別」「初年度+増加」で、年間償却限度額、又は特別年間償却限度額の 何れかに1以上を、もう一方にゼロ(0)を設定した場合は、エラーとするように修正。
- ②特別増加償却区分が「割増償却」「割増+増加」で、年間償却限度額、又は特別年間償却限度額の 何れかに1以上を、もう一方にゼロ(0)を設定した場合は、エラーとするように修正。

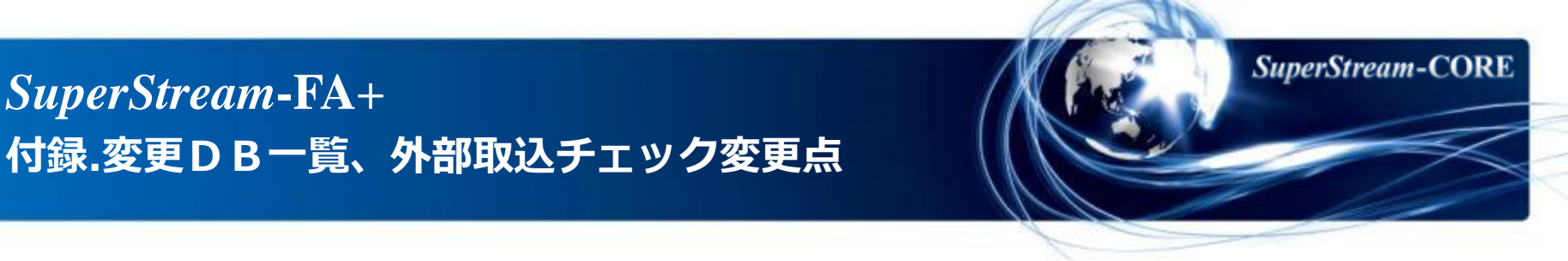

外部取込チェック変更点(リース資産 [リース契約一括登録]) 

R0015056

SuperStream-FA+

【事象】

管理会計組織の部門コードが存在チェックでエラーとならない。

【対応】

管理会計部門はエラーとするように修正。

R0025718

【事象】

物件情報レコードに2桁目に英字が設定された税処理コードを設定すると、下記のエラーとなる。 「不正文字が指定されました」

【対応】

2桁目に英字が設定された税処理コードを取り込めるように修正。

### SuperStream-field

- 対応内容 -

 1. 消費税表示設定機能
 2. 承認詳細図表示における Javaアプレット処理の廃止
 3. 駅すぱあと連携の「IC運賃」対応
 4. その他

## SuperStream-field 1. 消費税表示設定機能

#### ■ 機能追加背景

現行、税処理コードの初期値設定は「科目コード」単位ですが、 消費税率の段階引き上げや軽減税率導入の想定をした場合、伝票入力時に税処理コードを変更する ケースが増え、入力負荷が高くなることが想定されます。

#### ■ 機能内容

各種入力画面に、新たに「税処理ボタン」を配置します。 このボタンを押下することで、[消費税表示設定マスタ登録]を参照し、適切な税処理コードの情報 を画面に表示します。

#### ■ メリット・効果

税処理ボタンを押下することで、適切な税処理コードを指定することが可能となります。

# SuperStream-field 1. 消費税表示設定機能

### ■ 対応プログラム

- ・請求書入力(WEB)/WB003300
- ・仮払申請精算入力(WEB)/WB003700
- ・交通費入力(WEB)/WB004100
- ・経理承認入力(WEB)/WB005000
- ・現預金出納伝票入力(WEB)/WB006400

- ・源泉税請求書入力(WEB)/WB003500
- ・出張申請精算入力(WEB)/WB003900
- ・振替伝票入力(WEB)/WB004300
- ・GL自動仕訳メンテ(WEB), WB005300

#### 税処理ボタンは、各機能の処理モードによっても使用可否が変わります。

| 機能名       | 使用可能な処理モー    | -  ~    | 使用不可の処理 | モード  | 備考                                               |
|-----------|--------------|---------|---------|------|--------------------------------------------------|
| 請求書入力     | 登録、修正、定型     | 削       | 除、定型修正、 | 定型削除 |                                                  |
| 源泉税請求書入力  | 登録、修正、定型     | 削       | 除、定型修正、 | 定型削除 |                                                  |
| 仮払申請精算入力  | 申請、精算、立替精算、修 | §正、複写 削 | 除       |      |                                                  |
| 出張申請精算入力  | 申請、精算、立替精算、修 | ⑧正、複写 削 | 除       |      |                                                  |
| 交通費入力     | 登録、修正、複写     | 削       | 除       |      |                                                  |
| 振替伝票入力    | 登録、修正、定型、定型修 | を正 削    | l除、定型削除 |      |                                                  |
| 現預金出納伝票入力 | 登録、修正、定型、定型修 | 多正 削    | 除、定型削除  |      | 基本情報タブで[金庫元移動]に<br>チェックをした場合も、<br>税処理ボタンは使用できません |

※ [経理承認入力]には、処理モードはありません。

### SuperStream-field 1. 消費税表示設定機能の追加

#### 【請求書入力 画面】 明細情報 タブ 🕞 🕞 🗢 🙋 http://c33238:7140/field/FLDTOPFrame.jsp 🝷 🍫 🗙 😣 Google ρ -相手科目 タブ 🖕 お気に入り 🛛 🌈 分散入力トップページ 社員名 - 山田 🏀 分散入力 トップページ - Dell により提供された Internet Explorer 請求書入力 ユーザ名 システム管理者 **SuperStream** 🚱 🕞 🗢 🙋 http://c33238:7140/field/FLDTOPFrame.jsp 🝷 🍫 🗙 🚷 Google <del>ب</del> و 相手科目 仕入先新規登録 振込情 明細情報 基本情報 🖕 お気に入り 🌈 分散入力トップページ 基本マスタ登録(選択 請求書入力 **ユーザ名⊳ システム管理者** | 登録 | 〇 確定 🖤 戻る 社員名▶山田 五郎 単価 **SuperStream** 摘要 マスター覧 教量 基本情報 明細情報 相手科目 仕入先新規登録 振込情報 各種伝票入力く分散オベ 科目 支払金額 基本マスタ登録(選択 設定 クリア ▶<u>請求書入力</u> 補助科目 マスター覧 ▶<u>請求明細書印刷</u> 部門 A1302 本社経理課 相目 30400 買掛金 ▶<u>源泉税請求書入力</u> 相手先 0 使用しない ▼ 補助科目 種伝票入力く分散オイ ▶ 源泉請求明細書印刷 現預金管理 FC3 部門 A1302 本社経理課 ▶ <u>仮払申請精算入力</u> ▶請求書入力 <u>FC47ግን፣ታት</u> 標能2 現預金管理 ▶ 仮払申請精算書印刷 ▶請求明細書印刷 FC3 税処理 000 対象外 金額/消費税 ▶<u>源泉税請求書入力</u> FC<u>47 ግን ታት</u> ▶出張申請精算入力 ▼ ( ○ 外税 ○ 内税) 爆歩つ ▶出張申請精算書印刷 ▶<u>源泉請求明細書印刷</u> 税処理 000 対象外 ▼ ( ● 外税 ● 内税) ▶ 仮払申請精算入力 ▶<u>交通費入力</u> 明細合。 台計金額 金額/消費税 0 ▶ 仮払申請精算書印 ▶交通費精算書印刷 ▶出張申請精算〉 ▶ 振替伝票入力 ▶ 出張申請精? ▶ <u>振替伝票明細書印刷</u> 選択No摘要単位 生区分相手先名称現預金管理機能2 ▶ 交通費/ ▶ 伝票別申請·精算一覧表 ▶交洲 ▶予算実績照会 ▶<u>予算実績比較表</u> ▶伝票提出入力 ▶現預金出納入力 【税処理ボタン表示】 ▶<u>現預金出納明細書印刷</u> ▶ 現預金出納帳(field) ▶定型一覧表 ボタンを押下すると、有効期間・科目・補助・部門・機能1~4 に応じた税処理コードを表示 CORE帳票出力 スーパーストリーム スーパーストリーム

# SuperStream-field 1. 消費税表示設定機能

【振替伝票入力 画面】 明細情報タブ 🝷 😽 🗙 🕺 Google 🕒 🕞 🗢 🙋 http://c33238:7140/field/FLDTOPFrame.jsp ρ -🚖 お気に入り 🏾 🌈 分散入力トップページ 振替伝票入力 ユーザ名▶ システム管理者 社員名▶山田 五郎 ● 確定 🗘 戻る **SuperStream** 基本情報 日月糸田「香華辰 基本マスタ登録(選択 追加 修正 削除 クリア 貸借区分 
 億
 債
 債
 債
 債
 債
 債
 債
 債
 債
 債
 債
 債
 債
 債
 債
 債
 債
 債
 債
 債
 債
 債
 債
 債
 債
 債
 債
 債
 債
 債
 債
 債
 債
 債
 債
 債
 債
 債
 債
 債
 債
 債
 債
 債
 債
 債
 債
 債
 債
 債
 債
 債
 債
 債
 債
 債
 債
 債
 債
 債
 債
 債
 債
 債
 債
 債
 債
 債
 債
 債
 債
 債
 債
 債
 (
 (
 (
 (
 (
 (
 (
 (
 (
 (
 (
 (
 (
 (
 (
 (
 (
 (
 (
 (
 (
 (
 (
 (
 (
 (
 (
 (
 (
 (
 (
 (
 (
 (
 (
 (
 (
 (
 (
 (
 (
 (
 (
 (
 (
 (
 (
 (
 (
 (
 (
 (
 (
 (
 (
 (
 (
 (
 (
 (
 (
 (
 (
 (
 (
 (
 (
 (
 (
 (
 (
 (
 (
 (
 (
 (
 (
 (
 (
 (
 (
 (
 (
 (
 (
 (
 (
 (
 (
 (
 (
 (
 (
 (
 (< マスター覧 摘要1 現預金管理 摘要 各種伝票入力く分散オペ 科目 機能2 補助科目 FC3 ▶<u>請求書入力</u> ▶請求明細書印刷 部門 ▶ <u>源泉税請求書入力</u> 相手先 0 使用しない マ ▶源泉請求明細書印刷 税処理 000 対象外 金額/消費税 ▼ ( ● 外税 ● 内税) 0 ▶<u>仮払申請精算入力</u> 合計金額 ▶ 仮払申請精算書印刷 ▶<u>出張申請精算入力</u> ▶出張申請精算書印刷 借方税抜金 借方消費税合計 借方総合計 ▶交通費入力 ▶<u>交通費精算書印刷</u> 貸方税抜金額 貸方消費税合計 貸方総合計 ▶ 振替伝票入力 ▶ 振替伝票明細書印刷 ▶ 伝票別申請·精算一覧表 ▶<u>予算実績照会</u> 【税処理ボタン表示】 ▶予算実績比較表 ▶ 伝票提出入力 ボタンを押下すると、有効期間・科目・補助・部門・機能1~4 ▶<u>現預金出納入力</u> ▶<u>現預金出納明細書印刷</u> に応じた税処理コードを表示 ▶現預金出納帳(field) ▶定型一覧表 ワークフローシステム CORE帳票出力 スーパーストリーム < III • < III

#### SuperStream-CORE SuperStream-field 1. 消費税表示設定機能 税処理ボタンを押下し忘れたことによる誤登録を防ぐため、「伝票確定」時に税処理が変更されていない 明細が存在すると以下のメッセージが表示されます。 1行目文末に、ワーニングの 対象明細情報も表示 税処理ボタンを押下していない明細があります。(No.1) 問題がない場合は、了解ボタンを押下してください。 [了解]ボタンを押下すると 戻って確認する場合は、キャンセルボタンを押下してくださ 了解 [確認]ボタンが有効になる 🏉 分散入力トップページ - Dell により 🕒 🕞 🗢 🙋 http://c33238: 🚖 お気に入り 🏾 🏉 分散入力トップページ データベースを更新します。入力内容を確認してください。 SuperStream 🔲 mail送信 □ 定型登録 定型コード 称 □伝票ブレビュー キャンセル 基本マスタ登録(選択 税処理ボタンを押下していない明細があります。(No.1) 問題がない場合は、了解ボタンを押下してください。 マスター覧 戻って確認する場合は、キャンセルボタンを押下してください。 了解 各種伝票入力く分散オペ ▶請求書入力 【基本情報】 ▶<u>請求明細書印刷</u> **伝票ゲルーフ<sup>\*</sup>01** 東京本社 伝票No 稟議No ▶<u>源泉税請求書入力</u> 部門 A1302 本社経理課 諸求書No AAA123 ▶<u>源泉請求明細書印刷</u> **仕入先** 12345678901234567890 仕入先1 請求書日付 ▶<u>仮払申請精算入力</u> 支払方法 現金支払 経費計上日 2014年5月27日 ▶ 仮払申請精算書印刷 伝票摘要 支払予定日 ▶出張申請精算入力 税抜金額合計 121,905 消費税額合計 6,095 支払合計金額 128,000 ▶<u>出張申請精算書印刷</u> ▶交通費入力 【印月絵冊「香幸服】 No **脑雲単 価数 量料目 補助 部門** 1 AA 0 0 商品仕入高FC 商品仕入補助1 本社経理課 相手先区分相手先名称現預金管理 機能2 FC3 FC4713ジェクト版処理 脱入力区分版抜金額清費板額支払金額 121,005 6.0951 128:000 6.0951 128:000 6.0951 128:000 ▶交通費精算書印刷 ▶振替伝票入力 ▶ 振替伝葉明細書印刷 【相手科目】 科目 30400 買掛金 ▶<u>伝票別申請·精算一覧表</u> 補助科目 ▶予算実績照会 A1302 本社経理課 部門 ▶予算実績比較表 現預金管理 FC3 ▶ 伝票提出入力 FC4プロジェクト 継能2 ▶現預金出納入力 **税処理** 対象外 税入力区分 合計金額 128,000 金額/消費税 128,000/0 ▶現預金出納明細書印刷 ▶現預金出納帳(field) ▶定型一覧表 【振込情報】 現金コード GEN0000001 現金01

### *SuperStream-field* 1. 消費税表示設定機能

SuperStream-CORE

#### 【経理承認入力画面 明細変更(請求書入力)】

| 🧱 請求書入力                                                             |                                                                                                    | ×                                                           |  |  |  |  |  |  |  |
|---------------------------------------------------------------------|----------------------------------------------------------------------------------------------------|-------------------------------------------------------------|--|--|--|--|--|--|--|
| 明細変見                                                                |                                                                                                    | 0 確定                                                        |  |  |  |  |  |  |  |
| (<br><u> </u>                                                       | 01 東京本社       伝票No [0000001] 稟議No         A1303       本社人事課         1234567890123       仕入先1         01       現金支払         2014/04/21       仕入先振込情報         01       現金支払         2014/04/21       仕入先振込情報         0000/00/00       0000/00/00                                                                                          | 相手科目                                                        |  |  |  |  |  |  |  |
| 明細<br>摘要                                                            | [] [機能入力]                                                                                                    | ─明細確定─                                                      |  |  |  |  |  |  |  |
| <u>料目</u><br><u>部門</u><br><u>補助科目</u><br>相手先<br>単価<br>消費税処理<br>消費税額 | IEST       現預金管理       みずぼ銀行本店当座1         7150F       通信費(全部入り)       FC2       機能2名称A         A1100       経営企画本社事業部       FC3       機能3名称A         7150F       7150F補助       FC4       機能4名称A         マ       -0000       数量       -0000       金額       9,524         課税仕入       マ       10,000       10,000       10,000       10,000 | <ul> <li>追加</li> <li>修正</li> <li>削除</li> <li>クリア</li> </ul> |  |  |  |  |  |  |  |
| No.                                                                 |                                                                                                    | 部門                                                          |  |  |  |  |  |  |  |
| 2 TEST                                                              | 通信資(全部入り)     /150F 補助     経営企画本       現金     本社人事課                                                                                                    | 杠爭兼部                                                        |  |  |  |  |  |  |  |
| 【税処理ボタン表示】<br>ボタンを押下すると、有効期間・科目・補助・部門・機能1~4<br>に応じた税処理コードを表示        |                                                                                                    |                                                             |  |  |  |  |  |  |  |
# *SuperStream-field* 1. 消費税表示設定機能

SuperStream-CORE

## 【経理承認入力画面 明細変更(請求書入力)】

| 🔜 交通費入力           |                                                                                                    |                                        |                  |         |              |                 |            |                    | 8            |            |
|-------------------|----------------------------------------------------------------------------------------------------|----------------------------------------|------------------|---------|--------------|-----------------|------------|--------------------|--------------|------------|
| 明細変更              | E.                                                                                                    |                                        |                  |         |              |                 |            | <mark>、</mark> クリア | <b>①K</b> 確定 |            |
| - ヘッダー<br>        |                                                                                                    |                                        |                  |         | 4000000      |                 |            |                    |              |            |
| は黒ケループロ           | □ <b>康</b> 尔本在                                                                                                    |                                        | 1;               | Σ票NO    | 40000001     |                 | 0014/04/00 | 5                  |              |            |
| <u>紅貝NO</u><br>時位 | <u></u>                                                                                                    | 田 五郎<br>                               |                  |         | -            | 栓賞訂上日<br>古北希胡口  | 2014/04/22 |                    |              |            |
|                   | 7月2月11日 - 1月1日 - 1月1日1日 - 1月1日1日 - 1月1日 - 1月1日 - 1月1日 - 1月1日 - 1月1日 - 1月1日 - 1 | <u>〕〕10</u><br>福費勘定                    | TCOME            |         |              | 又14节至日          |            | し、小麦麦屋             | 相手科目         |            |
| 使用目的下             |                                                                                                    | るまちつ                                   |                  |         |              |                 |            |                    |              |            |
| 精算期間 00           |                                                                                                    | 通貸砌定                                   |                  |         |              |                 |            |                    |              |            |
| 明細                |                                                                                                    | <u> </u>                               | 7350F            | 雑費(全る   | 部入り)         |                 |            |                    | 明細確定         |            |
| 交诵曹勘定             | 部門                                                                                                    | <u>"</u>                               | A1100            | 経営企画    | 本社事業部        |                 |            |                    | )100 0EXC    |            |
| 訪問先日的「            |                                                                                                    | <u>劫科目</u><br>                         |                  |         |              | _               |            |                    | 🧧 追加         |            |
| <u>交通機関</u>       |                                                                                                    | 手先                                     | •                |         |              |                 |            |                    | 🦯 修正         |            |
| 区間(FROM) [        |                                                                                                    | 7百人 641 11月                            |                  |         |              |                 |            |                    | <b>一</b> 削除  |            |
| 区間(TO)            |                                                                                                    | <u>供金官理</u>                            |                  |         |              |                 |            |                    |              |            |
| 往復 [              |                                                                                                    | 2                                      |                  |         |              |                 |            |                    | 2.27         |            |
|                   | EC/                                                                                                    | <u>)</u><br>4                          |                  |         |              |                 |            |                    |              |            |
| No 訪問先及O          |                                                                                                    | ¢n, Ŧ@                                 | <b>運殺仕</b> 入(5)  | K)      |              | 🔿 አኒቶት 🔿 เታነቶት  |            | 5 830              |              |            |
|                   | 1767                                                                                                    | CAT .                                  | BR 17L IL / ( 0) | ~ /     | •            | 🔘 ጋቦ ተቪ 🔍 ቦጋ ተቪ |            | 0,000              |              |            |
|                   |                                                                                                    |                                        |                  |         |              |                 |            |                    |              |            |
|                   |                                                                                                    |                                        |                  |         |              | 🕓 確定 ji         | 字 取消       |                    |              |            |
|                   |                                                                                                    |                                        |                  |         | CAPS         | CRL 2014/04/2   | 25 17:46   |                    |              |            |
|                   | <i>y</i>                                                                                                    |                                        |                  |         | -            | ,               |            | 1                  |              |            |
|                   |                                                                                                    |                                        |                  |         | <b>▼</b> ∓∺/ |                 | 、主二1       |                    |              |            |
| 1                 |                                                                                                    |                                        |                  | 1       | 「小元シ         |                 | ノ衣示」       |                    |              |            |
| 税抜金額合計            |                                                                                                    | 「一一一一一一一一一一一一一一一一一一一一一一一一一一一一一一一一一一一一一 | アンを排             | 1 1 9 2 | ると、1         | ョ効期間・           | 科目·褚       | 朝助・ 副              | 們·機能         | $1 \sim 4$ |
|                   |                                                                                                    |                                        |                  | (.      | 応じた          | 税処理二            | ]ードを       | 表示                 |              |            |
| 障正                |                                                                                                    |                                        |                  |         |              |                 |            |                    |              |            |

# *SuperStream-field* 1. 消費税表示設定機能

SuperStream-CORE

#### 【経理承認入力画面 明細変更(請求書入力)】

伝票確定時のワーニングメッセージ表示

| 團 請求書入力<br>明細変                                                                         | E                                                                                                    |                                                                         |
|----------------------------------------------------------------------------------------|----------------------------------------------------------------------------------------------------|-------------------------------------------------------------------------|
| ヘッター<br><u>伝票ゲループ</u><br><u>部門</u><br><u>仕入先</u><br><u>支払方法</u><br><u>伝票種別</u><br>伝票種別 | 01 東京本社       伝票No [0000001] 案議No         A1303       本社人事課         1234567890123       仕入先1         同1       現金支払         経費計上日       2014/04/01         位入先振込情報         0000/000/000         支払予定日 | 相手科目                                                                    |
| 明細<br><u>摘要</u><br>科目                                                                  |                                                                                                    | カッコ内に<br>対象明細情報も表示                                                      |
| <u>部門</u><br>補助科目<br>相手先<br>単価                                                         | A1100<br>A1100<br>税処理コードが変更されていない明細(2行目)が存在しますがよろしい<br>ですか?<br>500                                                                                                    | <ul> <li>□ 2里//Ψ</li> <li>✓ 修正</li> <li>● 前F除</li> <li>■ クリア</li> </ul> |
| 消費税処理<br>消費税額                                                                          | 対象外<br>(はい(Y) いいえ(N)                                                                                                    |                                                                         |
| No.<br>1 TEST<br>2 TEST                                                                | 14日 1日2011日<br>通信費(全部入り) 7150F補助 経営企画<br>通信費(全部入り) 7150F補助 経営企画                                                                                                    | 部門       本社事業部       本社事業部                                              |
| •                                                                                      | m                                                                                                    | <b>b</b>                                                                |
| 税抜金額合計<br>データチェック                                                                      | 10,524         消費税額合計         526         支払合計金額         11,050           中         NUM CAPS SCRL 2014/C                                                                                             | 04/28 17:04                                                             |

## SuperStream-field

2. 承認詳細図におけるJavaアプレット処理の廃止

#### ■ 機能改善背景

伝票提出/伝票承認時に表示する承認詳細図(ワークフローの階層/状態を確認する図)は Javaのアプレットを使用した表示方法になっています。 そのため、クライアント毎に、Javaのインストールが必要でした。 またJava(JRE)のバージョンアップの都度、無影響確認/設定の変更が必要でした。

## ■ 機能内容

アプレットによる承認詳細図の描画を廃止し、イメージファイルとJavaのサーブレットによる描画を 行う方法で、従来通りの承認詳細図表示を行うよう、変更します。 (SuperStream-field/HRと同じ描画方法です。)

## ■ メリット・効果

1.クライアントに対する、Javaのインストールが不要になります。 2. Javaがバージョンアップされる都度必要であった、無影響確認/設定の変更が不要になります。

# SuperStream-field 2. 承認詳細図におけるJavaアプレット処理の廃止

SuperStream-CORE

## ■ 対応プログラム

・伝票提出入力 (WEB)/WB004800

・伝票承認入力(WEB)/WB006300

## ■ 注意点

1.クライアントにインストールされているJavaは、自動ではアンインストールされません。
 必要に応じて、アンインストールを行ってください。
 2.Javaで正常描画させる為に行っていた設定(※1)は、自動では元に戻りません。

必要に応じて、変更を行ってください。

※1: Javaコントロールパネル-[詳細]で[Java Plug-in]項目の [次世代のJava Plug-inを有効にする]の選択を解除

# SuperStream-field 2. 承認詳細図におけるJavaアプレット処理の廃止

SuperStream-CORE

#### 【伝票提出入力画面】

|                                                                                                    | より提供された Internet Explorer                                                                                                    |                                                  |            |
|----------------------------------------------------------------------------------------------------|----------------------------------------------------------------------------------------------------|--------------------------------------------------|------------|
|                                                                                                    | '140/field/FLDTOPFrame.jsp                                                                                                    | $\checkmark$ $4_{2}$ X Socie $\rho$ $\checkmark$ |            |
| 🚖 お気に入り 🏾 🌈 分散入力ト                                                                                                    | オポージ はさんさつの14                                                                                                    |                                                  |            |
| SuperStream                                                                                                    | - 2014/05/27 - 100-02110 2019<br>伝票提出入力 ユーザ名> >275ム管理者 社員名> 山田 五郎                                                                                            | 提出                                               |            |
| 基本マスタ登録(選択)                                                                                                    | 承認テンプレート3         全社共通承認         伝票グループの           データ種別         0         共通         伝票書号         1           部門         0000000000         全社         伝票摘要 | n1 東京本社<br>0000001                               |            |
| マスター覧                                                                                                    |                                                                                                    |                                                  |            |
| 各裡伝票人力<分散材へ<br>▶請求書入力<br>▶請求明細書印刷                                                                                                    | <b>実行 戻る 明細情報</b> 承認諸祥細 修正                                                                                                    |                                                  | 【参考】変更前の描画 |
| <ul> <li> <u>渡泉税請求主人力</u> <u>渡泉税請求主人力</u> <u>渡泉競求明細書印刷</u>             (仮払申請精算入力             <u>止張申請精算入力</u> <u>出張申請精算者印刷</u> <u>地張申請精算者印刷</u> <u>空通費為力</u> <u>北張申請精算者印刷</u> <u>交通費積算書印刷</u> <u>交通費積算書印刷</u> <u>速替広累代利力</u> <u>援替広累代利力</u> <u>援替広累代利力</u> <u>援替広累代利力</u> <u>援替広累代利力</u> <u>援替広累代利力</u> <u>援替広累代利力</u> <u>表替素書印刷</u> <u>近天算実績組会</u> <u>予算実績組会</u> <u>予算実績組会</u> <u>予算実績出入力</u> <u>現預金出納引知者印刷</u> <u>現預金出納明細書印刷</u> <u>現預金出納明細書印刷</u> <u>現預金出納明細書印刷</u> <u>現預金出納明細書印刷</u> <u>現預金出納朝凱書印刷</u> <u>アークフローシステム</u> </li> <li> <u>CORE帳票出力</u> </li> <li> <u>ログアウト         </u></li> <li> </li> </ul> | デンブレート 3     全社共通承認       承認プロセス     条件区分       プロセス株#     承認者医分       承認者        承認者        操作区分                                                            |                                                  |            |
| スーパーストリーム                                                                                                    |                                                                                                    |                                                  |            |

# SuperStream-field 2. 承認詳細図におけるJavaアプレット処理の廃止

SuperStream-CORE

## 【伝票承認入力画面】

| 🏉 分散入力 トップページ - Dell (                                       | こより提供された Internet Explorer                                                                                                    |                                                                                            |                     |
|--------------------------------------------------------------|----------------------------------------------------------------------------------------------------|--------------------------------------------------------------------------------------------|---------------------|
| 🕞 🕞 🗢 🙋 http://c33238                                        | :7140/field/FLDTOPFrame.jsp                                                                                                    | ▼ 47 X S Google                                                                            |                     |
| 🚖 お気に入り 🏾 🌈 分散入力                                             | <b>トップページ</b>                                                                                                    |                                                                                            |                     |
| SuperStream                                                  | - 2014/05/27 - 株式会社SP2014<br>伝票承認入力 ユーザ名▶ <mark>システム管理者 社員名▶ 鈴木 春夫</mark>                                                                                                    |                                                                                            |                     |
| 基本マスタ登録(選択)<br>マスター覧<br>各種伝票入力く分数すべ<br>ワークフローシステム            | 業務選択     全工     承認状態     未承認     、                                                                                                    | する ● Udul       年月日~年月日       年月日~年月日       年月日~年月日       年月日~年月日       年月日~年月日       第認詳細 | 状態による図の表示色は<br>変更なし |
| ▶ <u>伝票承認入力</u><br>CORE帳票出力<br>トップページへ<br>ログアウト<br>スーパーストリーム | 提出者     system     システム管理者       提出日     2014 年5 月27 日       提出者コズント     1       デンブレート     3       全社共通承認       承認プロセス     条件区分       プロセス核番     承認者区分       承認者     1       承認者コズント     1 |                                                                                            | 例:緑=承認者             |

■ 機能改善背景

2014年4月の消費増税に伴い、同じ区間でIC運賃と切符等の通常運賃が異なる「二重運賃」が 導入されました。駅すぱあと連携機能にて「二重運賃」に対応します。

#### ■ 機能内容

1.[会社方針マスタ入力]画面で、優先して出力する運賃を選択できるようにします。
(選択肢: 現金運賃のみ/IC運賃優先/現金運賃優先/安い方優先)
2.[駅すぱあと連携]-[経路検索]画面で、検索結果の表示優先順を指定できるようにします。
(初期値は、[会社方針マスタ入力]画面での設定値の通りです。)
3.その他改善として
検索結果の画面では、特別(特急)料金について「区間別」に選択して料金を決定できるようにします。

## ■ メリット・効果

現金運賃、IC運賃 いずれの運賃も検索ができます。

## ■ 対応プログラム

- ・初期状態設定(WEB)/WB000200
- ・訪問先/出張先マスタ入力(WEB)/WB002300
- ・交通費入力(WEB)/WB004100

・会社方針マスタ入力(WEB)/WB000300
 ・出張申請精算入力(WEB)/WB003900

## ■ 注意事項

- 1.本機能で利用する駅すぱあとは、「イントラネットVer.2 2014年4月第1版」以降を 前提としています。
- 2.[会社方針マスタ入力]における表示順の設定と、入力画面での条件指定の文言・項目数が 異なります。

| 会社方針マスタの<br>表示順の設定 |      | 入力画   | 面での条件指定      |
|--------------------|------|-------|--------------|
| 現金運賃のみ             | IC計算 | : しない | 表示優先順:現金運賃のみ |
| IC運賃優先             | IC計算 | : する  | 表示優先順:IC運賃優先 |
| 現金運賃優先             | IC計算 | :する   | 表示優先順:現金運賃優先 |
| 安い方優先              | IC計算 | :する   | 表示優先順:安い方優先  |

3.バージョンアップ直後、[会社方針マスタ]では初期値として「現金運賃のみ」が選択されています。

SuperStream-CORE

#### 【会社方針マスタ - その他設定 画面】

| <b>《</b> 会社   | 社方針マスタ              |                                              |
|---------------|---------------------|----------------------------------------------|
| 슔             |                     |                                              |
| 会<br>ワ        | 明細挿入区分              |                                              |
| 伝             | 支払管理区分<br>伝票提出区分    | インターフェイスしない ▼ 表示する ▼                         |
| <u>比</u><br>比 | 駅すばあと使用区分           | 使用する<br><br><br><br><br><br><br><br><br><br> |
| スス            | 伝票提出/伝票承認/<br>ソート 1 | 経理承認<br>辺<br>位<br>票<br>グループ                  |
| <u>ス</u><br>振 | ソート2                | [伝票番号 _ ◎ 昇順 ◎ 降順                            |
| 振振            | ソート3<br>入史全区分       | (伝票日付   ● 昇順 ● 降順                            |
| 振             | 交通費往復区分             |                                              |
| DK.           | 出張交通費往復区分           |                                              |
| 特             | 明細出刀順               |                                              |
| R             |                     | NUM CAPS SCRL 2014/05/27 16:51               |
|               |                     | NUM CAPS SCRL 2014/05/27 16:51               |

## 【出張先/訪問先マスタ入力 画面】

| 分散入力トップページ - Dell によ                                                                                                    | り提供された Internet Explorer                                                       |                      | - • • |
|----------------------------------------------------------------------------------------------------|--------------------------------------------------------------------------------|----------------------|-------|
| 🕒 🕞 🗢 🙋 http://fieldap1:88                                                                                                    | 380/field2013_14/FLDTOPFrame.jsp                                               | ✓ ✓ X Soogle         | + ۹   |
| 🚖 お気に入り 🏾 🌈 分散入力トッ                                                                                                    | ブページ                                                                           |                      |       |
| SuperStream                                                                                                    | - 2014/05/27 - SP2013 FLWB0025検証会社<br>出現先/訪問先マスタ入力 ユーザ名 > <mark>システム管理者</mark> | 者 社員名▶山田 五郎 登録       |       |
| 基本マスタ登録(選択)<br><u>油要マスタ入力</u><br><u>出張先/訪問先マスタ入力</u><br><u>力」</u><br><u>可見た/使用目的マスタ入</u><br>力」<br>マスター覧<br>各種伝票入力く分散す、<br>ワークフローシステム<br>CORE帳票出力<br>トップページへ<br>ログアウト<br>スーパーストリーム | 訪問先/出張先名称<br>文通機関  項目を選択してください ▼                                               | ▲<br>連携される項目<br>変更なし |       |
|                                                                                                    |                                                                                |                      |       |

## 【出張申請精算入力 画面 交通費明細タブ】

| 🏉 分散入力トップページ - Dell によ                                                                                                    | り提供された Internet Explorer                                                                                                    |                                                                                                    |          |
|----------------------------------------------------------------------------------------------------|----------------------------------------------------------------------------------------------------|----------------------------------------------------------------------------------------------------|----------|
| G v kttp://fieldap1:8                                                                                                    | 880/field2013_14/FLDTOPFrame.jsp                                                                                                    | ✓ 4 × Soogle                                                                                                    | + ۹      |
| 👷 お気に入り 🏾 🌈 分散入力トッ                                                                                                    | ブページ                                                                                                    |                                                                                                    |          |
| SuperStream                                                                                                    | - 2014/05/27 - SP2013 FLWB0025規証会社<br>出張申請精算入力 <b>ユーザ名▶ <mark>◇ステム管理者</mark>社員名</b>                                                                                                    | ⇒山田五郎 ●精 ○確定 �戻る                                                                                                    | 5        |
| <u>基本マスタ登録(選択</u> ) <u>満要マスタ入力</u> <u>出張先/訪問先マスタ入力</u> <u>用張/使用目的マスタ入</u> <u>カ</u> <u>アスター覧</u> <b>名種伝票入力(分散オペ)</b> <u>清涼明細書印刷</u> <u>源泉税請求明細書印刷</u> <u>源泉蔬菜明細書印刷</u> <u>修私申請精算書印刷</u> <u>必払申請精算書印刷</u> <u>必益豊入力</u> <u>必益豊入力</u> <u>必益豊入力</u> <u>必益豊入力</u> <u>速益伝票入力</u> <u>速益伝票入力</u> <u>速益伝票入力</u> <u>速益伝票入力</u> <u>速益伝票入力</u> <u>速益伝票入力</u> <u>速益伝票入力</u> <u>速益伝票利用書作刷</u> <u>冬募実績比較表</u> <u>そう算実績比較表</u> <u>午気実装出約入力</u> <u>現預金出納明細書印刷</u> <u>現預金出納明細書印刷</u> <u>現預金出納明細書印刷</u> <u>現預金出納明細書印刷</u> <u>現預金出納明細書印刷</u> <u>現預金出納明</u> 細書印刷 | 基本值程         交通費明細         千当明線         经费明编           日白         年         月         原育成表定         文词律問           区間(FROM)         原育成表定         文词律問         原育成表定         文词律問           医間(FROM)         原育成表定         文词律同         展音         原育成表定         文词律同           推動料目         10100         現金         編         編         編           通助料目         0003         本社人事課         編         編         編           現在金管理          一         張鑑容         「C-4         後         級         0000 対象外         ( ① 外税 ① 内税)         金額/           文通費合計         0         0 | 度払祖祖     通知     修正     削除       上目的     本社打合せ       連携される項目は       変更なし       *       *       *       *       *       *       *       *       *       *       *       *       *       *       *       *       *       *       *       *       *       *       *       *       *       *       *       *       *       *       *       *       *       *       *       *       *       *       *       *       *       *       *       *       *       *       *       *       *       *       *       *       *       *       *       *       *       *       *       *       * | した クリア 一 |
| <                                                                                                    | ٠ ( ١١)                                                                                                    |                                                                                                    | Þ        |

| 【交通費入力 🛛                             | 画面 明細情報タブ】                                                          |     |
|--------------------------------------|---------------------------------------------------------------------|-----|
|                                      | より提供された Internet Explorer ローロ                                       | ×   |
| 🚱 🗢 🖉 http://fieldap1:8              | 8880/field2013_14/FLDTOPFrame.jsp 🔹 😽 🗙 🚺 Google                    | ρ 🗸 |
| 🚖 お気に入り 🏾 🌈 分散入力トッ                   | ップページ                                                               |     |
| A                                    |                                                                     |     |
| SuperStream                          | 交通費入力 ユーザ名▶ ジステム管理者 社員名▶ 山田 五郎 登録 ◎ 確定 ② 戻る                         |     |
|                                      | 基本情報 明細情報 相手科目 振込情報                                                 |     |
| 基本マスタ登録(選択)                          | <u>追加</u> 修正 削除 <u>クリア</u>                                          |     |
| ▶ <u>摘要マスタ入力</u><br>出張先/訪問先マスタ入      |                                                                     |     |
|                                      | 区間(FROM) 駅方はあと 交通2000                                               |     |
| 力<br>力                               | 図(10)                                                               |     |
| マスター覧                                |                                                                     |     |
|                                      |                                                                     |     |
| 各種伝票入力く分散す、                          |                                                                     |     |
| ▶ <u>請求書入力</u><br>▶請求明細書印刷           | 現預金管理 機能3 機能3                                                       |     |
| ▶ <u>源泉税請求書入力</u>                    | <u>機能管理2</u> FC4                                                    |     |
| ▶ <u>源泉請求明細書印刷</u>                   | <b>税処理</b> 000 対象外 ▼ ( ● 外税 ● 内税) 金額/消費税 0 0                        |     |
| ▶ <u>仮払申請精算書印刷</u>                   | 明細合計 0                                                              |     |
| ▶ <u>出張申請精算入力</u>                    |                                                                     |     |
| ▶ <u>五速中請相昇音印刷</u><br>▶ <u>交通費入力</u> |                                                                     |     |
| ▶ <u>交通費精算書印刷</u>                    | 遂訳No日付訪問先/目的交通礁観区間(From)区間(To)縫由駅往復支払金額部門料目補助料目相手先区分相手先名称現預金管理機能管理2 | 機能3 |
| ▶ <u>振替伝票入刀</u><br>▶振替伝票明細書印刷        |                                                                     |     |
| ▶ <u>伝票別申請·精算一覧表</u>                 |                                                                     |     |
| ▶ <u>→算実績照会</u><br>▶予算実績比較表          |                                                                     |     |
| ▶ <u>伝票提出入力</u>                      |                                                                     |     |
| ▶ <u>現預金出納入力</u><br>▶現預全出納明細書印刷      |                                                                     |     |
| ▶ <u>現預金出納帳(field)</u>               |                                                                     |     |
| ▶ <u>定型一覧表</u>                       |                                                                     |     |
| ワークフローシステム                           |                                                                     |     |
|                                      |                                                                     |     |
| CORE帳票出力                             |                                                                     |     |
| < <u> </u>                           | ۲. III                                                              | P.  |

【(駅すぱあと連携)経路検索画面 条件入力】

🏀 駅すぱあと連携 - Dell により提供された Internet Explorer

| 🚖 お気に入り |                 |                                                                                                    |                 |
|---------|-----------------|----------------------------------------------------------------------------------------------------|-----------------|
|         |                 |                                                                                                    |                 |
|         | / 🦳 経路          | 検索                                                                                                    |                 |
|         |                 |                                                                                                    |                 |
|         | 出発日の指定          | 「「「」「「」「」「」「」「」「」「」「」「」「」「」「」「」「」」「」「」」「」」「」」「」」「」」「」」「」」「」」「」」「」」「」」「」」「」」「」」」「」」「」」」「」」」「」」」「」」」「」」」「」」」 | 「今社方針マスタ入力1の設定内 |
|         | 2014 年 5 月 27 日 | ◎ 片道 ◎ 往復                                                                                                  | 容から初期表示がされる。    |
|         |                 |                                                                                                    | ただし、ここで変更することも  |
|         | 出発駅             | 目的駅                                                                                                    | 可能。             |
|         | 検索              | 検索                                                                                                    |                 |
|         | ICカード計算         | 表示優先順                                                                                                    |                 |
|         | ◎ する ⊘ しない      | 安い方優先 ▼                                                                                                    |                 |
|         | 経路探索            | බ(選択)                                                                                                    |                 |
|         |                 |                                                                                                    |                 |

SuperStream-CORE

#### 【(駅すぱあと連携)探索経路一覧画面】

[片道金額]には、「特別(特急)料金を含んだ」金額が、表示されます。

※以前のバージョンでは、当該画面では「乗車券のみ」の金額表示であり 特別(特急)料金は、経路決定時に選択をするようになっていました。

| お気    | 気に入り                                    |                        |               |                   |                    |                  |                   |       |      |   |
|-------|-----------------------------------------|------------------------|---------------|-------------------|--------------------|------------------|-------------------|-------|------|---|
|       |                                         |                        | 探索            | 経路一覧[新            | 青森→天王》             | #アイル]            |                   |       |      |   |
|       | N.                                      |                        |               |                   | 経路                 |                  |                   |       | ]ætp |   |
|       | NO                                      | 所要時間                   | 乗換            | 片道金額              | 乗車時間               | 徒歩時間             | 他時間               | 距離    | 进八   |   |
|       | 1                                       | 新青森-JR新幹<br>モノレール-天王   | 線はや,<br>「洲アイ」 | ,−京東−5%<br>,      | R京浜東北•             | 根岸線快速一           | - 浜松町             | −東京   | 選択   | Â |
|       |                                         | <mark>@3時間58</mark> 分  | 20            | 17,545円           | <mark>200</mark> 分 | <mark>0</mark> 分 | <mark>38</mark> 分 | 721Km |      |   |
|       | 2                                       | 新青森 - JR新幹<br>臨海高速鉄道りん | 線はや/<br>いかい線  | ぶさ-東京-、<br>-天王洲アイ | R京み<br>レ           | 根岸線快速-           | - 大井町             | - 東京  | 選択   | ш |
|       |                                         | <mark>4時間9</mark> 分    | 20            | 17,556円           | 与 特別               | (特急)             | 料金                | を     |      |   |
|       | 3                                       | 新青森-JR新幹<br>道りんかい線-ヲ   | 線はやん<br>モ洲ア   | ぶさー東京ー。<br>イル     | 11 含ん              | だ金額              |                   |       | 選択   |   |
|       |                                         | <mark>4時間13</mark> 分   | 20            | 17,617円           | <b>213</b> 分       | <mark>0</mark> 分 | <mark>40</mark> 分 | 727Km |      |   |
|       | 新青森-JR新幹線はやぶさ-大宮(埼玉県)-JR埼京線快速-大崎-東京臨海 - |                        |               |                   |                    |                  |                   |       |      |   |
| キャンセル |                                         |                        |               |                   |                    |                  |                   |       |      |   |

## 【(駅すぱあと連携)経路・料金決定画面】

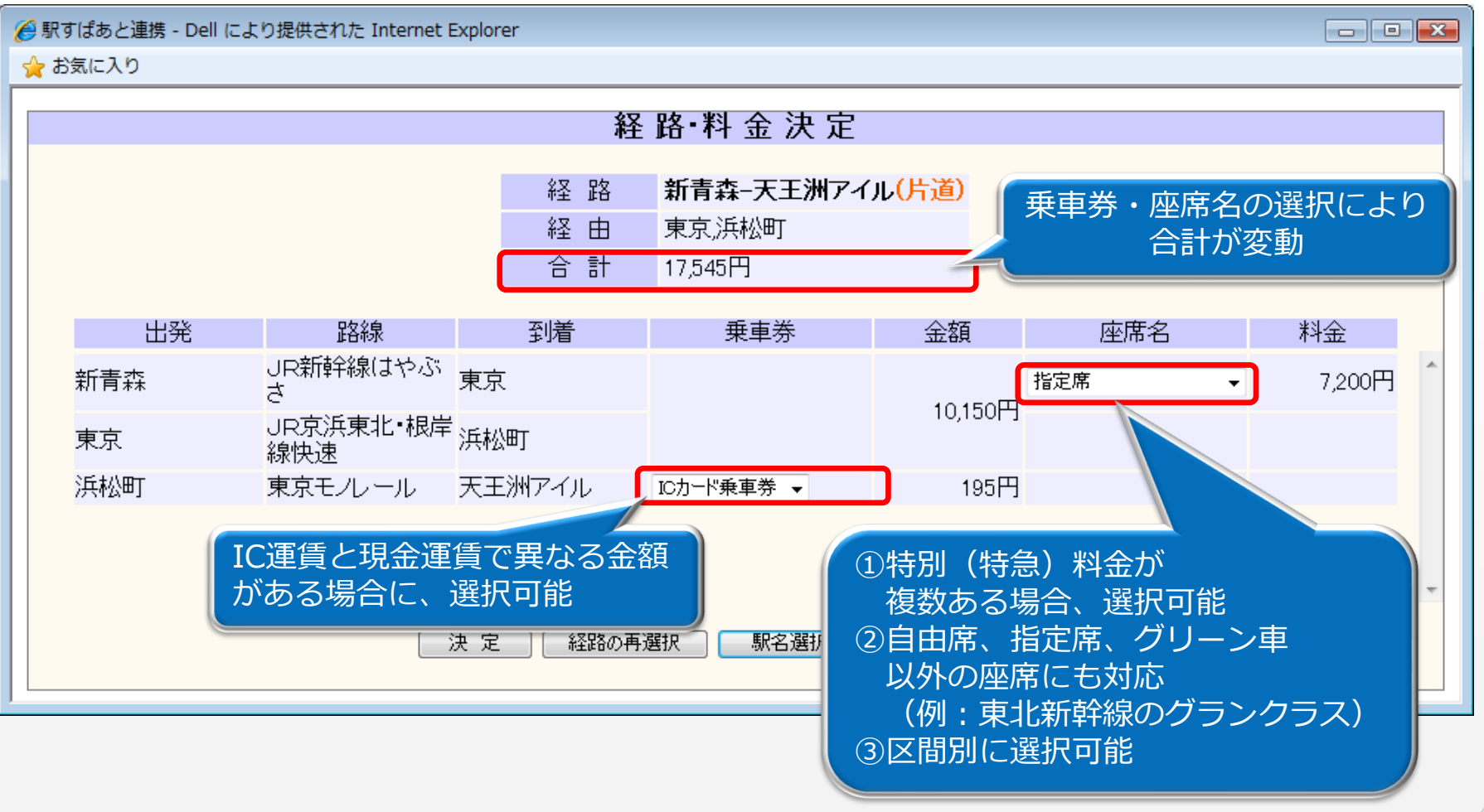

# SuperStream-field 4. その他

- SP20140801版に関する注意事項
  - 1.ActiveXのダウンロードについて

Web側の機能における帳票のプレビュー/印刷を行うために ActiveX を使用していますが SP20140801版では部数印刷の不具合対応版のため、ActiveXを更新しました。 これにより、SP20140801版にバージョンアップを行うと、全クライアント端末において、ActiveX のダウンロードとインストールが必要になります。

- ※1 ActiveXのダウンロードとインストールには管理者権限での操作が必要となります。
- ※2 使用者がAdministrator権限を付与されていない運用ケースもあるため、Administrator 権限保有者が事前に、*SuperStream-field*にログインすることなく、各端末に当帳票出力用の ActiveXコントロールをインストールできるプログラムを用意し、SSIに掲載する予定です。
- 2. データベースサーバーとして、 Oracle Database 12cを使用される場合 アプリケーションサーバーは、「Oracle WebLogic Server」のみ対応可能です。

※ Oracle Application Server(Ver 10.1.3.5)では、Oracle Database 12cに 接続できないための制限です。

# SuperStream-field 4. その他

#### 3.駅すぱあとをご利用になられる場合

①WebLogic Serverのバージョンによって、IISのバージョンに制約があります。

| WebLogic Server | IIS             |
|-----------------|-----------------|
| 10.3. x         | 6.0 、 7.0       |
| 12.1. x         | 6.0 、 7.0 、 7.5 |

※アプリケーションサーバーに WebLogic Server を使用されている環境では、駅すぱあととの 連携機能を利用するために、 WebLogic Server と IIS(Internet Information Services) を連携させる必要があります。

その際に、「Microsoft IIS Webサーバー用 WLS Webサーバー・プロキシ・プラグイン」を 使用しますが、このプラグインには、対応可能な IIS のバージョンに制約があります。

②IISの各バージョンに対応する Windows Server のバージョンは、次の通りとなります。

| IIS | Windows Server         |
|-----|------------------------|
| 7.0 | Windows Server 2008    |
| 7.5 | Windows Server 2008 R2 |

# *SuperStream-field* 付録.変更DB一覧、外部取込チェック変更点

#### ■ 変更DB一覧

|       | テーブルID   | テーブル名   | カラム名             | 項目名        |
|-------|----------|---------|------------------|------------|
| カラム追加 | BSBSCMST | 会社方針マスタ | BSC_EXP_SORT_KBN | 駅すぱあと結果出力順 |

外部取込チェック変更点
 変更点無し

SuperStream-CORE V3 SuperStream-AP+ V3

- 対応内容 -

1. 消費税表示機能 (CORE V3·AP+V3)
 2. 振込系帳票
 「0円支払」についての出力制御機能(AP+V3)

# SuperStream-CORE V3,AP+V3 1. 消費税表示機能(CORE V3·AP+V3)

## ■ 機能追加背景

SuperStream-CORE SP20140801で追加された消費税表示機能を、V3メニューから起動できるようにしました。

## ■ 機能内容

V2の消費税表示機能を利用するために、V3-V2の切替パッチを用意し V3メニューからV2の画面を呼び出せるようにします。

## ■ メリット・効果

V3ユーザもV2画面を利用することで、消費税表示機能を利用することができます。

# SuperStream-CORE V3,AP+V3 1. 消費税表示機能(CORE V3·AP+V3)

SuperStream-CORE

## ■ V2-V3 切替対象プログラム

#### [CORE V3]

- ・仕訳入力/KE000100
- ・決算仕訳入力/KE000200
- ・本支店振替仕分入力/KE000300
- ·入金入力/KE010000
- ・出金入力/KE010100
- [AP+ V3]
  - ・債務計上入力/PE100100
  - ・振替入力/PE100600
  - ・請求書入力/PE000100

## ■ 注意点

・V2起動したプログラムは、クライアントサーバアプリケーションになります。
 ・切り替えは、V3システム全体となります。
 適用する会社コードやクライアントを限定することはできません。

# SuperStream-CORE V3,AP+V3 1. 消費税表示機能(CORE V3·AP+V3)

SuperStream-CORE

## 【パッチ適用結果】

パッチを適用すると対象プログラムのアイコンが変更され、V2画面が起動するようになります。

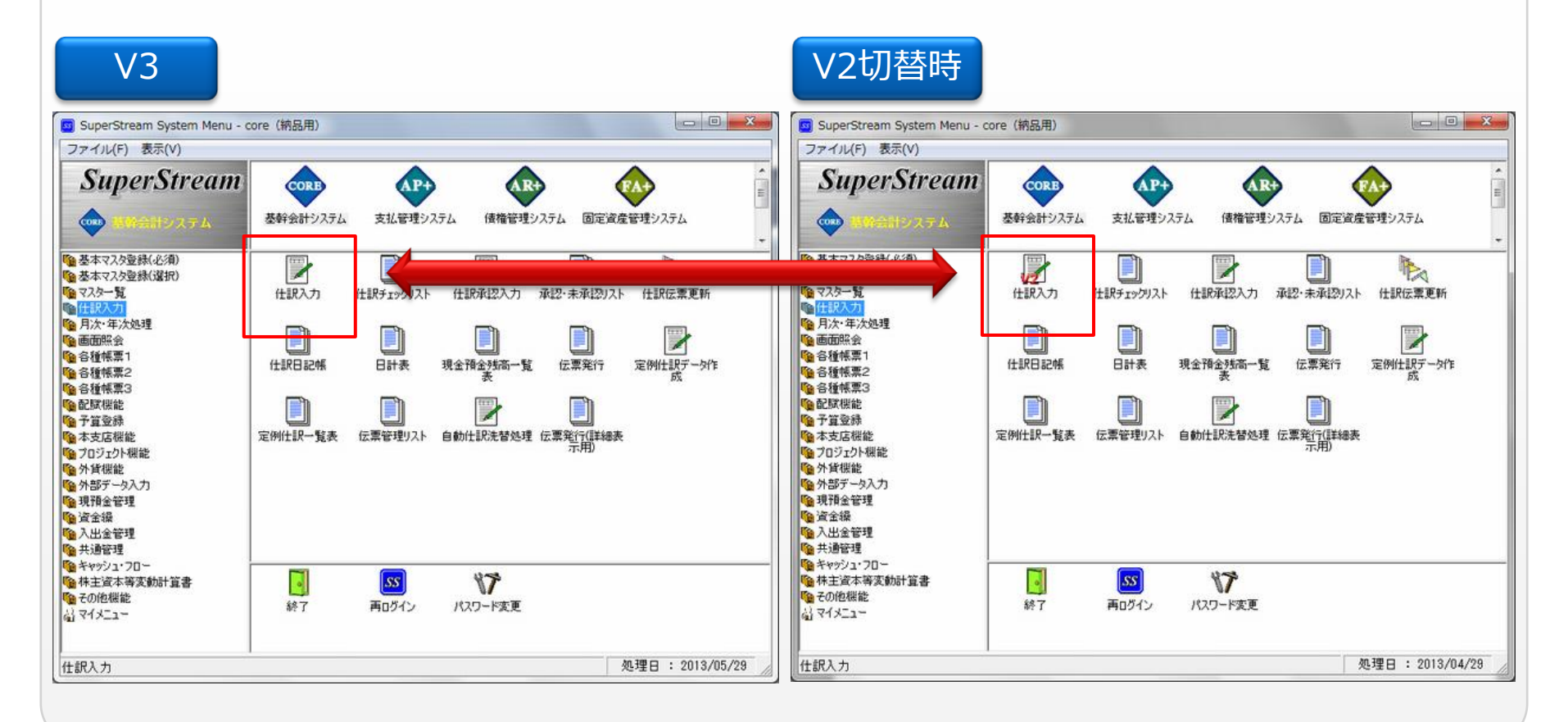

## SuperStream-CORE V3,AP+V3 2. 振込系帳票 「0円支払」についての出力制御機能(AP+V3)

SuperStream-CORE

## ■ 機能追加背景

相殺伝票入力等により集計後の支払金額が0円となる場合、振込系の一覧表に「0円支払」の行が 表示されるため、 FBデータ行数と一覧表の行数が一致しませんでした。

## ■ 機能内容

帳票出力指示画面に「0円支払を出力しない」のチェックボックスを設けました。

■ メリット・効果

FBデータと振込系の一覧表の行数により突合せが容易になります。

## ■ 対応プログラム

- ・振込予定一覧表/PP400300
- ・振込一覧表/PP050300
- ・振込一覧表(支払日指定)/PP050310

## ■ 注意事項

・V2起動したプログラムは、クライアントサーバアプリケーションになります。
 ・切り替えは、V3システム全体となります。
 適用する会社コードやクライアントを限定することはできませんのでご注意ください。

# SuperStream-HR+

- 対応内容 -
- 1. 新スキル管理

## ■ 機能追加背景

必要スキル管理マスタが部門/等級設定が必須となっている為、設定するデータ量が膨大になる 場合がありました。

## ■ 機能内容

新スキル管理変更に伴ない、必要スキル管理マスタの部門/等級それぞれに「共通」の設定が出来る ようにしました。

## ■ メリット・効果

部門/等級毎に、部門共通、等級共通データを組み合わせる事によりデータを大幅に減らす事が可能 となり、管理しやすくなります。

## ■ 対応プログラム

- ・諸届申請・決裁処理/HB510100
- ・諸届申請・新規登録処理/HE510100

- ・必要スキル管理マスタ取込/HB520100 諸民中語 検工発行加速/UF510200
- ・必要スキル管理マスタチェックリスト/ HL510100
- ・諸届申請・修正登録処理/ HE510200

SuperStream-CORE

#### 【新スキル管理における必要スキル管理データ】 (共通設定の例)

日本英語検定試験

| 等級   | 必要スキル |         |
|------|-------|---------|
| 5 等級 | E01   | 英検1級以上  |
| 4 等級 | E02   | 英検準2級以上 |
| 3等級  | E03   | 英検3級以上  |

※所属に関係せず等級毎に設定したい。

## ΤΟΙΕΟ

| 所属    | 必要スキル |        |
|-------|-------|--------|
| 国際営業部 | T01   | 700点以上 |
| 国際物流部 | Т02   | 660点以上 |
| 国内購買部 | Т03   | 400点以上 |

※等級に関係せず所属毎に設定したい。

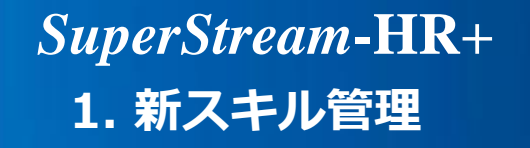

【新スキル管理における必要スキル管理データ】

諸届新規申請・訂正申請時、選択可能な必要スキル管理データとしては 「全社共通」(部門/等級設定無)、「等級共通」(組織のみ設定有)、「部門共通」(等級 のみ設定有)、「固有」(部門/等級設定有)となります。 ※ [等級] にスペースをセットすると「等級共通」、[部門] にスペースをセットすると 「部門共通」、[等級] [部門] ともにスペースをセットすると「全社共通」と なります。

必要スキル管理データに紐付く条件設定マスタのスキルデータが重複している場合、下記優先 順位にて選択可能となります。

優先順①:必要スキル管理データの部門/等級が設定有 データ「固有」 優先順②:必要スキル管理データの部門のみが設定有 データ「等級共通」 優先順②:必要スキル管理データの等級のみが設定有 データ「部門共通」 優先順③:必要スキル管理データの部門/等級が設定無 データ「全社共通」

優先順①>優先順②※>優先順③ ※「等級共通」「部門共通」の2行が表示され、どちらか一方しか設定できません。

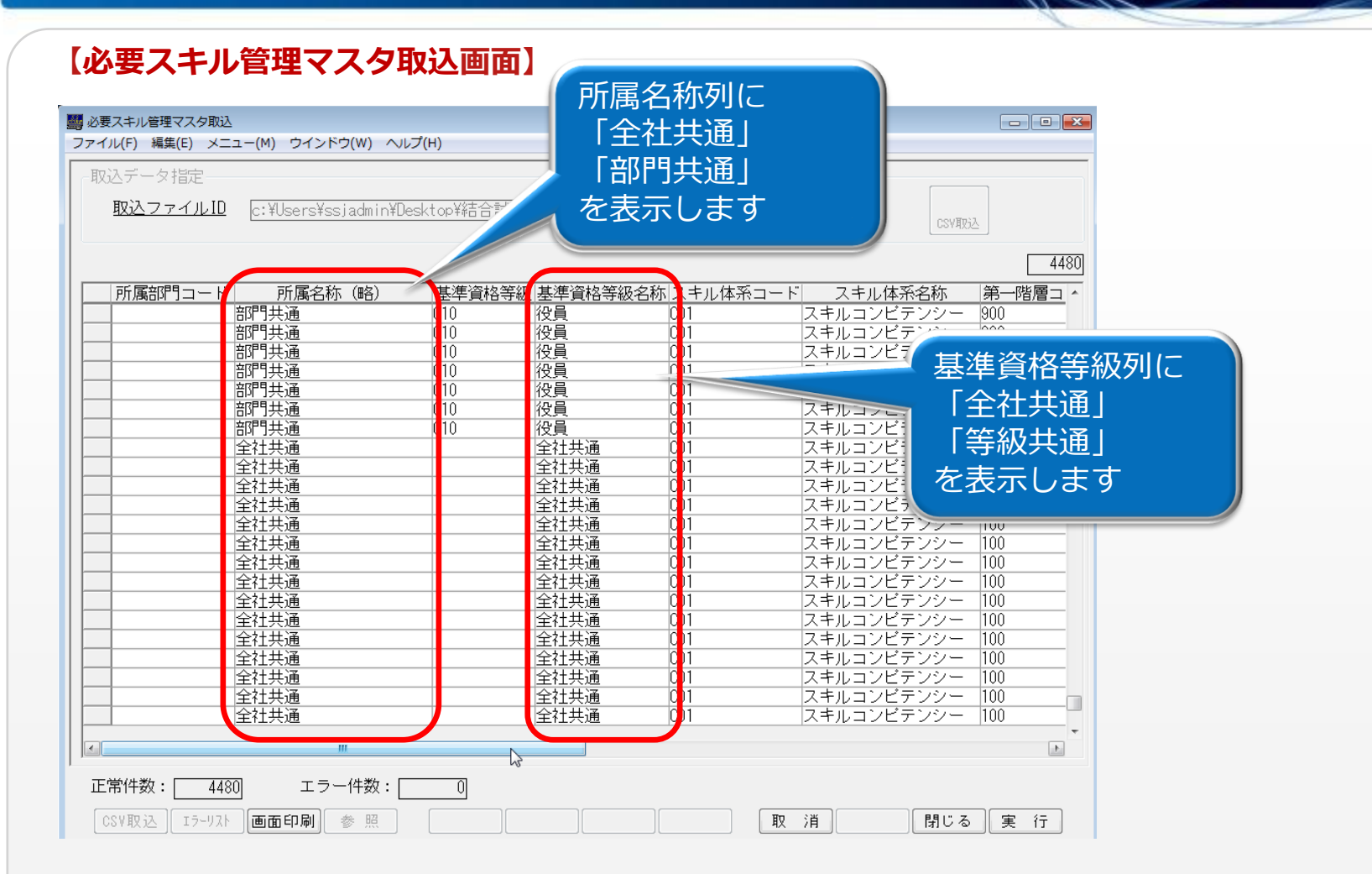

#### 【必要スキル管理マスタチェックリスト画面】

| 必要スキル管理マスタチェックリスト<br>ァイル(F) 編集(E) メニュー(M) ウインドウ(W)                                                                                                    | へ)レプ(H)                                                                       |                                                      |                                  | ×                 | 1                                          |                 |                         |
|----------------------------------------------------------------------------------------------------|-------------------------------------------------------------------------------|------------------------------------------------------|----------------------------------|-------------------|--------------------------------------------|-----------------|-------------------------|
| 出力選択<br><ul> <li>● 登録済</li> <li>● 表録済条件指定</li> <li>● 全体</li> <li>● 個別</li> <li>図 所属部門:</li> <li>● 部門共済</li> <li>図 基準資格書</li> <li>● 等級共済</li> <li>● マキル体表</li> </ul> | 登録<br><u>コード</u><br>通を含む ◎ 部門共通を含また<br><u>等級</u><br>通を含む ◎ 等級共通を含また<br>ミュード □ | 他<br>い ② 部門共通のみ<br>他 (件)<br>い ③ 等級共通のみ<br>他 (件)<br>4 | 件選択<br>選択<br>難択                  | 「<br>「<br>デ<br>ま  | 全社共通」<br>部門共通」<br>等級共通」<br>ータを出力<br>す      |                 |                         |
| 未登録条件指定                                                                                                    | 帳票ID:HL5101                                                                   | 0 SS株式会社                                             | 必要スキル管                           | 理マスタチェ            | ックリスト                                      | 2014            | 4/06/05 10:09:16<br>2 頁 |
| 組織階層し                                                                                                    | <u>ベル</u> 所属部門コ<br>所属名称(                                                      | ード 基準資格等級 スキ<br>俗) 基準資格等級名称 スキ                       | *ル体系コード 第一階層コード<br>*ル体系名称 第一階層名称 | 第二階層コード<br>第二階層名称 | スキルコード<br>スキル名称                            | 必要スキルレベル ユーザーID | システム日付 システム時間           |
|                                                                                                    |                                                                               | C01<br>全社共通 スキ                                       | 100<br>Fルコンピテンシー 営業職             | 999<br>專門分野共通     | F400<br>F:情報創造力コンビテンシー                     | 3 97102         | 2014/06/05 09:30:       |
| 組織参照基                                                                                                    | 連日 2014/06/(                                                                  |                                                      |                                  |                   | G100<br>G:論理追求力コンピテンシー                     | 2 97102         | 2014/06/05 09:30        |
|                                                                                                    |                                                                               |                                                      |                                  |                   | G200<br>G:論理伝達力コンピテンシー<br>G300             | 2 97102         | 2014/06/05 09:30        |
|                                                                                                    |                                                                               |                                                      |                                  |                   | G:論理統合力コンビテンシー<br>G400                     | 2 97102         | 2014/06/05 09:3         |
|                                                                                                    |                                                                               |                                                      | 200                              | 999               | G:論理創発力コンビテンシー<br>A100                     | 4 97102         | 2014/06/05 09:3         |
|                                                                                                    |                                                                               |                                                      | サポート職                            | 專門分野共通            | A : 自己統制力コンビテンシー<br>A200<br>A : 白コ湾はたいいっかい | 4 97102         | 2014/06/05 09:          |
|                                                                                                    |                                                                               |                                                      |                                  |                   | A:目己週応刀コンビテンシー<br>A300<br>A・自己展開力コンビネンメー   | 4 97102         | 2014/06/05 09:          |
|                                                                                                    |                                                                               |                                                      |                                  |                   | A400                                       | 4 97102         | 2014/06/05 09:          |

【諸届申請・新規登録処理画面】 共通区分列に 「全社共通」 🌆 諸届申請 · 新規登録処理 「部門共通」 ファイル(F) 編集(E) メニュー(M) ウインドウ(W) ヘルプ(H) 「等級共通」 従業員コード 嶋田 葵 諸届・申請の種類新スキル申請 「固有」 申請日 申請書No. 01 を表示 スキル体系コードスキルコンビテ: • 第一階層コード 第二階層コード 営業職 専門分野共通 • No. スキルコード スキル名称 共通区分 要スキルレベ 有スキルレベ 備考:スキル情報 . A:自己統制力コンピッテンシー 1 A100 固有 3 2 A200 A:自己適応力コンピテンシー 固有 3 2 A:自己展開力コンピテンシー 固有 3 3 A 3 0 0 2 3 4A400 A:自己変革力コンピテンシー 固有 2 B:対人追求力コンピテンシー 部門共通 3 5B100 4 6 B200 B:対人協調力コンピテンシー 部門共通 4 3 B:対人指導力コンピテンシー 全社共通 7 B300 4 3 8B400 B:対人変革力コンピテンシー 全社共通 4 3 9 C1 0 0 C:成果追求力コンピテンシー 固有 4 - 4 C:成果調整力コンピテンシー 10 C200 固有 4 C:成果統合力コンピテンシー 固有 11 0300 4 12 C400 C:成果創造力コンピテンシー 固有 4 - 41 13D100 D:戦略遂行力コンピテンシー 等級共通 2 2 2 14D200 D:戦略調整力コンピテンシー 等級共通 2 等級共通 2 15D300 D:戦略立案力コンピテンシー 2 16D400 D:戦略創造力コンピテンシー 等級共通 2 2 2 17E100 E:論理追求力コンピテンシー 固有 18E200 E:論理伝達力コンピテンシー 固有 2 E:論理統合力コンピテンシー 2 19E300 固有 20 E 400 E:論理創発力コンピテンシー 固有 2 -11 入力完 クリア 確定 画面印刷 参照 取 消 閉じる 実 行

# SuperStream-HR+ 付録.変更DB一覧、外部取込チェック変更点

SuperStream-CORE

#### ■ 変更DB一覧

|        | <b>テーブルID</b> | テーブル名             | カラム名                | 項目名     |
|--------|---------------|-------------------|---------------------|---------|
| 十二/、泊加 | HRHS1TRN      | 保有スキル申請データファイル    | HS1_LOW_UPPER_CODE  | 所属部門コード |
| カノム迫加  | HRHS1WRK      | 退避用保有スキル申請データファイル | WHS1_LOW_UPPER_CODE | 所属部門コード |
| カラム変更  | HROPRLOG      | 操作ログ              | OPR_IP_ADR          | I Pアドレス |

■ 外部取込チェック変更点

変更無し

# SuperStream-HR退職金管理

- 対応内容 -

1. 勤続年数ポイントの按分化対応

# SuperStream-HR退職金管理 1. 勤続年数ポイントの按分化対応

SuperStream-CORE

## ■ 機能追加背景

[退職金計算処理]の実行によって、個人別年度別退職金計算実績マスタ(HRRCJMST)に年度内 連番レコードが複数作成される場合、勤続年数ポイントは最新の連番データに対象年度の合計ポイン トをセットしていました。

#### ■ 機能内容

仕様変更に伴い、個人別年度別退職金計算実績マスタ(HRRCJMST)の年度内連番レコードに、 按分した勤続年数ポイントをセットするよう対応しました。

#### ■ メリット・効果

勤続年数ポイントが按分される事により、年度内勤続月数と勤続年数ポイントの整合性が取れるので、 データの確認がしやすくなります。

## ■ 対応プログラム

・退職金計算処理/ HB610400

# SuperStream-HR退職金管理 1. 勤続年数ポイントの按分化対応

#### 【退職金計算準備処理 画面】

| ファイル(E) 編集(E) メニュー(M) ウインドウ(W) ヘルプ(H)                                                                                                  |                                                                                                    |                                              |
|----------------------------------------------------------------------------------------------------|----------------------------------------------------------------------------------------------------|----------------------------------------------|
|                                                                                                    |                                                                                                    |                                              |
| 処理区分<br><ul> <li>          ・ 位籍者年次         ・ 回 退職確定         ・ 仮計算 - 在籍者年次         ・ 仮計算 - 退職確定         ・         ・         ・</li></ul> | 対象年度 2014 年 □次年度<br>□既存データの再計算を行う                                                                                                    |                                              |
| 位業員コード        従業員コード        の所属部門コード     ※指定部門配下を含む       退職日指定     0000/00/00       退職理由コード     他       定年退職                          | <ul> <li>中級12室とコールの「1114</li> <li>勤続年数を再取得する</li> <li>一身分情報・考課を再取得する</li> <li>事由テーブルを再取得する</li> <li>ポイント単価を再取得する</li> <li>年度別合計レコードから再計算</li> </ul> |                                              |
| 仮計算設定     作成期間     年     退職理由コード     「       ボイント単価(一律)     ①       勤続点数表     ①                                                        | <ul> <li>② 退職確定レコードから再計算</li> </ul>                                                                                                    |                                              |
|                                                                                                    |                                                                                                    |                                              |
|                                                                                                    | 退職理由名称                                                                                                    | 例として、 [在籍<br>者年次] と [全<br>体] を選択して、<br>実行します |

# SuperStream-HR退職金管理 1. 勤続年数ポイントの按分化対応

#### 【退職金計算処理 画面】

| 1988 退職金計算処理                   | March Line Property lies | NAME ADDRESS OF |         |          |
|--------------------------------|--------------------------|-----------------|---------|----------|
| ファイル(E) 編集(E) メニュー(M) ウインドウ(W) | ヘルプ( <u>H)</u>           |                 |         |          |
|                                |                          |                 |         |          |
|                                |                          |                 |         |          |
|                                |                          |                 |         |          |
| <br>   対象年度                    | 2014 年                   |                 |         |          |
|                                |                          |                 |         |          |
|                                | d: What you              |                 |         |          |
|                                |                          |                 |         |          |
|                                |                          |                 |         |          |
|                                |                          |                 |         |          |
|                                |                          |                 |         |          |
|                                |                          |                 |         |          |
|                                |                          |                 |         |          |
|                                |                          |                 |         | [対象年度] と |
|                                |                          |                 |         | (任意で)    |
|                                |                          |                 |         | [CSV出力先] |
|                                |                          |                 |         | を確認して実行  |
|                                |                          |                 |         |          |
|                                |                          |                 |         | Uday     |
| CSV出力 エラーリスト 画面印刷 参 見          | <b>退避</b> 復元             |                 | 閉じる 実 行 |          |
|                                |                          |                 |         |          |

# SuperStream-HR退職金管理 1. 勤続年数ポイントの按分化対応

SuperStream-CORE

#### 【個人別年度別退職金計算実績マスタの年度内連番レコード】

|     | 連番  | 年内勤続月数<br>(単位:月) | 修正前<br>勤続年数ポイント係数<br>(単位:P) | <mark>修正後</mark><br>勤続年数ポイント係数<br>(単位:P) |
|-----|-----|------------------|-----------------------------|------------------------------------------|
| 社員A | 001 | 3                | 5                           | 5                                        |
|     | 002 | 9                | 20                          | 15                                       |
|     | 999 | 12               | 20                          | 20                                       |

(補足)

連番001: 異動前の期間

連番002:異動後(現在)の期間←改善箇所

連番999:累計
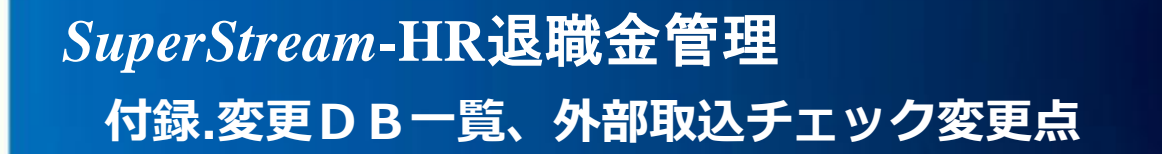

#### ■ 変更DB一覧

変更無し

■ 外部取込チェック変更点

変更無し

### SuperStream-PR+

### - 対応内容 -

 生保LINCデータ、グループ会社の 一括取込対応
 離職票のドットプリンター対応
 社会保険の集計項目表示対応
 産前産後休業対応
 算定時の昇給差額表示機能の見直し対応

# SuperStream-PR+ 1. 生保LINCデータ、グループ会社の一括取込対応

■ 機能追加背景

社団法人 生命保険協会にて統一を行っている団体扱生命保険LINCデータ(以下、生保LINC データ)において、グループ会社の生命保険データが生命保険会社から一括で送信されてきても、 纏めて受信することはできませんでした。

#### ■ 機能内容

[生保・損保リンクデータ取込] [年調用生保損保データ取込]において、全会社の生命保険データを纏めて 受信する機能を追加しました。 ※「条件設定登録] 画面にて、取込を行う会社コードを指定できます。

■ メリット・効果

データを分割して各社で取り込む作業負荷が軽減されます。

### ■ 対応プログラム

・生保・損保リンクデータ取込/ JB230100 ・年調用生保損保データ取込 / KJB430100

# SuperStream-PR+ 1. 生保LINCデータ、グループ会社の一括取込対応

一括取込を行うための設定(取込対象会社の指定方法)

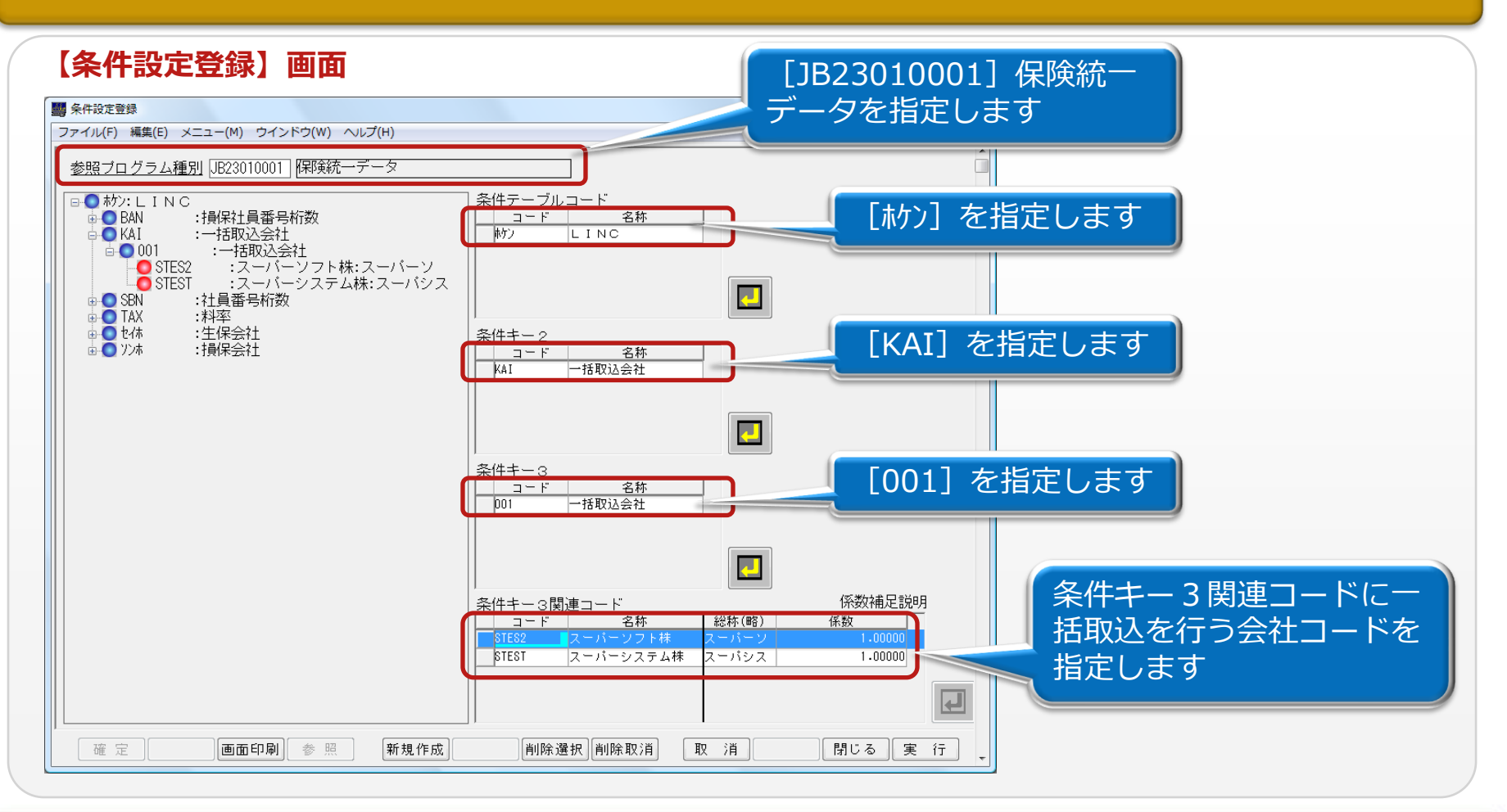

# SuperStream-PR+ 1. 生保LINCデータ、グループ会社の一括取込対応

### 一括取込を行うための設定(重複社員が存在した場合の会社選択)

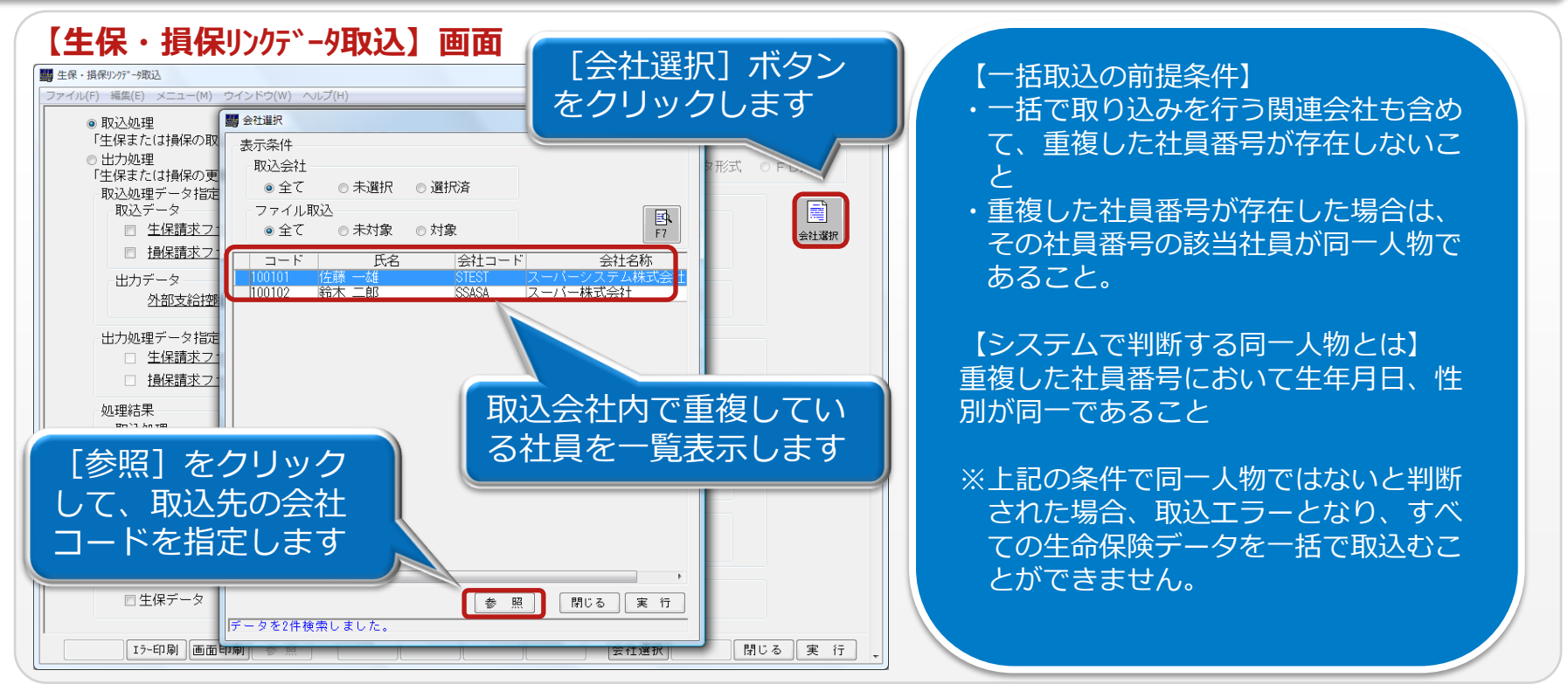

#### ■ 注意点

同一人物で重複した社員番号が存在した場合、どの会社で取り込みを行うか、指定する必要が あります。

©2014 SuperStream Inc. All rights reserved.

# SuperStream-PR+ 1. 生保LINCデータ、グループ会社の一括取込対応

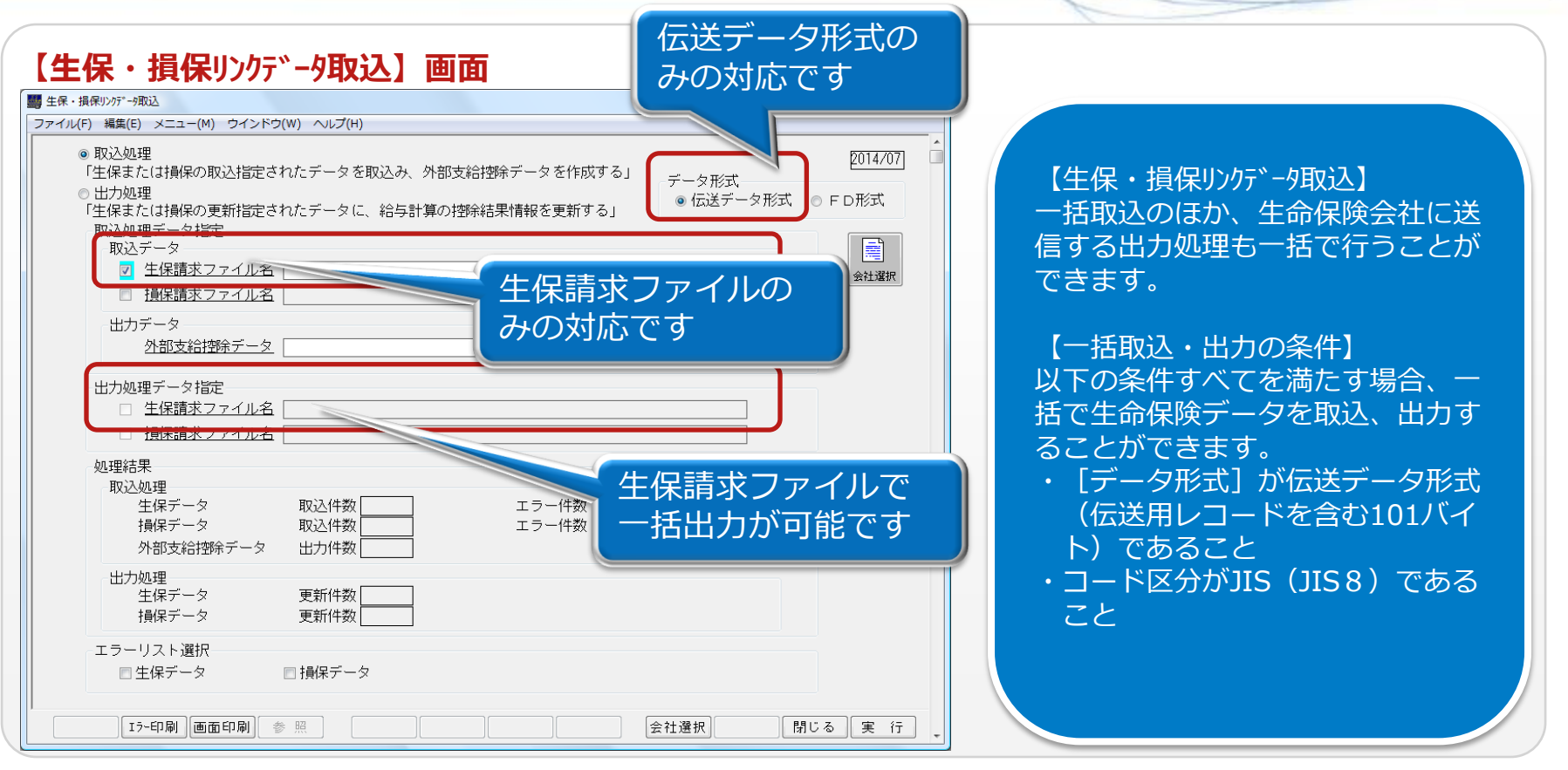

#### ■注意点

取込時に作成した外部支給控除データは、各グループ会社毎にログインしなおして取込を行う 必要があります。

# SuperStream-PR+ 1. 生保LINCデータ、グループ会社の一括取込対応

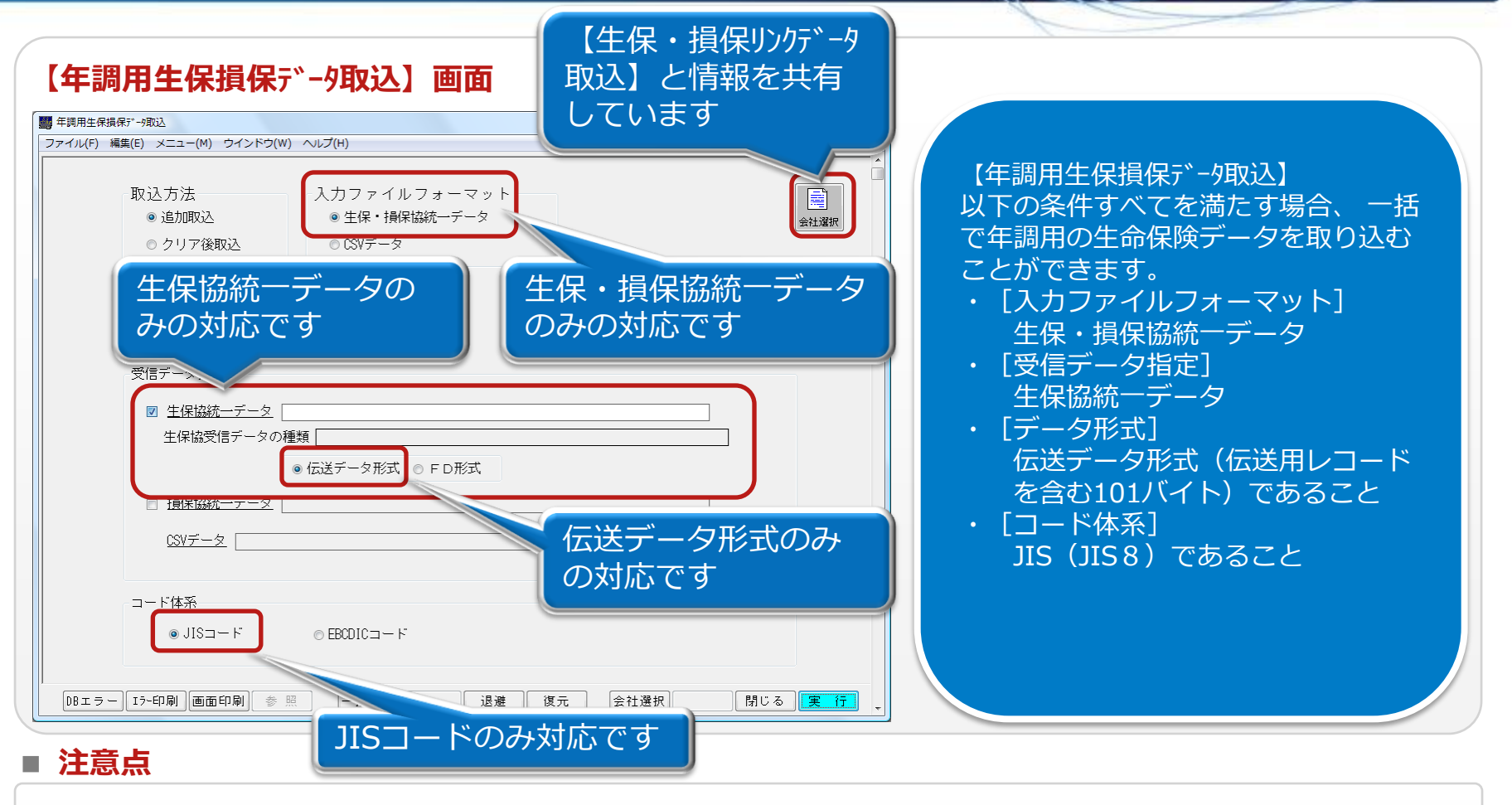

重複社員の取込先会社コードの指定は、「生保・損保リンクデータ取込」で指定した会社コードと同一となります。

### SuperStream-PR+ 1. 生保LINCデータ、グループ会社の一括取込対応

- 注意点 (纏め)
  - 1. 一括取込の前提条件
    - ■一括で取り込みを行う関連会社も含めて、重複した社員番号が存在しないこと。 ただし、重複した社員番号が存在した場合でも、その社員番号に該当する社員が同一人物 (※1)であること。
    - ■一括で取り込みを行う関連会社も含めて、社員番号の桁数が同一であること。
    - ■生保LINCデータのファイル仕様は以下の条件すべてを満たすこと。 ①ファイル形式が伝送データ形式(伝送用レコードを含む101byte)であること。 ②コード区分がJIS(JIS8)であること。
    - ■一括取込対象とする関連会社、生命保険会社、保険種類の情報、生保LINCデータの取込 桁数、消費税率、事務手数料などの情報(※2)は、一括で取込を行う会社(統括会社: ログイン会社)ですべて登録すること。
    - ■生命保険会社の消費税率、事務手数料は、一括取込対象とする関連会社も含めて同一である こと。
    - ■生命保険料控除に該当する項目コードは、一括取込対象となる会社毎に登録すること。
       ※1 重複した社員番号は、生年月日、性別が同一の場合、同一人物と判断します。
       ※2一括取込対象とする関連会社、生命保険会社、保険種類の情報、生保LINCデータの取
       ※2、当時初変、事務手数料などの情報は、「コードタキニーブル】も1、「条件設定登録1 機能
      - 込桁、消費税率、事務手数料などの情報は、 [コード名称テーブル入力] [条件設定登録] 機能 で事前に登録して下さい。
  - 2. [生保・損保リンクデータ取込] 画面にて、取込時に作成した外部支給控除データは、各グループ会 社毎にログインしなおして取込を行う必要があります。

### ■ 機能追加背景

従来の機能では、雇用保険被保険者離職証明書(以下、離職票)は転記元となる基礎資料のみを実装 していました。

#### ■ 機能内容

- ・離職票をドットプリンターを使用して、専用の出力帳票に印字する機能を追加しました。
- ・離職票に出力する帳票データ(値)に対し、帳票出力前に集計する事によって、帳票データを直接 修正できる機能を追加しました。
- ・「休業開始時賃金基礎資料」機能、および「六十歳到達時等賃金基礎資料」機能についても、帳票 出力前に集計する事によって、帳票データを直接修正できる機能を追加しました。

### ■ メリット・効果

離職票作成時の作業負荷が軽減されます。

### ■ 対応プログラム

- ・離職票基礎資料/ JP420700
- ・休業開始時賃金基礎資料/ JP421500
- ・六十歳到達時等賃金基礎資料/ JP421400
- ·給与体系情報登録/QM000700

SuperStream-CORE

### 賃金データをA欄またはB欄として集計するための事前設定(3帳票共通)

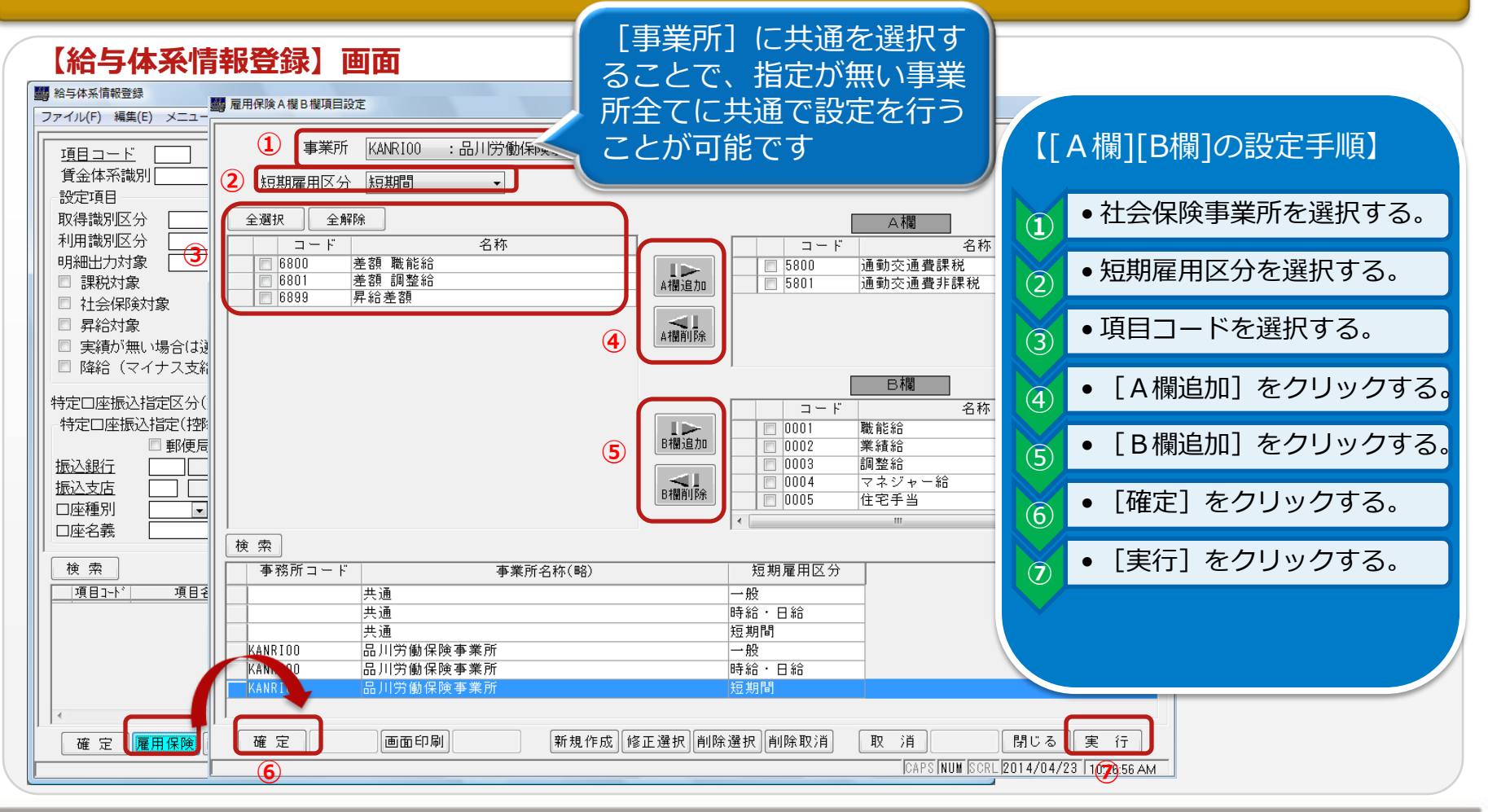

| 出力するデータ(値)を集計する ①<br>【離職票基礎資料】画面                                                                                                    | 集計開始年月には、初期値<br>にログイン年月の2年前を<br>表示します      |                       |
|----------------------------------------------------------------------------------------------------|--------------------------------------------|-----------------------|
| 調整電売基礎資料 ファイル(E) 編集(E) メニュー(M) ウインドウ(W) ヘルプ(H)   事業所 (AAR100 :品川労働)保険事業所   条件指定   図 退職年月日 2014/04/01 ~ 2014/04/30   図 退職理由 0A:定年退職                | 賃金額再集計<br>② 集計する<br>集計開始:月 3               | 【実行手順】<br>・集計条件を指定する。 |
| ・ 所属部門コード         ・ 「         ・ 「         ・ 社員区分         ・ ~         ・ ~         ・ ~                                                              |                                            | ・ [集計する] をチェックする。     |
| 社員コード5        社員コード6        社員コード7        社員コード3        社員コード3        社員コード3        社員コード3        社員コード3        社員コード3                            |                                            | ・ [集計開始年月] を指定する。     |
| <ul> <li>☑ 短期雇用区分 (一般) の③欄基礎日数を暦日で出力する<br/>離職者の住所又は居所 ● 住民栗住所 ● 現住所<br/>(退職理由の<br/>具体的な事情)</li> <li>(画面印刷) 参 照</li> <li>(ABC 「ABCデータ )</li> </ul> | 開じる<br>東京NUW [SCRL  2014/06/05  7:25:29 PM | ・ [集計] をクリックする。       |

- ・ [集計する] をチェックしないで実行した場合、機能追加前の計算方法(前述で指定したA欄B欄設定を無視)で計 算して帳票を出力します。ただし、過去に一度でも集計を実行し、集計したデータが存在する場合には、集計した データを優先して出力されます。
- ・ [集計開始年月] 以前の賃金データは、機能追加前の計算方法(前述で指定したA欄B欄設定を無視)で計算します。

### 出力するデータ(値)を集計する ②

#### 【雇用保険集計データ訂正】画面 「六十歳到達時等賃金基礎資料」

| 100 六十歲到達時等員金基礎資料                         |                                              |                                        |
|-------------------------------------------|----------------------------------------------|----------------------------------------|
| ファイル(F) 編集(E) メニュー(M) ウインドウ(W) ヘルプ(H)     | 「雇田保除隹計デニク訂正」両面                              |                                        |
|                                           |                                              |                                        |
| 事業所                                       | 「伏坐閉炒時售全其磁咨約」                                |                                        |
| 47 / H. Liviela                           | 「你来朋友呀真亚圣诞良村」                                |                                        |
| 余件指定<br>同生在日日 [1954/04/27] ~ [1954/05/27] | 其金額冉集計                                       |                                        |
|                                           |                                              |                                        |
|                                           | 集計開始年月 ファイル(F) 編集(E) メニュー(M) ウインドウ(W) ヘルブ(H) |                                        |
| ☑ 社員区分 11:バート職員 ~ 75:顧問非常勤 ▼              |                                              |                                        |
| □ <u>従業員コード1</u>                          | 事業所                                          |                                        |
| 従業員コード2                                   | <b>集計</b>                                    | 低小姑田伸計                                 |
| 従業員コード3                                   | · · · · · · · · · · · · · · · · · · ·        |                                        |
| 従業員コード4                                   |                                              | ◎ 未計 9 ~                               |
| 従業員コード5                                   | 訂正 従業員コード1 001 佐藤 一郎 2014/12/30              | - 朱訂用如子午月<br>2012/05                   |
|                                           | <u>従業員コート2</u> 002 [[庄塚 _ D] _ 2014/05/30    |                                        |
|                                           |                                              |                                        |
|                                           |                                              | 集計                                     |
|                                           |                                              |                                        |
|                                           | <u>従来員コード7</u><br>(0000/00/00)               | <u>с</u><br>т т                        |
| 同時期産用区公(二般)の③潤其礎ロ数を歴日で出力する                | 従業員コード8 0000/00/00                           |                                        |
|                                           | <u>従業員コード9</u> 0000/00/00                    |                                        |
|                                           | 従業員コード10 0000/00/00                          | 前川 防余                                  |
|                                           |                                              |                                        |
|                                           | ◎短期産用区分(一般)の③爛基礎日数を歴日で出力する。                  |                                        |
|                                           |                                              |                                        |
|                                           |                                              |                                        |
|                                           | 閉じる 実行                                       |                                        |
| AD J-4() CAPS NUM SCR                     | [2014/05/27 [4:53:26 P                       |                                        |
|                                           |                                              |                                        |
|                                           |                                              |                                        |
|                                           |                                              |                                        |
| 料と同様です                                    |                                              |                                        |
| 科と四弦で9                                    |                                              | オレる 美 1丁<br>  RODI & ROT & AFF FOR FOL |
|                                           |                                              | . Journe (2014/00/2714:55:52 PM        |
|                                           |                                              |                                        |

### 修正する対象者を選択する

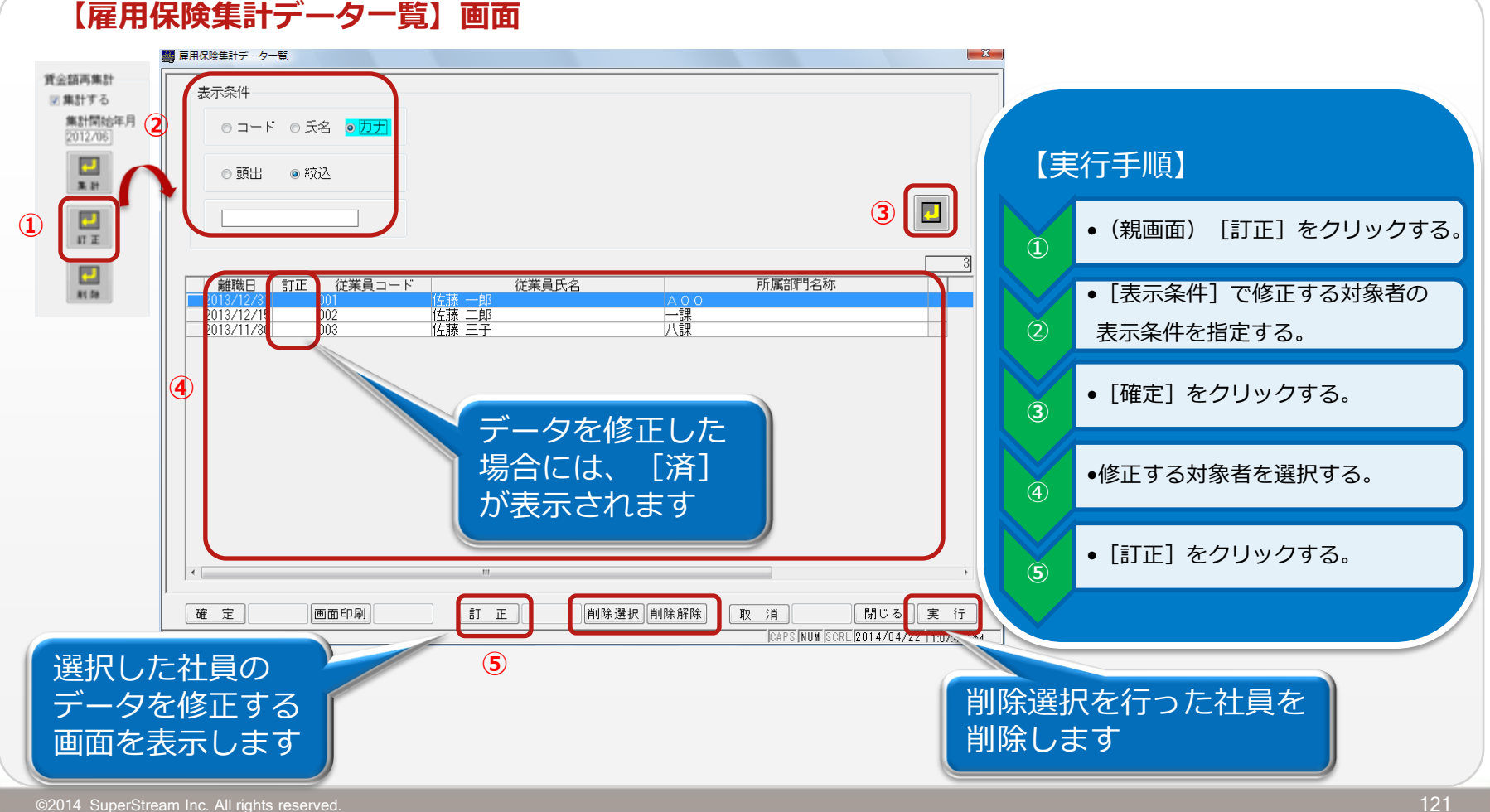

SuperStream-CORE

| 集計した結果を修正する ①                                                                                                    | [→] で次頁のデータ<br>[←] で前頁のデータ                                                                                                    |                                                                                                    |
|----------------------------------------------------------------------------------------------------|----------------------------------------------------------------------------------------------------|----------------------------------------------------------------------------------------------------|
| 【雇用保険集計データ訂正】画面         ■ 雇用保険集計データ訂正         「従業員コード」       [001] 従業員氏名         「従業員コード」       [001] 従業員氏名         「所属部門名称」       A 0 0         「資金支払状況」       [1]                                                                                                    | を表示します                                                                                                    | 【雇用保険集計データ訂正】<br>・帳票データを修正することが可<br>能です。<br>・印字する頁毎に帳票データを表                                                                                                    |
| WERKANNINGEZYSMIN         Gastantik         Gastantik | If     Im     Im     Im     Im     Im       A     B     8t     Im     Im     Im       371,001     0     371,001     Im     Im       371,001     0     371,001     Im     Im       341,001     0     341,001     Im       341,001     0     341,001     Im       341,001     0     341,001     Im       352,001     0     352,001     Im       141,001     0     141,001     Im       141,001     0     141,001     Im       141,001     0     141,001     Im       351,000     0     351,000     Im | <ul> <li>ホします。</li> <li>・出力が不要なデータは、〔削除<br/>選択〕をチェックして、削除す<br/>ることが可能です。</li> <li>・次頁以降のデータが存在する場<br/>合には、〔←〕〔→〕をクリッ<br/>クして、頁を移動することがで<br/>きます。</li> <li>・〔実行〕をクリックし、データ<br/>を削除、修正します。</li> </ul> |
|                                                                                                    | 取消】開じる<br>度行<br>[CAPS[NUM [SCRL]2014/04/22] 1:35:32 PM                                                                                                    |                                                                                                    |

#### ■ 注意点

- ・行削除をした場合、それ以降の行は詰めて表示されます。
- ・ [離職票基礎資料] [六十歳到達時等賃金基礎資料] [休業開始時賃金基礎資料] から当該画面を 表示した場合、帳票イメージに合わせて入力できる項目や行数が変わります。

### 集計した結果を修正する ②

#### 【雇用保険集計データ訂正】画面 「六十歳到達時等賃金基礎資料」

| 副 雇用保険集計データ訂正                                                                                                    |                                                                                                    |                                      | ×                                                                                                    |
|----------------------------------------------------------------------------------------------------|----------------------------------------------------------------------------------------------------|--------------------------------------|----------------------------------------------------------------------------------------------------|
| 従業員コード         004         従業員氏名         佐藤           所属部門名称<         三課                                                                                                    | 四郎                                                                                                    | 60歲到達日 2014/03                       | 3/31 (平成26年)                                                                                                    |
|                                                                                                    |                                                                                                    |                                      | 【雇用保険集計データ訂正】画面                                                                                                    |
|                                                                                                    | 1象期間  基礎 日数 A                                                                                                    | <u>숲</u> 쳸<br>B 함                    |                                                                                                    |
|                                                                                                    | 033,4         15         13         280         280,000         0           02,4         15         8         280,000         0         0           02,4         15         8         280,000         0         0 |                                      | 従業員コード     002     従業員氏名     佐藤     二郎     休業開始日     114/06/30     (平成26年)       所属部門名称     Boo       賃金支払状況                                                                                                    |
| III A 00 B~ 10 A 00 B         00 B         00 B         10 B         10 B                                                                                                    | 173         131         280,000           113         130         280,000           113         131         240,001                                                                                               | 0 280,000                            | 1     / 2     1/ 2       被保険者期間算定対象期間<br>調除<br>液保時者期間算定対象期間<br>調除<br>体業等の開始日 06 月 30 日     賃金支払<br>者電日数<br>賃金支払対象期間<br>者金支払対象期間<br>日数<br>A     日     1                                                                                                    |
| 09 月 01 日~09 月 30 日         30 日         30 日         09 月 10 日~           08 月 01 日~08 月 31 日         31 日         08 月 08 月 16 日~           07 月 01 日~07 月 51 日         51 日         07 月 16 日~                                                                                                    | 10月         15日         30日         240,001           03月         15日         31日         240,001         0           08月         15日         31日         240,001         0                                       | 0 240,001                            | Image: Constraint of the constraint of the constraint of the  |
| Image: Image: | 07)月 [15]日         30)日         240,001           06)月 [15]日         31)日         40,001           05)月 [15]日         30)日         40,001                                                                         | 0 240,001<br>0 40,001<br>0 40,001    | 02 月 23 日~03 月 23 日       30 日       03 月 16 日~04 月 15 日       0 日       0 16,000       16,000         01 月 30 日~02 月 27 日       29 日       02 月 16 日~03 月 15 日       0 日       0 16,000       16,000       16,000         10 月 30 日~01 月 29 日       31 日       01 月 16 日~02 月 15 日       0 日       0 16,000       16,000       16,000                                                                                                    |
| □ 03月01日~03月31日 318 03月16日~<br>●西印刷)                                                                                                    |                                                                                                    | 0 40,001<br>取消 (<br>CAPS NUM SCRL 20 | Image: Section of the section of the sectio |
|                                                                                                    |                                                                                                    |                                      | 0       0       0       0       0       0       0       0       0       0       0       0       0       0       0       0       0       0       0       0       0       0       0       0       0       0       0       0       0       0       0       0       0       0       0       0       0       0       0       0       0       0       0       0       0       0       0       0       0       0       0       0       0       0       0       0       0       0       0       0       0       0       0       0       0       0       0       0       0       0       0       0       0       0       0       0       0       0       0       0       0       0       0       0       0       0       0       0       0       0       0       0       0       0       0       0       0       0       0       0       0       0       0       0       0       0       0       0       0       0       0       0       0       0       0       0       0       0       0                                                                                                          |
|                                                                                                    |                                                                                                    |                                      | 回時月週日~ 四月23日       130日       07月16日~06月15日       15日       56.001       0       56.001         1       05月30日~06月23日       13日       06月15日       15日       56.001       0       56.001         1       05月30日~06月15日       15日       15日       56.001       0       56.001       0         1       05月30日       05日       05日       15日       15日       15日       15日         1       05月30日       05日       15日       15日       15日       15日       15日       15日         1       05日       15日       15日       15日       15日       15日       15日       15日         1       15日       15日       15日       15日       15日       15日       15日       15日         1       15日       15日       15日       15日       15日       15日       15日         1       15日       15日       15日       15日       15日       15日       15日         1       15日       15日       15日       15日       15日       15日       15日         1       15日       15日       15日       15日       15日       15日       15日         1       15日       15日                                                                                                    |
|                                                                                                    |                                                                                                    |                                      | UAPSINUM [SURL[2014/05/27] 4:56:55 PM                                                                                                    |

SuperStream-CORE

### 専用帳票に印刷する(ドットプリンターでの印字)

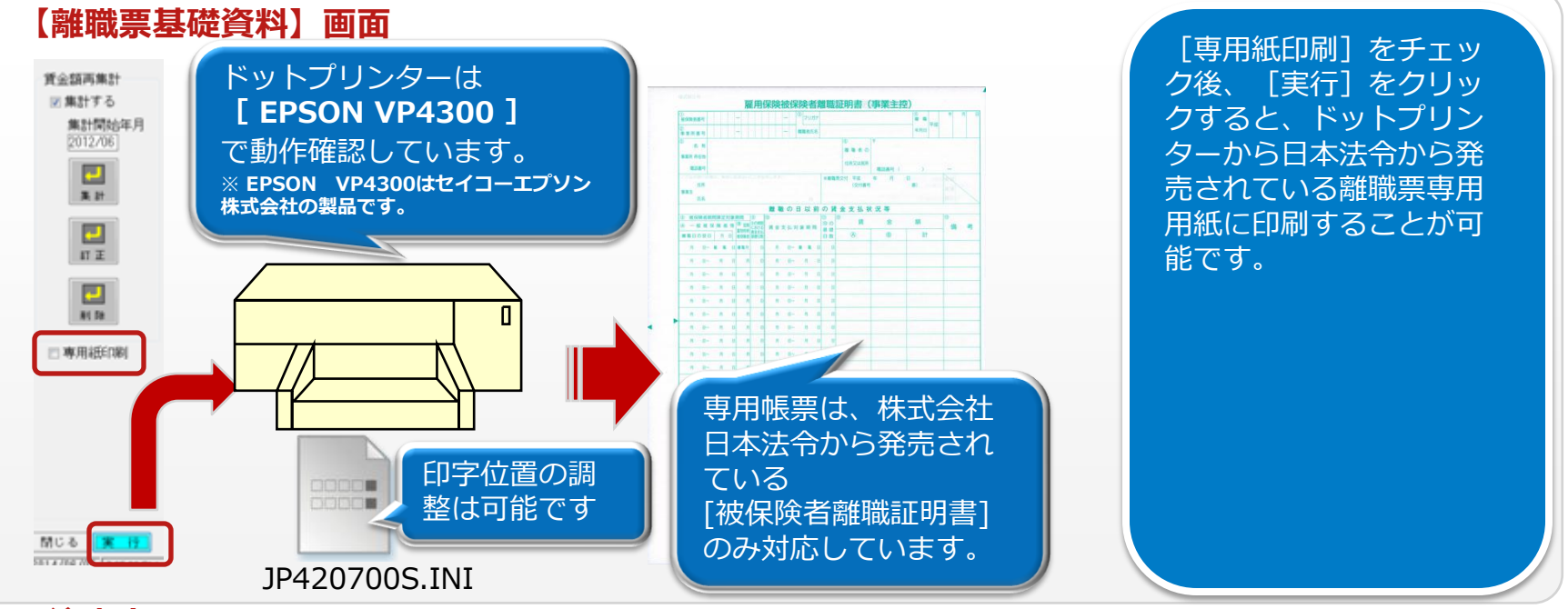

#### ■ 注意点

- ・厚生労働省(ハローワーク)で提供している[被保険者離職証明書]に印字することはできません。
- ・印字位置は、JP420700S.INIで縦横の位置を指定することは可能ですが、基本調整はプリンター 側で行って下さい。
- ・「雇用保険被保険者六十歳到達時等賃金証明書」、「雇用保険被保険者休業開始時賃金証明書」は 専用用紙で印刷することはできません。従来通り基礎資料のみの印刷になります。

# SuperStream-PR+ 3. 社会保険の集計項目表示対応

機能追加背景

従来の [統計資料データ集計] では、 [随時&定時新等級算定処理] で使用する社会保険の集計項目を 集計することができませんでした。

#### ■ 機能内容

[統計資料] の「賃金その他」に、賃金台帳マスタ1/2(PRCH1MST)より、社保対象額(現金) (CH1\_SYH\_GENKIN)、社保対象額(現物)(CH1\_SYH\_GENBUTU)、社保対象額(固定) (CH1\_SYH\_KOTEI)を出力項目として選択できるようにしました。

### ■ メリット・効果

統計資料で社会保険の集計項目を抽出・集計することができます。

### ■ 対応プログラム

・PR+統計フォーム定義登録/JM520100

・統計資料データ集計/ QB000300

# SuperStream-PR+ 3. 社会保険の集計項目表示対応

#### 【PR+統計フォーム定義登録】画面

| Image: pr+統計フォーム定義登録           ファイル(F) 編集(E) メニュー(M) ウインドウ(W) ヘルプ(H)                                                                                                    |             |
|----------------------------------------------------------------------------------------------------|-------------|
| ZA-AID HOKEN                                                                                                    |             |
| フォーム名称                                                                                                    | 🗆 フォームID削除  |
| 統計区分 ◎ HR+ ◎ PR+ HR+セキュリティ ①<br>PR+セキュリティ ①                                                                                                    |             |
| 統計種別 ● 統計 ● 一覧表形式 組織レベル □ -                                                                                                    | □退職者を対象外とする |
| 行     「     行     」     「     行     」     「     「     」     「     」     「     」     「     」     」     「     」     」     」     」     」     」     」     」     」     」     」     」     」     」     」     」     」     」     」     」     」     」     」     」     」     」     」     」     」     」     」     」     」     」     」     」     」     」     」     」     」     」     」     」     」     」     」     」     」     」     」     」     」     」     」     」     」     」     」     」     」     」     」     」     」     」     」     」     」     」     」     」     」     」     」     」     」     」     」     」     」     」     」     」     」     」     」     」     」     」     」     」     』     」     」     』     」     』     』     』     』     』     』     』     』     』     』     』     』     』     』     』     』     』     』     』     』     』     』     』     』     』     』     』     』     』     』     』     』     』     』     』     』     』     』     』     』     』     』     』     』     』     』     』     』     』     』     』     』     』     』     』     』     』     』     』     』     』     』     』     』     』     』     』     』     』     』     』     』     』     』     』     』     』     』     』     』     』     』     』     』     』     』     』     』     』     』     』     』     』     』     』     』     』     』     』     』     』     』     』     』     』     』     』     』     』     』     』     』     』     』     』     』     』     』     』     』     』     』     』     』     』     』     』     』     』     』     』     』     』     』     』     』     』     』     』     』     』     』     』     』     』     』     』     』     』     』     』     』     』     』     』     』     』     』     』     』     』     』     』     』     』     』     』     』     』     』     』     』     』     』     』     』     』     』     』     』     』     』     』     』     』     』     』     』     』     』     』     』     』     』     』     』     』     』     』     』     』     』     』     』     』     』     』     』     』     』     』     』     』     』     』     』     』     』     』     』     』     』     』     』     』 | 行詳細設定       |
|                                                                                                    |             |
| 列 有給残效 有治残效 通过可能日数                                                                                                    | 列詳細設定       |
|                                                                                                    |             |
|                                                                                                    |             |
|                                                                                                    |             |
|                                                                                                    |             |
|                                                                                                    |             |
| 社会保険                                                                                                    | の進計頂        |
|                                                                                                    | オスアと        |
| 1000000000000000000000000000000000000                                                                                                    |             |
|                                                                                                    |             |
|                                                                                                    |             |
| 画面印刷 参照 新規作成 削除 取消                                                                                                    | 閉じる実行       |

### SuperStream-PR+

4. 産前産後休業対応

#### ■ 機能追加背景

平成24年8月公布の平成24年法律第62号により、平成26年4月1日から産前産後休業期間中の 保険料免除が開始されました。

#### ■ 機能内容

- コード名称テーブル(CMCDTMST)の「社会保険法定指定:SYHCD」に"06:産前産後"を、「休職理由 コード:KYUCD」に「社保法定指定CD」欄を追加しました。
  - また、「社会保険法定指定:SYHCD」の"01:育児休暇"の項名称を"育児休業"に、"04:育児特被"の項 目名称を"休業特被"に修正しました。
- ② [基本属性マスタメンテナンス] [休職復職情報]の[休職理由コード]に"産前産後"を指定した場合に、[社会保険]タブの[社保法定指定CD]に ①の"06:産前産後"をセットするよう対応しました。
- ③ [月次給与計算処理]、[賞与計算処理]にて、基本属性マスタ(PRKHNMST)の社会保険法定指定コード(KHN\_SYH\_CODE)に①の"06:産前産後"が設定されている場合には、健康保険料、介護保険料、厚生年金保険料、厚生年金基金保険料の控除を停止します。
- ④控除停止の開始月は基本属性マスタ(PRKHNMST)の休職開始年月日(KHN\_KSK\_STR\_DATE)と会 社定義マスタ2(PRKA2MST)の月変者更新月数(KA2\_KHKN\_GHN\_RPL\_M)の設定値により判断し ます。

ただし、基本属性マスタ(PRKHNMST)で指定した社会保険法定指定コード("01:育児休業"、"06: 産前産後")と、基本属性マスタ(PRKHNMST)で指定した休職理由コードに紐づく社会保険法定指定 コードが相違している場合は、休職開始年月日に関わらず控除停止とします。

### ■ 対応プログラム

- ・コート<sup>\*</sup>名称テーフ<sup>\*</sup>ル入力/QM000100 ・コート<sup>\*</sup>名称テーフ<sup>\*</sup>ルフ<sup>°</sup>ルーフリスト/QL000100
- ・基本属性マスタメンテナンス/JM120200
- ・月次給与計算処理/JB320100 ・賞与計算/JB330200

# SuperStream-PR+ 4. 産前産後休業対応

#### 【コード名称テーブル入力】画面 社会保険法定指定:SYHCD

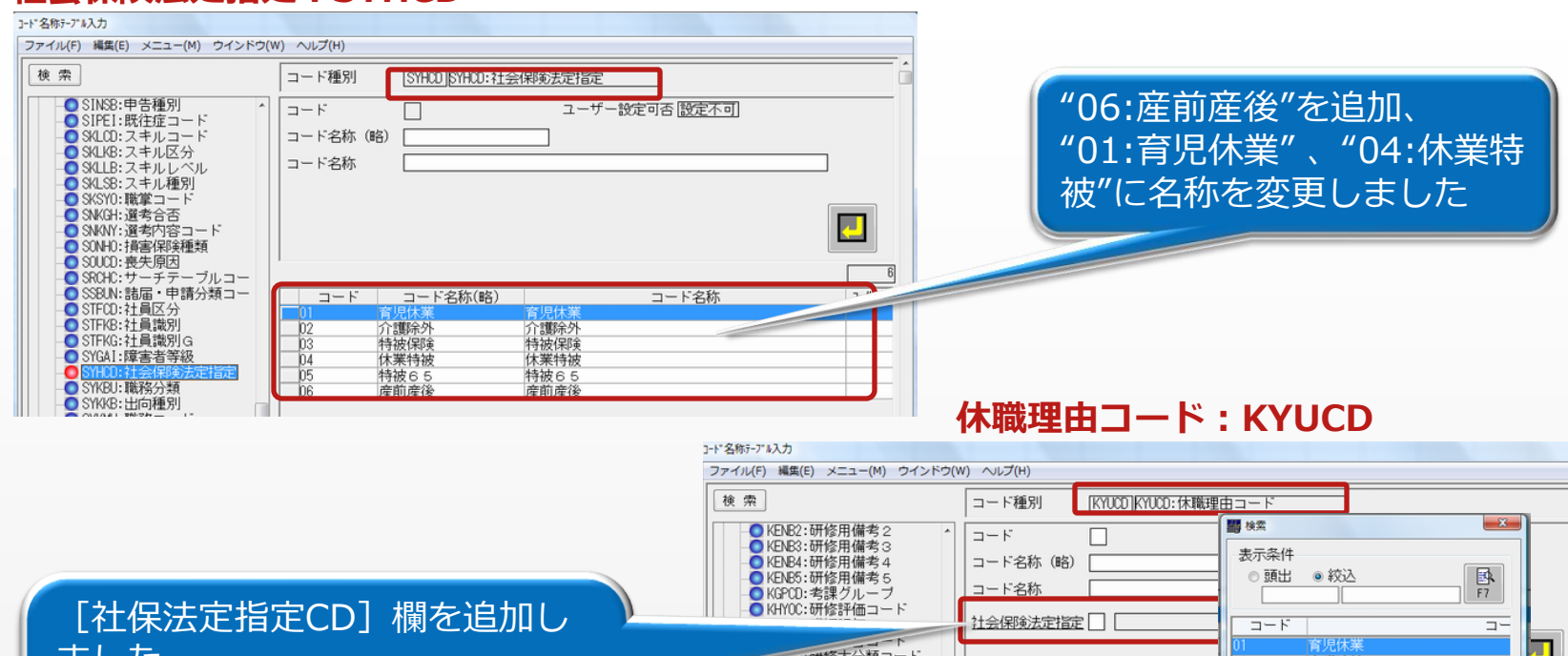

ました 介護除外 ■ KNJKG:研修受講結果記号 特被保障 ■ KNJSG:研修受講状況記号 ここで、休職理由コードと社会保 04 休業特被 KNMCD:研修中分類コード 05 特被65 🔘 KNSCD:研修小分類コード ユーサペー制 コード名称(略) コード 険法定指定コードを関係付けるこ 産前産後 ○KNTAI:勤怠項目コード ■ KOKAM:考課目的コード 介護休職 OKOSIK:資格(公的資格) ポランティア休職 03 とができます ■ KOZSB:□座種別 O KUMIC:組合コート KUNCD:団体種別コード KUNIC:国(渡航国)コード ●KYOJU:居住形態コード X 08 ○ KYUCU: 休職提出コート へ MAII ICD・オーコート\*1ルーフ\*コフカ F11 F12 データを6件、検索しました

# SuperStream-PR+ 4. 産前産後休業対応

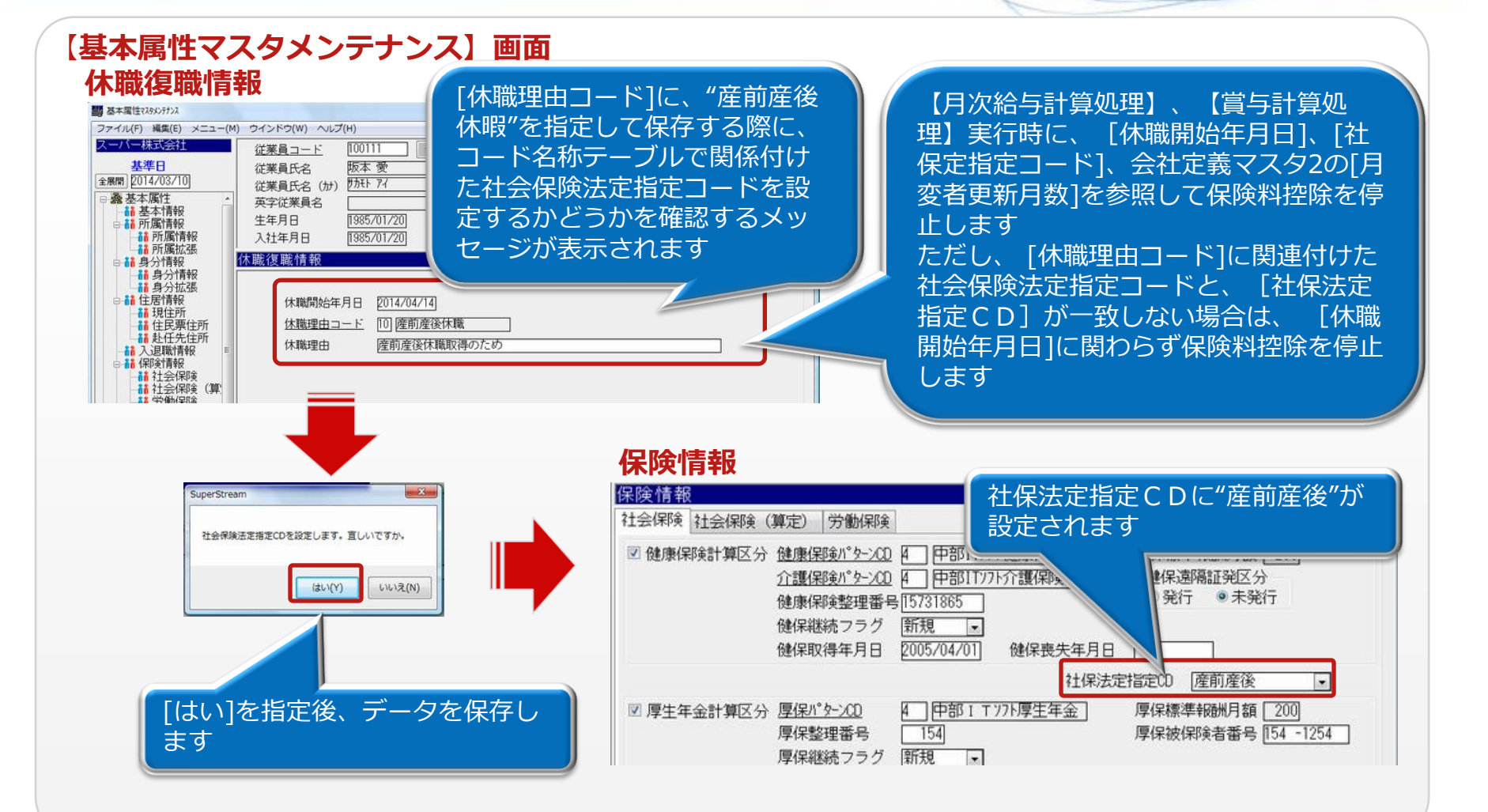

### SuperStream-PR+

5. 算定時の昇給差額表示機能の見直し対応

### ■ 機能追加背景

従来の機能では、「被保険者報酬月額算定基礎届」の「備考欄」に昇給項目の差額を出力する方法が ありませんでした。

### ■ 機能内容

「被保険者報酬月額算定基礎届」の「備考欄」に出力する[昇(降)給差額]の金額算出方法を以下の2種 類から選択できるようにしました。

- ・[昇給差額計算更新]で作成された昇給項目の差額
- ・毎月の社保固定的賃金の集計額の各月の差額

### ■ メリット・効果

「備考欄」に出力する金額をお客様運用によって選択できる為、 「被保険者報酬月額算定基礎届」の 作成負荷が軽減されます。

### ■ 対応プログラム

- ・随時&定時新等級算定処理/JB420100 ・賃金台帳修正(社保用)/JM420100
- ・被保険者報酬月額算定基礎届/JP420300 · 被保険者報酬月額算定基礎届(専用紙)/JP420400
- ・社会保険磁気媒体届出書作成処理/QB000700 ・社会保険事業所マスタ登録/QM001500

## SuperStream-PR+ 5. 算定時の昇給差額表示機能の見直し対応

#### 【被保険者報酬月額算定基礎届】

| e na e<br>Deleta      | 9<br>3003-30             | 000001      |                   | 服就者纳入<br>安知書至至<br>第二号        |                   |                   |             | t.☆.0          | A. D            | 第1.劳粮共                              | . 起. 款. 拥                           |                                      | 的                              |   |
|-----------------------|--------------------------|-------------|-------------------|------------------------------|-------------------|-------------------|-------------|----------------|-----------------|-------------------------------------|-------------------------------------|--------------------------------------|--------------------------------|---|
| D (44)10<br>D 1937 75 | <del>保険液保険</del><br>二基港目 | 考証の番号       | 2                 | 被保険者                         | ைக                | : & 3±4           | 月日          | <b>D 18</b> 5  | 91 3            | 5回従前の標準<br>D支利業務日数17                | 報酬月額<br>13済田年月                      | 100000                               | の <u>敬室月・原因</u><br>編成文料語       | - |
| の幣<br>基礎              | 制制支払<br>記録               |             | 0                 | 来<br>D全线(通貨)に<br>トエンのの知      | 84<br>(0)         | 見物による             | a<br>10合    | ,              | H               | 日以上の月線総計<br>日平均額<br>日日2月5日の人内       | B修正平均額                              |                                      | 昇(項)総並月額<br>昇(項)総対行額<br>昇(項)総月 |   |
| 8¥.≣<br>49            | 1820008                  | 理書号)<br>39  | 氏名                | <u>よろれのの</u> 編<br> <br>小島 恵美 |                   | 生<br>5            | 年月<br>57 01 | 日 種類<br>01 6   | erj 6           | 建保の従前 千<br>360 円                    | 軍年の従前<br>360                        | 千 <sup>※</sup><br>円 建考               | 年月                             | 1 |
| 支払                    | 月<br>4                   | 30          | 全<br>6載           | 円<br>297,500                 | 現<br>約            | 円<br>8,500        | ê           | 306,00         | 円<br>20         | 8# P<br>924.800                     | 2月年月年月<br>平成26 09                   |                                      | 1,200回<br>16,000回              |   |
| 巻<br>礎<br>日           | 5<br>月                   | 31<br>8     | も通<br>の質<br>のに    | н<br>302,100<br>Н            | 612<br>D 2<br>D 6 | 8,500<br>E        | #           | 310,60         | на<br>20<br>Н   | 3月半期 円<br><u>308,266</u><br>準保の改定 千 | 藤正平均<br>307,866<br>軍年の改定            | 4) <b>4</b> 34 7                     | 204-0 <i>3</i>                 | Γ |
| ation<br>NR Anno      | 6<br>5号(厚年者              | 30<br>(111) | <b>國上</b><br>氏名   | 299,700                      |                   | 8,500<br><b>(</b> | 年月          | 308,20<br>日 種語 | )()<br>()<br>() | <sub>300</sub> 円<br>建保の従前 千         | <u>300</u><br>軍年の従前                 | 卉 6<br>千 <sup>然</sup>                | ē<br>年月                        |   |
| 89<br>支<br>払          | 3120809<br>月<br>4        | 91<br>30    | *                 | <u>谷口 凛</u><br>318 500       | 表                 | 9 500             | 48 01:      | 328 00         | <b>19</b>       | <u>410 円</u><br>総計 円<br>991 200     | <u>410</u><br>連用年月 年 月<br>平 成 26 09 | -<br>1<br>1<br>1<br>1<br>2<br>2<br>2 | 18 000                         | ┝ |
| 基礎                    | ,<br>月<br>5              | 31          | 5週<br>2月<br>2月    | 円<br>323,400                 | 612<br>D 2        | 円<br>9,500        | #           | 332.90         | 円 3<br>00       | 3月平均 円<br>330,400                   | 修正平均<br>329,966                     | <b>-1 (4 (4</b> ))                   | 1999年 5月<br>-                  | Γ |
| 8<br>5:               | 月<br>6                   | 30          | ರ್ಣ<br>152        | 円<br>320,800                 | 06<br><b>5</b>    | 9,500             |             | 330, 30        | 1716<br>00      | 法保の改定 千<br>320 円                    | 軍年の改定<br>320                        | 新聞                                   |                                |   |
| 91<br>支               | 8439108<br>月             | 33<br>B     | ÷                 |                              | ₩.                | а<br>т            | 57 01       | 01 6           | 門院              | 後計 円                                | 410<br>重用年月 年 月                     | 可當考                                  | 1 100m                         | 1 |
| 払                     | <br>_ 月                  | 30<br>21    | る戦<br>も遭          | 287.000<br>円<br>291.200      | 80<br>610         | 8,000<br>円        | 6<br>•L     | 295.00         | 00<br>円 3       | <u>891.400</u><br>3月平均 円<br>297.122 | 平成26 09<br>修正平均<br>206 766          | 키 # 182 8                            | 15,000円<br>6 25年 5月            | - |
| ≪<br>⊟<br>∰:          | 。<br>月<br>6              | 30<br>30    | 이는<br>이는<br>제품    | 281, 300<br>円<br>289, 100    | 01<br>06<br>8     | 8,000<br>8,000    | FT          | 297.10         | 円<br>(月)<br>(2) | 2011100<br>建保の改定 千<br>300 円         | 変年の改定<br>300                        | 千 <sup>米</sup> 前<br>円 前              | 2) <b>2</b>                    |   |
| 99                    | 日号 (単年書<br>132971)       | 調査者号)<br>[1 | 氏名                | 。<br>島田 英                    | _                 | 5                 | 年月<br>48 01 | 日 種語<br>01 6   | 81 B            | 建保の従前 千<br>300 円                    | 軍年の従前<br>300                        | 千 <sup>88</sup><br>月麗寿               | 年月                             |   |
| 又<br>払<br>基           | <br>月                    | 30<br>8     | 堂<br>6歳<br>6道     | 308.000<br>円                 | 校<br>約<br>らに      | 9,000<br>円        | ê           | 317.00         | 00<br>円3        | 10月7日 円<br>953,000<br>3月平均 円        | 平成 26 09<br>修正平均                    |                                      | 用                              |   |
| 礎日                    | 5<br>月                   | 31<br>B     | ာရှိ<br>စင်       | 309,000<br>円                 | 52<br>56          | 9,000<br>M        | <b>#</b>    | 318.00         | 00<br>1916      | 317,666<br>建保の改定 音                  | 軍年の改定                               | f <sup>ee</sup> i                    | 2                              |   |
|                       | 0<br>19号(尾年著             | 30<br>理香号)  | 氏名                | 309,000                      |                   | <u>9,000</u>      | 年月          | B 18           | 90<br>81 6      | <u>320</u><br>湾保の従前 千<br>円          | 320<br>軍年の従前                        | ,<br>千 <sup>然</sup><br>可讀者           | 年月                             |   |
| 支払                    | 月<br>4                   | 8           | 全                 | Ħ                            | 现<br>約            | Ħ                 | ê           |                | Щŧ              | ie#+ ¤                              | ã⊞⊄∄ ⊄ ∄                            |                                      | E E                            | t |
| 基<br>礎<br>日           | 5<br>1                   | 8           | 688<br>095<br>015 | н<br>н                       | 610<br>D 2<br>D 5 | н<br>ш            | #           |                | H S             | 3月平均 円<br>1<br>18保の改定 千             | 藤正平均<br>原年の改定                       | ਸ<br>∓ <sup>≋</sup> ।                | 年 月<br>3                       |   |
| *                     | 6                        |             | <b>1</b> 2        |                              | 8                 |                   |             |                | <u> </u>        | Ħ                                   |                                     | Ξġ fi                                | 8                              | 1 |
| 事業店                   | 新〒990-<br>跑山形            | 0034<br>県   |                   |                              |                   |                   |             |                |                 | 平成 26 年                             | 5月22日報                              | ±                                    |                                |   |

備考欄の[昇(降)給差額]が出 力対象になります

### SuperStream-PR+

5. 算定時の昇給差額表示機能の見直し対応

【社会保険事業所マスタ登録】 [詳細設定]ボタンにて起動する[届出書備考欄編集]画面 🌆 届出書備考欄編集 11111111 算定備考欄の[昇(降)給差額] の選択肢に"昇給項目の差額 算定備考欄 任意設定 月変備考欄 東京様式 を出力"を追加しました 修正平均発生時のみ出力 ▼ 修正平均発生時のみ出力 ▼ 設定様式 設定様式 ↓▶ 複写 溯及支払額 溯及支払額 出力(除外遡及額) 加州及額 【賃金台帳修正(社保用)】 昇(降)給差額 昇給項目の差額を出力 昇(降)給差額 支払月の差額を出力 月の差額を出 月の差額を出 金銭(通貨)によるものの額 現物によるものの額 月変判定用固定的賃金 通勤費以外の遡及支払額 支給年月日 基礎日数 昇(降)給年月 通勤費以外 : 通勤費 (月割額) 通勤費 通勤費 (月割額・現金)(月割額・現物) 全线(通貨) 固定的賃余 通勤費以外 通勤費 (月割額) 通勤費以外 ▼複写 :項目の差額をH 2014/06/20 30.00 200,500 4,000 4,000 200,50 4,000 4,00 [種別]が"給与"の画面において、遡及 4 000 4 000 4,000 4,00 遡及 別内訳 による支払額と各月の遡及額を、 「余 201,500 1.00 4,000 4,000 200,500 4,000 4,00 1,000 1,000 銭 (通貨)によるものの額(通勤費以 201,500 4,000 4,000 200,50 4,000 4,00 1,000 1,000 | と「月変判定用固定的賃金(通 勤費以外) | に分けて出力・編集でき 30.00 3,000 4,00 3,000 4.000 30.00 200.000 200 00 3,000 4,000 るよう項目を追加しました 500 遡及 月別内訳 500 50 ※賞与は今まで通り変更ありません 31.00 200,000 0 200,000 31.00 0 備考欄の[昇(降)給差額]が出力対象に 500 50 遡及 月別内訳 500 なります

# SuperStream-PR+ 【参考】その他機能改善

#### ■ その他新規追加・改善機能

| 改修箇所                                                                                                    | 改修内容                                                                                                    |
|----------------------------------------------------------------------------------------------------|----------------------------------------------------------------------------------------------------|
| 組織階層テーブル登録                                                                                                    | [組織階層テーブル登録] 画面の作業部門タブ、費用計上タブ、プロ<br>ジェクトタブにてプログラム固定の名称を出力している項目の表示<br>名称を [名称定義マスタ登録] より、任意の名称に変更できるよう<br>にしました。    |
| 確定処理(年調・再年調)/ 基本属性マスタメンテナンス<br>扶養控除申告書 / 保険料兼配偶者特別控除申告書<br>申告書保存データ出力                                                   | 「源泉徴収義務者が給与所得者等から提出を受けた次の申告書については、源泉徴収義務者においてその申告書の提出期限の属する年の翌年1月10日の翌日から7年間保存するものとする(所得税法施行規則76-3)」の施行に伴う対応を行いました。 |
| 保険料兼配偶者特別控除申告書                                                                                                    | 月次給与計算にて控除している加入者掛金のみなし年間控除額を、<br>「保険料控除兼配偶者特別控除申告書」の「個人型又は企業型年金<br>加入者掛金」欄に出力できるようになりました。                          |
| 確定処理(年調・再年調)/年調用保険料集計処理<br>保険料控除データ訂正 /基本属性マスタメンテナンス<br>保険料兼配偶者特別控除申告書/年調計算処理データ退避<br>再年調計算処理データ退避/データ復元処理<br>一括退避・復元処理 | 「配偶者特別控除」、「社会保険料控除」、「小規模企業共済掛<br>金」項目の登録および、申告書へ出力できるようになりました。                                                      |
| 労働保険納付基礎資料                                                                                                    | [労働保険納付基礎資料]に出力する「一般拠出金(^)」の算出に使用<br>する料率を変更しました。                                                                   |
| 住民税外部データ取込<br>住民税額通知書入力<br>基本属性マスタメンテナンス                                                                                | 「東日本大震災からの復興に関し地方公共団体が実施する防災のための施策に必要な財源の確保に係る地方税の臨時特例に関する法律」による平成26年度から平成35年度までの個人住民税の均等割額引き上げに対応しました。             |

# SuperStream-PR+ 付録.変更DB一覧

| ■ 変更 D | B一覧       |                      |             |          |
|--------|-----------|----------------------|-------------|----------|
|        | テーブルID    | テーブル名                | カラム名        | 項目名      |
|        | PRSKJTRN  | 社会保険料控除データ           |             |          |
|        | PRHKATRN  | 配偶者特別控除他データ          |             |          |
|        | PRSKJWRK  | 退避用社会保険料控除データ        |             |          |
|        | PRHKAWRK  | 退避用配偶者特別控除他データ       |             |          |
|        | PRHSTMST  | 保存申告書定義マスタ           |             |          |
|        | PRSKHMST  | 申告書保存マスタ             |             |          |
|        | PRCS2WRK  | 重複社員処理ワーク2           |             |          |
|        | PRCSSWRK  | 重複社員処理ワーク            |             |          |
| 新規作成   | PRSKSTRN  | 重複社員会社識別トラン          |             |          |
|        | PRSYRMST  | 社員コード履歴マスタ           |             |          |
|        | PRKHKMST  | 雇用保険集計項目マスタ          |             |          |
|        | PRTSRTRN  | 離職票訂正データトラン          |             |          |
|        | PRTSSTRN  | 六十歳到達時等賃金訂正データトラン    |             |          |
|        | PRTSKTRN  | 休業開始時賃金訂正データトラン      |             |          |
|        | WJP420701 | 離職票基礎資料ワーク1          |             |          |
|        | WJP421401 | 六十歳到達時賃金基礎資料ワーク1     |             |          |
|        | WJP421501 | 休業開始時賃金基礎資料ワーク1      |             |          |
|        | WJP430310 | 保険料兼配偶者特別控除申告書(表)ワーク | (40項目)      |          |
|        | PRKHNMST  | 基本属性マスタ              | KHN_KSN_NO  | 厚生年金整理番号 |
|        | PRKHNWRK  | 退避用基本属性ワーク           | WKHN_KSN_NO | 厚生年金整理番号 |
|        | PRKHSWRK  | 退避用基本属性社会保険データ       | WKHS_KSN_NO | 厚生年金整理番号 |
| 変更     | PRKJSWRK  | 退避用個人情報社会保険データ       | WKJS_KSN_NO | 厚生年金整理番号 |
|        | WJB120301 | 基本属性マスタCSV取込ワーク      | WRK_KSN_NO  | 厚生年金整理番号 |
|        | WJP120200 | 基本属性マスタチェックリスト項目ワーク  | WRK_KSN_NO  | 厚生年金整理番号 |
|        | WJP420900 | 帳票用社会保険確認リストワーク      | WRK_KSN_NO  | 厚生年金整理番号 |
|        | WJP510300 | 帳票用年間賃金台帳ワーク         | WRK_KSN_NO  | 厚生年金整理番号 |
|        | CMKHNTRN  | 個人情報連携ファイル           | TKHN_KSN_NO | 厚生年金整理番号 |

# SuperStream-PR+ 付録.外部取込チェック変更点

■ 外部取込チェック変更点

■ 管理ID:R0026408

【内容】

「東日本大震災からの復興に関し地方公共団体が実施する防災のための施策に必要な財源の確保に 係る地方税の臨時特例に関する法律」による平成26年度から平成35年度までの個人住民税の均等 割額引き上げに対応する。

«税制上の措置の内容»

平成26年度から平成35年度までの間、個人住民税の均等割額を次のように引き上げる。

年額 1,000円引上げ 年額 5,000円とする(現行 年額 4,000円)

道府県民税の均等割

年額 500円引上げ 年額 1,500円とする(現行 年額 1,000円)

②市町村民税の均等割

年額 500円引上げ 年額 3,500円とする(現行 年額 3,000円)

【対応】

「特別徴収税額」が「均等割額」のみの場合には初月に一括徴収する為、登録された[年税額] が按分対象かの判断基準値を"4000"から"5000"に変更する。

# SuperStream-PR+ 付録.外部取込チェック変更点

■ 外部取込チェック変更点

■ 管理ID:R0026216

【内容】

[データ入出力] 画面にて、エクセル形式のファイルをCSVに変換して取込み処理を行う前に 確認メッセージを出力する。

【対応】

データ取込み処理の前にメッセージを出力することにより、現象を回避する。

■ 管理ID:R0024772

【内容】

前月勤怠利用時の[勤怠ロジカルチェック]、[勤怠データ入力]、[勤怠計算パターン算出] における所属部門コードのチェック方法の見直しを行う

【対応】

取り込んだ社員の前月の賃金台帳1/2(PRCH1MST)から存在チェックをし、存在しなかった 場合には組織階層履歴マスタ(CMSSRMST)の最新(直近)存在チェックをし、組織データを 取得する。

賃金台帳1/2(PRCH1MST)に存在しない場合、基本属性マスタ(PRKHNMST)の組織 データを取得する。

その際に組織階層履歴マスタ(CMSSRMST)の存在チェックは行わない。

### SuperStream-field/HR

- 対応内容 -

 新スキル申請の共通スキル対応
 社員台帳照会の所属参照ダイアログの セキュリティ対応

# SuperStream-field/HR 1. 新スキル申請の共通スキル対応

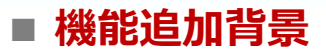

必要スキル管理マスタが部門/等級設定が必須となっている為、設定するデータ量が膨大になる 場合がありました。

#### ■ 機能内容

新スキル管理変更に伴ない、必要スキル管理マスタの部門/等級それぞれに「共通」の設定が出来る ようにしました。

#### ■ メリット・効果

部門/等級毎に、部門共通、等級共通データを組み合わせる事によりデータを大幅に減らす事が可能 となり、管理しやすくなります。

### ■ 対応プログラム

- ・諸届・申請の入力(個人)/WS0320
- ・諸届・申請の承認(管理者)/WS0330
- ・諸届・申請の参照・削除(管理者)/ WS0340

# SuperStream-field/HR 1. 新スキル申請の共通スキル対応

【必要スキル管理マスタの設定】

所属部門コード、基準資格等級にスペースの設定を可能としました。

1つのスキルについて、下記①のスキルが存在すれば申請可能なスキルとして ②③④に優先して表示します。 ①が存在しない場合、②③の両方のスキルが表示されますので、いずれか一方を 申請してください。 また、①②③のいずれも存在しない場合、④のスキルが表示されます。

①申請者の所属部門コード、基準資格等級と一致するもの ・・・固有スキル
 ②申請者の基準資格等級と一致し、所属部門コードがスペース ・・・部門共通スキル
 ③申請者の所属部門コードと一致し、基準資格等級がスペース ・・・等級共通スキル
 ④所属部門コード、基準資格等級の両方がスペース ・・・全社共通スキル

■ 注意点

1つのスキルで部門共通と等級共通の必要スキルが存在する場合、いずれか一方のみが入力可能となり ます。

# SuperStream-field/HR 1. 新スキル申請の共通スキル対応

【諸届・申請の入力(個人) 画面】

| <ul> <li>使 http://10.70.241.25:7001/Field</li> <li>マ を http://10.7024125:70</li> <li>☆ お気に入り を http://10.70.24</li> <li>SuperStream</li> </ul> | HR/me<br>001/Fie<br>41.25: | enu?id=5f6d18f<br>eldHR/menu?id=5f<br>7001/FieldHR/m<br>2014年6月10<br>断規申請書の <i>〉</i> | 9f7c186dde700071ede959d3abd4cf<br>6d18f9f7c186dde700071ede959d3abd4cf7c<br>eenu?id<br>して、<br>では来員コード 0001 | 7c46d0:<br>46d0557<br>开<br>页 | 必要ス<br>所属部<br>定に応<br>示され | キル管<br>門や基<br>じて共<br>ます。 | 理マスタ<br>準等級の<br>通区分が         | の<br>設<br>表<br>定 |
|----------------------------------------------------------------------------------------------------|----------------------------|--------------------------------------------------------------------------------------|----------------------------------------------------------------------------------------------------|------------------------------|--------------------------|--------------------------|------------------------------|------------------|
| セキュリティ<br>承認ルートの設定<br>諸届・申請書の設定                                                                                                    | <b>申</b><br>スキ             | 請年月日:2014<br>ル体系名称 🤈                                                                 | /6/10 諸届・申請の種類:<br>キルコンピテンシー → 第一階層名称                                                                     | 営業職                          | æ.                       | - 階層名称                   | 專門分野共通                       |                  |
| <u> ワークフロー</u>                                                                                                    | No.                        | スキルコード                                                                               | スキル名称                                                                                                    | 共通区分                         | 必要スキル                    | 保有スキル                    | 備考:スキノ                       | レ情報              |
| ▶ <u>諸届・申請の入力(個人)</u>                                                                                                    | 1                          | A100                                                                                 | A:自己統制力コンピテンシー                                                                                            | 等級共通                         | 3                        |                          |                              |                  |
| <u>諸届・申請の承認(管理者)</u>                                                                                                    | 2                          | A100                                                                                 | A:自己統制力コンピテンシー                                                                                            | 部門共通                         | 4                        |                          |                              |                  |
| ▶ <u>諸届・申請の参照・削除(管</u>                                                                                                    | 3                          | A200                                                                                 | A:自己適応力コンピテンシー                                                                                            | 等級共通                         | 6                        |                          |                              |                  |
| 本人明細書出力                                                                                                    | 4                          | A200                                                                                 | A:自己適応力コンピテンシー                                                                                            | 部門共通                         | 5                        |                          |                              |                  |
| 计目标起版本现中                                                                                                    | 5                          | A300                                                                                 | A:自己展開力コンピテンシー                                                                                            | 全社共通                         | 3                        |                          |                              |                  |
| 11月11年10年3月2                                                                                                    | 6                          | A400                                                                                 | A:自己変革力コンピテンター                                                                                            | 全社共通                         | 2                        |                          |                              |                  |
| 社員情報照会                                                                                                    | 7                          | B100                                                                                 | B:対人追求力コンピテンター                                                                                            | 固有                           | 4                        |                          |                              |                  |
| 在末調整由告書印刷                                                                                                    | 8                          | B200                                                                                 | B:対人協調力コンピテンシー                                                                                            | 固有                           | 4                        |                          |                              |                  |
|                                                                                                    | 9                          | B300                                                                                 | B:対人指導力コンピテンシー                                                                                            | 固有                           | 5                        |                          |                              |                  |
| 社員情報取得・照会                                                                                                    | 10                         | B400                                                                                 | B:対人変革力コンピテンシー                                                                                            | 固有                           | 5                        |                          |                              |                  |
| 代理入力者の設定                                                                                                    | 11                         | C100                                                                                 | C:成果追求力コンピテンシー                                                                                            | 固有                           | 6                        |                          |                              |                  |
|                                                                                                    | 12                         | C200                                                                                 | C:成果調整力コンピテンシー                                                                                            | 固有                           | 6                        |                          |                              |                  |
| トッフペーシへ<br>ログアウト<br>オンラインヘルプ                                                                                                    | ,                          |                                                                                      | ^                                                                                                    | ッダ部の                         | 確定をクリ                    | リックする                    | 「 <sup>クリア</sup> 」<br>まで登録され | 入力完<br>ません       |
| < III >                                                                                                    | •                          |                                                                                      |                                                                                                    | III                          |                          |                          |                              | +                |

# SuperStream-field/HR 2. 社員台帳照会の所属参照ダイアログのセキュリティ対応

### ■ 機能追加背景

照会権限者の設定で参照可能な所属部門を設定しているにもかかわらず、すべての所属部門が参照可能 でした。

### ■ 機能内容

照会権限の設定に応じた所属部門のみが参照できるように制限しました。

### ■ メリット・効果

ログインユーザーの照会権限のない所属部門は参照されないので、参照しやすくなります。

### ■ 対応プログラム

#### ·社員台帳照会 / WS0630

 SuperStream-field/HR

 2. 社員台帳照会の所属参照ダイアログのセキュリティ対応

【照会権限者の設定と所属部門参照ダイアログ】

照会権限者の設定で対象部門種別に [本務・兼務] が設定されている場合、社員検索条件の入力で所 属部門コードを参照ダイアログで検索する際に、照会者が所属する所属部門とその配下の所属部門の みが参照可能となります。 同様に、対象部門に [作業部門所属]、 [本務費用計上]、 [プロジェクト] が設定されている場合

同様に、対象部門にし作業部門所属」、し本務費用計上」、しフロジェクト」が設定されている場合 もそれぞれの組織とその配下の組織のみが参照可能となります。

# SuperStream-field/HR 2. 社員台帳照会の所属参照ダイアログのセキュリティ対応

#### SuperStream-CORE

🔞 🌍 インターネット | 保護モード: 無効

- C - X

ہ م

#### 【照会権限者の設定画面】

| http://10.70.241.25:7001/FieldHR/menu?id=5f6d0ffb909edfd687242a1cs   | əfb5887a9b4587fd1d6256aa360947 - Windows Internet Explorer | 6 http://10.70.241.25:7001/Fi | eldHR/menu?id=5f6d0ffb909edfd687242a1c9fb5887a9b45            | 587fd1d6256aa360947 - Windows Internet Explorer |
|----------------------------------------------------------------------|------------------------------------------------------------|-------------------------------|---------------------------------------------------------------|-------------------------------------------------|
| C v Attp://10.70.241.25:7001/FieldHR/menu?id=5f6d0ffb909edfd687242a1 | c9fb5887a9b4587fd1d6256aa 👻 🗟 🐓 🗙 📴 Live Search 🔎 🔹        | 🚱 🔵 🗢 🙋 http://10.70.241 s    | 25:7001/FieldHR/menu?id=5f6d0ffb909edfd687242a1c9fb5887a9b458 | 17fd1d6256aa 👻 😣 🐓 🗙 📴 Live Search .            |
| 👷 お気に入り 🌈 http://10.70.241.25:7001/FieldHR/menu?id                   |                                                            | 👷 お気に入り 🌈 http://10.70        | 0.241.25:7001/FieldHR/menu?id                                 |                                                 |
| 2014/22/10/1                                                         |                                                            |                               | 9014年8月10日                                                    |                                                 |
| SuperStream<br>SuperStream<br>SuperStream<br>至2014年6月10日 - 従業員コ      | ー F 0001 従業員氏名 人事 太郎 ① 戻る ◎ 確定                             | SuperStream                   | - 2014年6月10日 - 従業員コード 0001<br>社員検索条件の入力 従業員コード 0001           | 従業員氏名 <mark>人事 太郎</mark>                        |
|                                                                      | 基準日 2014 年 06 月 10 日                                       | ヤキュリティ                        |                                                               |                                                 |
| 照会者権限バターンコード Ki 対象会社コード                                              | 2NGENUUT 御長照会種限<br>1901-10DHP1-0C                          |                               | 検索条件呼出 登録されていません ▼ 呼出                                         | 削除 - 比較条件   から」の場合は、条件値1と条件値2に値<br>を入力して下さい     |
| 東認ルートの設定 対象条件項目1                                                     | 権限者 1                                                      | 東記ルートの設定                      | 検索条件保存                                                        | 保存 ・比較条件「で台奴」の場合は、条件値1に「,」カン<br>マ区切りで入力します。     |
| 諸届・申請書の設定                                                            | 019.事業部長<br>035.報長                                         | 諸届・申請書の設定                     |                                                               | 人力1940 11, 12, 30                               |
|                                                                      |                                                            | ワークフロー                        | DPHP10G-HR001<br>会社の選択                                        |                                                 |
| 権 対象条件項目 2                                                           | 権限者 2                                                      | 大 1 明初表山 九                    |                                                               |                                                 |
| 本人の相省出力 選択してください ・                                                   | 設定                                                         | <u>本八明和香田力</u>                | 検索内容 入力形式 NULL                                                | 条件值 1 比較条件 条件值 2                                |
| 社員情報照会設定                                                             |                                                            | 社員情報照会設定                      |                                                               | と等しいもの マ                                        |
| ▲ 人事情報照会パターンの登録 定 権限者設定(従業員コードよ                                      | り指定)限定者社員                                                  | 社員情報照会                        | (従業員姓(満子) 半月又子 取入20桁<br>(従業員名(準定)) 半角文字 最大20桁 ■               | 2800000 ▼                                       |
| <u>照会権限者の設定</u> 従業員コード                                               | 設定                                                         | ▶ 本人基本情報照会                    |                                                               | と等しいもの マ                                        |
| 社員情報照会 ※対象条件項目1、対象条件                                                 | ↓項目2、従業員コードは「OR」条件です。                                      | ▶ <u>社員名簿照会</u>               | 作業部門所属(1) 半角文字 最大10桁 📃                                        | と等しいもの マ                                        |
| 年末調整申告書印刷 対象部門兼別 《 今社 《                                              | 太恋、蒹恋 ◎ 作業或明 ◎ 毎日計 ↓ ◎ ゴロジョク ⊾                             | ▶ 社員台帳照会                      | 本務費用計上00 半角文字 最大10桁 📃                                         | と等しいもの 🗸                                        |
| 計算情報取得・昭全                                                            |                                                            | 年末調整申告書印刷                     | 1ページ表示件数 20件                                                  |                                                 |
| 対 二 一 一 一 一 一 一 一 一 一 一 一 一 一 一 一 一 一 一                              | /推脱对象右 1                                                   | 社員情報取得・照会                     |                                                               | 案タイアロク - Windows Internet Explorer              |
| 【 【 「 一代理人力者の設定 】 象 選択してください ▼ 】 ■                                   | 設定                                                         | 代理入力者の設定                      |                                                               |                                                 |
| トップページへの<br>対象条件項目 2                                                 | 権限対象者 2                                                    | 代理人力省の設定                      | $\mathbb{T}_{n}$                                              | - F 2数                                          |
| ログアウト 定 選択してください 🗸                                                   | 設定                                                         | トップページへ                       |                                                               |                                                 |
| オンラインヘルプ                                                             |                                                            | ログアウト                         |                                                               | (徐泰) (文)                                        |
| ※対象条件項目1、対象条件                                                        | ☆項目2は「OR」条件です。                                             | オンラインヘルブ                      |                                                               |                                                 |
|                                                                      |                                                            |                               |                                                               |                                                 |
|                                                                      |                                                            |                               | ( 2件                                                          | 該当しました ◉条件値1にセット ◎条件値2にセット                      |
|                                                                      |                                                            |                               |                                                               | コード 名称 選択                                       |
|                                                                      |                                                            |                               |                                                               | A00000001 管理部 選択                                |
|                                                                      |                                                            |                               |                                                               | 和00000002 入争部 通知                                |
|                                                                      | 照云石 []                                                     | の肝周部門                         | とその                                                           |                                                 |
|                                                                      |                                                            | ととき                           |                                                               |                                                 |
|                                                                      |                                                            | で日本地でフレアリー                    | 1X/NC                                                         |                                                 |
|                                                                      | 「わます」                                                      |                               |                                                               |                                                 |
|                                                                      |                                                            |                               |                                                               |                                                 |
|                                                                      |                                                            |                               |                                                               |                                                 |
|                                                                      |                                                            |                               |                                                               |                                                 |

#### 【社員台帳照会の検索条件の入力画面】 a360947 - Windows Internet Explorer

A + 
 A 100% +
 A
 A
 A
 A
 A
 A
 A
 A
 A
 A
 A
 A
 A
 A
 A
 A
 A
 A
 A
 A
 A
 A
 A
 A
 A
 A
 A
 A
 A
 A
 A
 A
 A
 A
 A
 A
 A
 A
 A
 A
 A
 A
 A
 A
 A
 A
 A
 A
 A
 A
 A
 A
 A
 A
 A
 A
 A
 A
 A
 A
 A
 A
 A
 A
 A
 A
 A
 A
 A
 A
 A
 A
 A
 A
 A
 A
 A
 A
 A
 A
 A
 A
 A
 A
 A
 A
 A
 A
 A
 A
 A
 A
 A
 A
 A
 A
 A
 A
 A
 A
 A
 A
 A
 A
 A
 A
 A
 A
 A
 A
 A
 A
 A
 A
 A
 A
 A
 A
 A
 A
 A
 A
 A
 A
 A
 A
 A
 A
 A
 A
 A
 A
 A
 A
 A
 A
 A
 A
 A
 A
 A
 A
 A
 A
 A
 A
 A
 A
 A
 A
 A
 A
 A
 A
 A
 A
 A
 A
 A
 A
 A
 A
 A
 A
 A
 A
 A
 A
 A
 A
 A
 A
 A
 A
 A
 A
 A
 A
 A
 A
 A
 A
 A
 A
 A
 A
 A
 A
 A
 A
 A
 A
 A
 A
 A
 A
 A
 A
 A
 A
 A
 A
 A
 A
 A
 A
 A
 A
 A
 A
 A
 A
 A
 A
 A
 A
 A
 A
 A
 A
 A
 A
 A
 A
 A
 A
 A
 A
 A
 A
 A
 A
 A
 A
 A
 A
 A
 A
 A
 A
 A
 A
 A
 A
 A
 A
 A
 A
 A
 A
 A
 A
 A
 A
 A
 A
 A
 A
 A
 A
 A
 A
 A
 A
 A
 A
 A
 A
 A
 A
 A
 A
 A
 A
 A
 A
 A
 A
 A
 A
 A
 A
 A
 A
 A
 A
 A
 A
 A
 A
 A
 A
 A
 A
 A
 A
 A
 A
 A
 A
 A
 A
 A
 A
 A
 A
 A
 A
 A
 A
 A
 A
 A
 A
 A
 A
 A
 A
 A
 A
 A
 A
 A
 A
 A
 A
 A
 A
 A
 A
 A
 A
 A
 A
 A
 A

# SuperStream-field/HR 【参考】変更DB一覧、外部取込チェック変更点

#### ■ 変更DB一覧

|               | テーブルID   | テーブル名             | カラム名                | 項目名     |
|---------------|----------|-------------------|---------------------|---------|
| <b>七三人 泊加</b> | HRHS1TRN | 保有スキル申請データファイル    | HS1_LOW_UPPER_CODE  | 所属部門コード |
| カノム迫加         | HRHS1WRK | 退避用保有スキル申請データファイル | WHS1_LOW_UPPER_CODE | 所属部門コード |

■ 外部取込チェック変更点

変更無し
## 今後の提供予定機能のご紹介

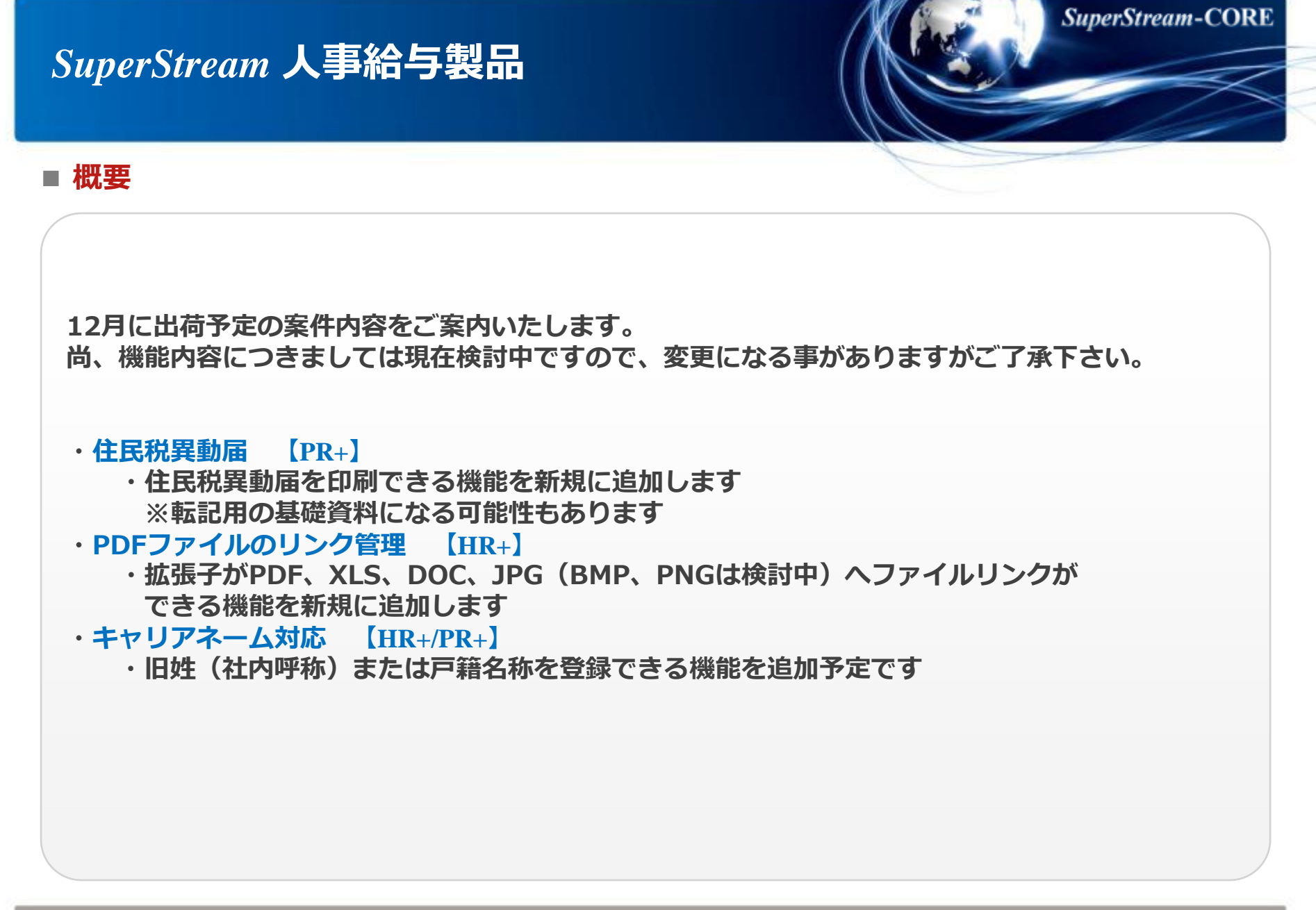

## ご清聴ありがとうございました。 *SuperStream*-CORE